# citrix

## Citrix Workspace app for Windows

#### Contents

| About this release                    | 3   |
|---------------------------------------|-----|
| System requirements and compatibility | 44  |
| Install and Uninstall                 | 49  |
| Deploy                                | 59  |
| Update                                | 65  |
| Get started                           | 72  |
| Configure                             | 91  |
| Authenticate                          | 163 |
| Secure communications                 | 178 |
| Storebrowse                           | 189 |
| Citrix Workspace app Desktop Lock     | 197 |
| SDK and API                           | 202 |
| ICA Settings Reference                | 204 |

#### About this release

February 25, 2021

#### What's new in 2102

#### **Proxy authentication support**

Previously, on client machines configured for proxy authentication, if the proxy credentials were not stored in Windows Credential Manager, you could not authenticate to Citrix Workspace app.

Now, on client machines configured for proxy authentication, if the proxy credentials are not stored in Windows Credential Manager, an authentication prompt appears, asking you to enter the proxy credentials. Citrix Workspace app then saves the proxy server credentials in Windows Credential Manager. This results in a seamless login experience because you do not need to manually save your credentials in Windows Credential Manager before accessing Citrix Workspace app.

#### **Microsoft Teams enhancements**

- Improved video rendering.
- Performance and reliability improvements.

#### What's new in 2012.1

This release addresses issues that help to improve overall performance and stability.

#### What's new in 2012

#### Support for Italian language

Citrix Workspace app for Windows is now available in the Italian language.

#### Log collection

Log collection simplifies the process of collecting logs for Citrix Workspace app. The logs help Citrix to troubleshoot, and, in cases of complicated issues, facilitate support.

You can now collect logs using the Graphical user interface.

For more information, see Log collection.

#### Support for the domain pass-through authentication on Citrix Workspace

This release introduces support for the domain pass-through authentication on Citrix Workspace, along with the existing support for StoreFront.

#### Silent authentication for Citrix Workspace

Citrix Workspace app introduces a Group Policy Object (GPO) policy to enable silent authentication for Citrix Workspace. This policy enables Citrix Workspace app to log in to Citrix Workspace automatically at system startup. Use this policy only when domain pass through (single sign-on) is configured for Citrix Workspace on domain-joined devices.

For more information, see Silent Authentication.

#### Enhancement to app protection configuration

Previously, the authentication manager and the Self-Service plug-in dialogs were protected by default.

This release introduces a Group Policy Object (GPO) policy that lets you configure the anti-keylogging and anti-screen-capturing functionalities separately for both the authentication manager and Self-Service plug-in interfaces.

Note:

This GPO policy is not applicable for ICA and SaaS sessions. ICA and SaaS sessions continue to be controlled using the Delivery Controller and Citrix Gateway Service.

For more information, see Enhancement to app protection configuration.

#### **Microsoft Teams enhancements**

- Peers can now see the presenter's mouse pointer in a screen sharing session.
- The WebRTC media engine now honors the proxy server configured on the client device.

#### What's new in 2010

This release addresses several issues that help to improve overall performance and stability.

#### What's new in 2009.6

#### Support for FIDO2 authentication

FIDO2 authentication lets users take advantage of the local endpoint FIDO2 components. Users can now authenticate using FIDO2 security keys or integrated biometrics. Devices must have Trusted Plat-

form Module (TPM) 2.0 and Windows Hello. For more information, see FIDO2: WebAuthn & CTAP.

#### **Microsoft Teams enhancements**

- Microsoft Teams now displays previously used peripheral devices in the Preferred devices list.
- The WebRTC media engine accurately determines the maximum encoding resolution possible on an endpoint. The WebRTC media engine estimates multiple times a day and not only on first launch.
- The Citrix Workspace app installer is now packaged with the Microsoft Teams ringtones.
- Echo cancellation improvements Reduced echo level when a peer has a speaker or microphone that generates an echo.
- Screen sharing improvements Now when you do screensharing, only the **Desktop Viewer** screen is captured in native bitmap format. Previously, client local windows that overlaid on top of the **Desktop Viewer** window were blacked out.

#### What's new in 2009

This release addresses issues that help to improve overall performance and stability.

#### What's new in 2008

### Group Policy Object (GPO) administrative template configuration for keyboard layout and language bar

In addition to the existing GUI method, you can now configure keyboard layout and language bar using the Group Policy Object (GPO) administrative template.

For more information, see Keyboard layout and language bar.

#### CryptoKit update

Citrix Workspace app now supports Version 14.2.1 of the CryptoKit.

#### Language support

Citrix Workspace app for Windows is now available in the Portuguese (Brazil) language.

#### **Authentication enhancement**

To provide a seamless experience, the authentication dialog now appears inside Citrix Workspace app. The Store details appear on the logon screen. Authentication tokens are encrypted and stored so that you don't need to reenter the credentials in case of a system reboot or session restart.

#### Note:

This authentication enhancement is applicable only in cloud deployments.

#### Enhancement to app protection

Previously, when you are trying to take a screenshot of a protected window, the entire screen, including the non-protected apps in the background, are blacked out.

Now, when you are taking a screenshot using a snipping tool, only the protected window is blacked out. You can take a screenshot of the area outside the protected window.

However, if you are using the **PrtScr** key to capture a screenshot on a Windows 10 device, you must minimize the protected window.

Additionally, this release addresses issues to improve the app protection feature.

#### **Enhancement to Browser Content Redirection**

- Cookies are now persistent across the sessions: When you exit and relaunch a browser, you are not prompted to reenter your credentials.
- Browsers now honor the local system language.

#### What's new in 2006.1

#### Support for Dual Tone Multi Frequency (DTMF) with Microsoft Teams

Support for Dual-Tone Multifrequency (DTMF) signaling interaction with telephony systems (for example, PSTN) and conference calls in Microsoft Teams. This feature is enabled by default.

#### **Enhancement to Microsoft Teams screen sharing**

With this release, the contents shared using Microsoft Teams are limited to the contents of the Desktop Viewer window. Areas outside the Desktop Viewer window are cropped, and the client's local apps that overlap the Desktop Viewer appear blacked out.

For more information, see Screen sharing.

#### **Update to Citrix Analytics Service**

Citrix Workspace app is instrumented to securely transmit data to Citrix Analytics Service from ICA sessions that you launch from a browser.

For more information on how Citrix Analytics uses this information, see, Self-Service for Performance and Self-service search for Virtual Apps and Desktops.

#### What's new in 2002

#### App protection

#### Disclaimer

App protection policies work by filtering access to required functions of the underlying operating system (specific API calls required to capture screens or keyboard presses). This means that app protection policies provide protection even against custom and purpose-built hacker tools. However, as operating systems evolve, new ways of capturing screens and logging keys emerge. While we continue to identify and address them, we can't guarantee full protection in specific configurations and deployments.

App protection is an add-on feature that provides enhanced security when using Citrix Virtual Apps and Desktops. The feature restricts the ability of clients to be compromised by keylogging and screen capturing malware. App protection prevents exfiltration of confidential information such as user credentials and sensitive information that is displayed on the screen. The feature prevents users and attackers from taking screenshots and from using keyloggers to glean and exploit sensitive information.

Note:

Citrix recommends that you only use the native Citrix Workspace app to launch a protected session.

App protection is configured between StoreFront and the Controller using the Controller. For information about configuring app protection on the Controller, see App protection in Citrix Virtual Apps and Desktops documentation. This configuration is then applied to Citrix Workspace app by including the app protection component using any of the following methods:

- GUI
- Command-line interface

You can include the app protection component both during the Citrix Workspace app installation or on-demand installation.

Note:

- This feature is supported only on Microsoft Windows Desktop operating systems such as Windows 10, Windows 8.1, and Windows 7.
- This feature is not supported over Remote Desktop Protocol (RDP).

For information about configuring app protection in Citrix Workspace app, see App protection.

#### Installer enhancement

In earlier releases, if an administrator tried to install Citrix Workspace app on a system that has a userinstalled instance of the app, the installation was blocked. With this release, the administrators can now override the user-installed instance of Citrix Workspace app and continue with the installation successfully.

#### **Enhancement to Citrix Workspace Updates**

In earlier releases, if Citrix Workspace app is installed by an administrator, a non-administrator might not update it.

With this release, a non-administrator can update Citrix Workspace app on an admin-installed instance. You can do that by right-clicking the Citrix Workspace app icon in the notification area and selecting Check for Updates.

Note:

The **Check for Updates** option is now available on both the user-installed and the admininstalled instances of Citrix Workspace app.

#### Support for outbound proxy

SmartControl allows administrators to define granular policies to configure and enforce user environment attributes for Citrix Virtual Apps and Desktops using Citrix Gateway. For instance, you might want to prohibit users from mapping drives to their remote desktops. This can be achieved using the SmartControl feature on Citrix Gateway.

However, the scenario changes when Citrix Workspace app and Citrix Gateway belong to separate enterprise accounts. In such scenarios, the client domain cannot apply the SmartControl feature because the gateway does not exist on the client domain. Instead, you can use the Outbound ICA Proxy. Outbound ICA Proxy lets you use the SmartControl feature even when Citrix Workspace app and Citrix Gateway are deployed in different organizations.

Citrix Workspace app supports session launches using the Citrix ADC LAN proxy. Either a single, static proxy can be configured or the proxy server can be selected at runtime using the outbound proxy plug-in.

You can configure outbound proxies using the following methods:

- Static proxy: Proxy server is configured by providing a proxy host name and port number.
- Dynamic proxy: A single proxy server can be selected among one or more proxy servers using the proxy plug-in DLL.

You can configure the outbound proxy using the Group Policy Object administrative template and the Registry editor.

For more information about outbound proxy, see Outbound ICA Proxy support in the Citrix Gateway documentation.

For more information about configuring the outbound proxy, see Outbound proxy.

#### **Citrix Embedded Browser binaries**

You can now exclude the Citrix Embedded Browser binaries so as to not use this feature.

This release introduces a command-line switch to exclude the Citrix Embedded Browser binaries. Run the /InstallEmbeddedBrowser=N switch from the Citrix Workspace app install location to discontinue the embedded browser feature.

You can exclude the Citrix Embedded Browser binaries only in the following cases:

- Fresh install
- Upgrade from a version that does not include the Citrix Embedded Browser binaries.

If your version of Citrix Workspace app includes the Citrix Embedded Browser binaries and you are upgrading to Version 2002, the embedded browser binaries are automatically updated during the upgrade.

#### Enhancement to desktop sharing with Microsoft Teams

When you share your workspace using Microsoft Teams, Citrix Workspace app displays a red border that surrounds the area of the monitor that is currently being shared. You can share only the Desktop Viewer window, or any local window overlaid on top of it. When you minimize the Desktop Viewer window, screen sharing is paused.

#### Endpoint encoder performance estimator on Microsoft Teams

When the HdxTeams.exe process (the WebRTC media engine embedded in Citrix Workspace app that handles Microsoft Teams redirection) is launched, it estimates the best encoding resolution that the endpoint's CPU can sustain without overloading. Possible values are 240p, 360p, 720p and 1080p.

The performance estimation process (also called webrtcapi.EndpointPerformance) runs when HdxTeams.exe initializes. The macroblock code determines the best resolution that can be achieved with a particular endpoint. The highest possible resolution is then included during the codec negotiation between the peers, or between the peer and the conference server.

For information on configuring endpoint encoder, see Endpoint encoder performance estimator on Microsoft Teams.

For information, see Optimization for Microsoft Teams in Citrix Virtual Apps and Desktops documentation.

#### **Enhancement to Citrix Analytics Service**

With this release, Citrix Workspace app is instrumented to securely transmit the public IP address of the most recent network hop to Citrix Analytics Service. This data is collected per session launch.

It helps Citrix Analytics Service to analyze whether poor performance issues are tied to specific geographic areas.

By default, the IP address logs are sent to Citrix Analytics Service. However, you can disable this option on the Citrix Workspace app using the Registry editor.

To disable IP address log transmissions, navigate to the following registry path and set the SendPublicIPAddress key to **Off**.

- On 64-bit Windows machines, navigate to: HKEY\_LOCAL\_MACHINE\SOFTWARE\Wow6432Node \Citrix\Dazzle.
- On 32-bit Windows machines, navigate to: HKEY\_LOCAL\_MACHINE\SOFTWARE\Citrix\ Dazzle.

Note:

- IP address transmissions are best-case efforts. Although Citrix Workspace app transmits every IP address that it is launched on, some of the addresses might not be accurate.
- In closed customer environments, where the endpoints are operating within an intranet, ensure that the URL https://locus.analytics.cloud.com/api/locateip is whitelisted on the endpoint.

For more information on how Performance Analytics uses this information, see Self-Service for Performance.

#### What's new in 1911

#### Workspace with intelligence

This version of Citrix Workspace app for Windows is optimized to take advantage of the Workspace intelligence features when they are released. For more information, see Workspace Intelligence Features - Microapps.

#### Support for automatically enrolling Windows 10 devices in Citrix Endpoint Management

#### Note:

The auto-enroll feature is in Technical Preview. Citrix recommends using technical preview features only in test environments.

#### Citrix Workspace app now allows Windows 10 devices to automatically enroll in Endpoint Management.

Note:

• This feature is supported only on Windows 10 devices.

• This feature is applicable only on cloud deployments.

#### What's new in 1909

#### New installer switch

This release introduces a new installer switch called /forceinstall.

Use this switch to clean up any existing configuration and registry entries of Citrix Workspace app on the system in the following scenarios:

- You are upgrading from an unsupported version of Citrix Workspace app.
- The installation or upgrade is unsuccessful.

Note:

/forceinstall switch is the replacement for /rcu switch.

For more information, see Common parameters in the Install section.

#### What's new in 1907

#### **Desktop sharing on Microsoft Teams**

With this release, Citrix Workspace app supports screen sharing on desktop-based Microsoft Teams using Citrix Virtual Apps and Desktops.

You can share the Desktop Viewer window without sharing the local desktop. If the Desktop Viewer is set to **Full Screen** mode and is spanning across multiple monitors, the default monitor is shared.

For more information, see the Optimization for Microsoft Teams section in the Citrix Virtual Apps and Desktops documentation.

Additionally, this release also addresses a number of issues that help to improve overall performance and stability.

#### What's new in 1905

#### Managing Secure Browser cache with multiple users

When multiple users share device to log in, one user's cache carries forward to the next user, thereby sharing browsing information across users.

To address this issue, Citrix Workspace app introduces a new Group Policy Object (GPO) administrative policy. This policy disallows the storing of the browser cache on the local device.

For more information, see SaaS apps

#### Support for Local Security Authority (LSA) protection

Citrix Workspace app now supports Windows Local Security Authority (LSA) protection, which maintains information about all aspects of local security on a system. This support provides the LSA level of system protection to hosted desktops.

#### **Optimization for Microsoft Teams**

Note:

This feature depends on a future Microsoft Teams release. We will update this description as information about the version and release date become available.

Optimization for desktop-based Microsoft Teams using Citrix Virtual Apps and Desktops and Citrix Workspace app. Optimization for Microsoft Teams is similar to HDX RealTime Optimization for Microsoft Skype for Business. The difference is, we bundle all necessary components for optimization for Microsoft Teams into the VDA and the Workspace app for Windows. For more information, see Optimization for Microsoft Teams and Policies.

#### Legacy TWAIN enhancements

We made significant enhancements to the overall code quality to bring more stability and reliability to the legacy TWAIN feature.

#### New time zone control policy

The Restore desktop OS time zone on session disconnect or logoff policy setting specifies the time zone behavior when a user disconnects or logs off from a single session. For more information, see Restore desktop OS time zone on session disconnect or logoff.

#### What's new in 1904.1

This release addresses a number of issues that help to improve overall performance and stability.

#### What's new in 1904

#### .NET Framework version upgrade

This release requires .NET Framework Version is 4.6.2 or later. If you are trying to install or upgrade to Citrix Workspace app 1904 or later and the requisite version of the .NET Framework is not available on your Windows system, the Citrix Workspace app installer will download and install the required version of the .NET Framework.

#### Note:

If you are trying to install or upgrade Citrix Workspace app with non-administrator privileges and .NET Framework 4.6.2 or greater is not present on the system, the installation fails.

#### Changes in the Citrix Workspace app installer package

In earlier releases, the Microsoft Visual C++ Redistributable binaries were packaged individually with the Citrix Workspace app installer. The binaries were copied locally inside the Citrix Workspace app installation folder during the Citrix Workspace app installation.

This release requires Microsoft Visual C++ Redistributable 14.16.27012.6 or later. Starting with Version 1904, Microsoft Visual C++ Redistributable individual binaries are no longer packaged with the Citrix Workspace app installer. Instead, the Citrix Workspace app installer includes the Microsoft Visual C++ Redistributable 14.16.27012.6 installer. When you install Citrix Workspace app, the Citrix Workspace app installer checks whether the Microsoft Visual C++ Redistributable package is present on the system and installs it if necessary.

Note:

If you are trying to install Citrix Workspace app with non-administrator privileges, and the Microsoft Visual C++ Redistributable package is not present on the system, the installation fails.

Only an administrator can install the Microsoft Visual C++ Redistributable package.

For troubleshooting issues with the .NET Framework or the Microsoft Visual C++ Redistributable installation, see Citrix Knowledge Center article CTX250044.

#### Cryptographic update

This feature is an important change to the secure communication protocol. Cipher suites with the prefix TLS\_RSA\_ do not offer forward secrecy and are considered weak. These cipher suites were deprecated in Citrix Receiver version 13.10 with an option for backward compatibility.

In this release, the TLS\_RSA\_ cipher suites have been removed entirely. Instead, this release supports the advanced TLS\_ECDHE\_RSA\_ cipher suites. If your environment is not configured with the TLS\_ECDHE\_RSA\_ cipher suites, client launches are not supported due to weak ciphers.

The following advanced cipher suites are supported:

- TLS\_ECDHE\_RSA\_WITH\_AES\_256\_GCM\_SHA384 (0xc030)
- TLS\_ECDHE\_RSA\_WITH\_AES\_256\_CBC\_SHA384 (0xc028)
- TLS\_ECDHE\_RSA\_WITH\_AES\_128\_CBC\_SHA (0xc013)

DTLS v1.0 supports the following cipher suites:

• TLS\_ECDHE\_RSA\_WITH\_AES\_128\_CBC\_SHA

• TLS\_EMPTY\_RENEGOTIATION\_INFO\_SCSV

DTLS v1.2 supports the following cipher suites:

- TLS\_ECDHE\_RSA\_WITH\_AES\_256\_GCM\_SHA384
- TLS\_ECDHE\_RSA\_WITH\_AES\_256\_CBC\_SHA384
- TLS\_ECDHE\_RSA\_WITH\_AES\_128\_CBC\_SHA
- TLS\_EMPTY\_RENEGOTIATION\_INFO\_SCSV

#### What's new in 1903

#### **Updated framework**

Updated the Citrix Secure Browser engine to include the latest security updates, to ensure better security and performance when accessing secure SaaS apps.

#### What's new in 1902

Note:

This release of Citrix Workspace app for Windows is aligned with Citrix Virtual Apps and Desktop Version 7 1903 release.

#### Enhancement to relative mouse configuration

The relative mouse feature determines how far the mouse has moved since the last frame within a window or screen.

The relative mouse uses the pixel delta between the mouse movements. For example, when you change the direction of the camera using mouse controls, the feature is efficient. Also, apps often hide the mouse cursor because the position of the cursor relative to the screen coordinates is not relevant when manipulating a 3-D object or scene.

So far, the user can enable or disable the feature from the Desktop Viewer and it is available on a per-session basis. Starting with this release, you can configure the feature both on a per-user and a per-session basis. This gives you more granular control on the availability of the feature.

For more information, see Relative mouse.

#### Introducing new SDK

The Certificate Identity Declaration (CID) SDK is being introduced with this release. The CID SDK lets developers create a utility using which Citrix Workspace app can authenticate to the StoreFront server by using the certificate installed on the client machine.

For more information, see Certificate Identity Declaration SDK for Citrix Workspace app for Windows documentation.

#### Support for copy and paste between sessions and clients

Using Citrix Virtual Apps and Desktops 1903 and the latest version of Citrix Workspace app for Windows, users can now copy and paste files, directories, or groups of files or directories between a session and a local client. Copy and paste functions work by using the right-click menu or keyboard shortcuts.

#### Limitations:

- Cut is not supported. Requests to cut a file are treated as copy.
- Drag is not supported.
- If a copy is initiated from one direction (client to VDA or VDA to client) initially and the other is attempted, the first operation closes without any information to the user when the second one starts irrespective of the same or different files.

#### DPI matching on Windows Server 2016 and Windows Server 2019

DPI matching allows the Windows Server 2016 or Windows Server 2019 desktop session to match the DPI of the endpoint when using Citrix Workspace app for Windows.

Note:

This setting is off by default. DPI matching is enabled whenever the DPI scaling setting is set to No. When using seamless apps, the DPI is set to 100% by default.

#### Fast smart card support

Fast smart card is an improvement over the existing HDX PC/SC-based smart card redirection. It improves performance when smart cards are used in high-latency WAN environments.

Fast smart cards are supported on Linux VDA only and by the following version of Citrix Workspace app:

- Citrix Receiver for Windows 4.12
- Citrix Workspace app 1808 for Windows and later

#### To enable fast smart card logon on Citrix Workspace app:

Fast smart card logon is enabled by default on the VDA and disabled by default on Citrix Workspace app. To enable fast smart card logon, include the following parameter in the **default**.ica file of the associated StoreFront site:

```
1 copy[WFClient]
```

2 SmartCardCryptographicRedirection=On

#### To disable fast smart card logon on Citrix Workspace app:

To disable fast smart card logon on Citrix Workspace app, remove the SmartCardCryptographicRedirection parameter from the **default**.ica file of the associated StoreFront site.

For more information, see smart-cards.

#### What's new in 1812

#### **Updated framework**

The Chromium embedded framework on which Citrix Secure Browser is built is updated to Version 70. This results in a better user experience when accessing secure SaaS apps.

#### What's new in 1811

Note:

Version 1811 of Citrix Workspace app is packaged with Citrix Virtual Apps and Desktops 7 1811. It is not available separately for download. All features and functionality of Version 1811 are also included in Version 1812.

#### Virtual display layout

This feature lets you define a virtual monitor layout that applies to the remote desktop and to virtually split a single client monitor into up to eight monitors on the remote desktop. You can configure the virtual monitors on the **Monitor Layout** tab in the Desktop Viewer. There, you can draw horizontal or vertical lines to separate the screen into virtual monitors. The screen is split according to specified percentages of the client monitor resolution.

You can set a DPI for the virtual monitors that is used for DPI scaling or DPI matching. After applying a virtual monitor layout, resize or reconnect the session.

This configuration applies only to full-screen, single-monitor desktop sessions, and does not affect any published applications. This configuration applies to all subsequent connections from this client.

#### **Display graphics mode indicator**

The Display graphics mode indicator policy has been updated to replace the display lossless indicator policy.

This setting configures the graphics mode indicator to run in the user session. It allows you to see details about the graphics mode in use, including graphics provider, encoder, hardware encoding, image quality, progressive display status, and lossless text.

By default, the **Display graphics mode indicator** policy is disabled. It replaces the **Display lossless indicator** policy of earlier releases, which was enabled by default.

#### **DPI matching on Windows 10**

DPI matching allows the Windows 10 desktop session to match the DPI of the endpoint when using Citrix Workspace app for Windows.

Note:

This setting is disabled by default. DPI matching is enabled whenever the DPI scaling setting is set to **No**. When using VM hosted apps, the DPI is set to 100% by default.

#### HDX adaptive throughput

HDX adaptive throughput intelligently fine-tunes the peak throughput of the ICA session by adjusting output buffers. The number of output buffers is initially set at a high value. This high value allows data to be transmitted to the client more quickly and efficiently, especially in high latency networks.

Providing better interactivity, faster file transfers, smoother video playback, higher framerate, and resolution results in an enhanced user experience.

Session interactivity is constantly measured to determine whether any data streams within the ICA session are adversely affecting interactivity. If that occurs, the throughput is decreased to reduce the impact of the large data stream on the session and allow interactivity to recover.

This is feature is supported only on Citrix Workspace app 1811 for Windows and later.

#### Important:

HDX adaptive throughput changes the way that output buffers are set by moving this mechanism from the client to the VDA. Therefore, adjusting the number of output buffers on the client as described in CTX125027 has no effect.

#### Client drive-mapping performance improvement

Client drive mapping now supports the transfer of data between the host and the client as a stream. This enhancement ensures that the file transfer adapts to the changing network throughput conditions. It also uses any available extra bandwidth to scale up the data transfer rate.

By default, this feature is enabled. These improvements require Citrix Workspace app for Windows 1811 or later.

To disable this feature, set the following registry key and then restart the server:

Path: HKEY\_LOCAL\_MACHINE\System\Currentcontrolset\services\picadm\Parameters Name: DisableFullStreamWrite Type: REG\_DWORD Value: 0x01 - disables 0 or delete - enables

#### What's new in 1810

#### **Option to choose Citrix Files download location**

Citrix Workspace app lets you select the download location for Citrix Files. Earlier, the download location for Citrix Files, by default, was set to the **Downloads** folder. Now, the download location is configurable.

You can set the download location using either the **Advanced Preferences** dialog or the Registry editor.

For information about configuring Citrix Files download location using the Registry editor, see Configure download location for Citrix Files using the Registry editor.

For information about configuring Citrix Files download location using Advanced Preferences dialog, see Configuring download location using Advanced Preferences in Citrix Workspace app for Windows Help documentation.

Additionally, this release address a number of fixes relating to installation, launch and Citrix Workspace app for Citrix Cloud.

#### What's new in 1809

#### Support for Citrix Ready workspace hub for Citrix Casting

The Citrix Ready workspace hub combines digital and physical environments to deliver apps and data within a secure smart space. The complete system connects devices (or things), like mobile apps and sensors, to create an intelligent and responsive environment.

Citrix Ready workspace hub is built on the Raspberry Pi 3 platform. The device running Citrix Workspace app connects to the Citrix Ready workspace hub and casts the apps or desktops on a larger display. Citrix Casting is supported only on Microsoft Windows 10 Version 1607 and later or Windows Server 2016.

Using the **Advanced Preferences** dialog, you can configure whether you want to launch Citrix Ready workspace hub when Citrix Workspace app is launched.

Note:

- Citrix Casting for Windows supports Citrix Ready workspace hub Version 2.40.3839 and later. Workspace hub with earlier versions might not get detected or cause a casting error.
- The Citrix Ready workspace hub feature is not supported on Citrix Workspace app for Windows (Store).

For more information about Citrix Ready workspace hub in Citrix Workspace app for Windows, see Configuring Citrix Ready workspace hub. For more information about Citrix Ready workspace hub, see the Citrix Ready workspace hub section in the Citrix Virtual Apps and Desktops documentation.

#### What's new in 1808

#### Secure SaaS with embedded Citrix Secure Browser

Secure access to SaaS applications provides a unified user experience that delivers published SaaS applications to the users. SaaS apps are available with single sign-on. Administrators can now protect the organization's network and end-user devices from malware and data leaks by filtering access to specific websites and website categories.

Citrix Workspace app for Windows support the use of SaaS apps using the Access Control Service. The service enables administrators to provide a cohesive experience, integrating single sign-on, and content inspection.

Delivering SaaS apps from the cloud has the following benefits:

- Simple configuration Easy to operate, update, and consume.
- Single sign-on Hassle-free log on with single sign-on.
- Standard template for different apps Template-based configuration of popular apps.

For information on how to configure SaaS apps using Access Control Services, see the Access Control documentation.

For more information about SaaS apps with Citrix Workspace app, see Workspace configuration.

#### Single sign-on support with Citrix Gateway

Single sign-on lets you authenticate to a domain and use Citrix Virtual Apps and Desktops delivered by that domain without having to reauthenticate to each app or desktop. When you add a store using the Storebrowse utility, your credentials are passed through to the Citrix Gateway server, along with the apps and desktops enumerated for you, including your Start menu settings. After configuring single sign-on, you can add the store, enumerate your apps and desktops, and launch the required resources without having to type your credentials multiple times.

For information about configuring single sign-on with Citrix Gateway, see Configuring single sign-on with Citrix Gateway.

#### Beacon test

With this release, Citrix Workspace app allows you to perform a beacon test using the Beacon checker that is available as part of the **Configuration Checker** utility. Beacon test helps to confirm if the beacon (ping.citrix.com) is reachable. This diagnostic test helps to eliminate one of the many possible causes for slow resource enumeration, that is beacon not being available.

To run the test, right-click the Citrix Workspace app in the notification area and select **Advanced Pref**erences > **Configuration** 

Checker. Select Beacon checker from the list of Tests and click Run.

The test results can be any of the following:

- Reachable Citrix Workspace app is successfully able to contact the beacon.
- Not reachable Citrix Workspace app is unable to contact the beacon.
- Partially reachable Citrix Workspace app is able to contact the beacon intermittently.

Note:

- The test results are not applicable on workspace for web.
- The test results can be saved as reports. The default format for the report is .txt.

#### Storebrowse utility for Citrix Workspace app

Storebrowse is a lightweight command-line utility that is used to interact between the client and the server. It is used to authenticate all the operations within StoreFront and with Citrix Gateway.

Using the Storebrowse utility, administrators can automate the following day-to-day operations:

- Add a store.
- Enumerate the published desktops and applications from a configured store.
- Generate an ICA file manually by selecting any published desktop or application.
- Generate an ICA file using the Storebrowse command line.
- Launch the published application.

The Storebrowse utility is part of the Authmanager component. After installing the Citrix Workspace, the Storebrowse utility is located in the AuthManager installation folder. For more information, see the Storebrowse section.

#### Support for PDF printing

With this release, Citrix Workspace app for Windows supports PDF printing in a session. The Citrix PDF Universal Printer driver allows you to print documents that are launched using hosted applications and desktops running on Citrix Virtual Apps and Desktops.

When you select the **Citrix PDF Printer** option from the **Print** dialog, the printer driver converts the file to a PDF and transfers the PDF to the local device. The PDF is then launched using the default PDF viewer for viewing and prints from a locally attached printer.

Citrix recommends the Google Chrome browser or Adobe Acrobat Reader for PDF viewing.

You can enable Citrix PDF printing using Citrix Studio on the Delivery Controller.

For information about how to configure PDF printing, see PDF printing.

#### Chrome enhancement to browser content redirection

Browser content redirection now supports the Google Chrome browser in addition to the previously supported Internet Explorer browser. Browser content redirection redirects the contents of a web browser to a client device, and creates a corresponding browser embedded within the Citrix Workspace app. This feature offloads network usage, page processing, and graphics rendering to the endpoint. Doing so improves the user experience when browsing demanding webpages, especially webpages that incorporate HTML5 or WebRTC video.

For more information, see Browser content redirection.

#### Better network throughput over high latency connections

The default number of ICA output buffers that are used to send and receive data has been raised from 44 (64 Kilobytes) to 100 (~145 Kilobytes). This change delivers improved throughput performance even on high latency connections. This enhancement applies to only Citrix Workspace app 1808 for Windows or later.

For more details, see CTX125027.

#### Client drive-mapping support for large file transfers

Client drive mapping now supports transfers of files larger than 4 Gigabytes. The required minimum version for Citrix Workspace app for Windows is 1808.

#### Support for Citrix Analytics

Citrix Workspace app is instrumented to securely transmit logs to Citrix Analytics. The logs are analyzed and stored on Citrix Analytics servers when enabled. For more information about Citrix Analytics, see Citrix Analytics.

#### **Fixed issues**

#### Fixed issues in 2102

#### Session/Connection:

- When you attempt to open an application from **Favorites** on a published desktop using Citrix Workspace app with the vPrefer option enabled, the application might open with a spinning circle. If the spinning circle remains, you cannot open the application again. [CVADHELP-13237]
- With the vPrefer option enabled, App-V applications might start on a remote server rather than on a local server. [CVADHELP-15356]

- The StoreBrowse.exe command might fail to display the complete list of published applications when the application names are provided in the Chinese traditional or Japanese languages. [CVADHELP-15952]
- When the EnableFactoryReset registry setting is set to False, attempts to uninstall Citrix Workspace app might fail with this error message:

This feature has been disabled.

[CVADHELP-16114]

• The log collection feature might fail to collect the CDF trace. [CVADHELP-16587]

#### System Exceptions:

• The Receiver.exe process might exit unexpectedly. [CVADHELP-15669]

#### **User Interface:**

• When using the Chinese or Japanese Input Method Editor (IME) to input text in a text box, the text might appear outside of the text box in the top-left corner of the screen. [CVADHELP-15614]

#### Fixed issues in 2012.1

• Automatic update of Citrix Workspace app from Version 2012 to a later version fails with the following error message:

"Could not load file or assemble Newtonsoft.Json"

The issue occurs only when automatic update is enabled on an admin-installed instance of the Citrix Workspace app.

As a workaround, download Citrix Workspace app Version 2012.1 or later from the Citrix Downloads page and install it manually.

[RFWIN-21715]

#### Fixed issues in 2012

#### Installing, Uninstalling, Upgrading:

• When you attempt to refresh Citrix Workspace app by using its shortcut that is created manually, the shortcut might get deleted and then recreated. [CVADHELP-15397]

#### Session/Connection:

- In a multi-monitor environment, attempts to maximize a user session might fail. The issue occurs when you redock your laptop. [CVADHELP-13614]
- A security warning dialog might appear when you do one of the following:

- Retrieve an ICA file from StoreFront by using the Storebrowse command.
- Launch an application by using an ICA file rather than from a browser.

[CVADHELP-15221]

- In a double-hop scenario, attempts to launch an application using the shortcut in the Start menu might fail. The issue occurs if you enable the one-instance-per-user application limit. [CVADHELP-15576]
- You configure Citrix Workspace app for Windows to connect to all store accounts when establishing a session. If you log off from Citrix Workspace app and log back on, the store account setting changes to one store account rather than defaulting to all accounts. [CVADHELP-15728]

#### User Experience:

 Attempts to launch a session might fail after you do a fresh installation of Citrix Workspace app for Windows or upgrade an existing installation to the latest. The session launch is stuck on the Preparing your desktop screen. The issue occurs when you configure Desktop Lock by using a Citrix Gateway URL.

#### Note:

A black screen appears for some time before Desktop Lock appears the first time you configure Citrix Workspace app for Windows by using a Citrix Gateway URL and Desktop Lock. If the black screen remains for a long time, sign out by using Ctrl+Alt+Delete for physical machines and Ctrl+Alt+End for virtual machines.

#### [CVADHELP-15334]

- With High DPI set to Yes or No, when you launch a desktop session, some elements in the CD Viewer toolbar might not scale up to match the current DPI setting of the device. The issue occurs when the DPI setting of the user device is greater than 100%. [CVADHELP-15418]
- After you upgrade Citrix Workspace app to Version 1912 CU1 from Version 1912, application enumeration might be slow, taking about 10 minutes to complete. [CVADHELP-15766]

#### Fixed issues in 2010

#### Keyboard

• When you use a Japanese language keyboard, **Full-width** input mode might fail to work with Microsoft Excel launched on the local device. The issue occurs when the app protection feature is enabled. [CVADHELP-15410]

#### Session/Connection

- Attempts to launch applications might fail after you upgrade Citrix Workspace app for Windows from version 2006 to version 2008 or later. The issue occurs with machines running non-English (such as Swedish) number formats. [CVADHELP-15988]
- When you enable the app protection feature, the **Pause/Break** and **Num Lock** keys might be mapped incorrectly. [RFWIN-20083]
- On Citrix Workspace app for Windows, when you add a cloud account using a store URL, this error message might appear:

"Cannot connect to server."

The issue occurs when the URL contains uppercase letter.

[RFWIN-20907]

- Microsoft Teams optimization : In a multi-monitor setup or a single monitor with high DPI, outgoing screensharing might not function properly. The other peer might view a black window instead. [RFWIN-20854]
- When you click **Help** in the notification area of Citrix Workspace app for Windows, the **Help** page appears in Traditional Chinese instead of English. [RFWIN-21069]

#### Fixed issues in 2009.6

- When you connect to Citrix Workspace app using a VPN and select the **Refresh apps** option, the refresh action might fail. [CVADHELP-14418]
- Attempts to maximize the screen in a session that has a published instance of Microsoft Teams running might fail. [RFWIN-20051]
- Desktop sessions might turn unresponsive intermittently or get disconnected. The issue occurs when you set the **Audio Quality** option to **Medium** and enable the echo cancellation feature on the Delivery Controller. [RFWIN-20557]
- After you upgrade Citrix Workspace app, multiple Workspace app icons might appear in the notification area. [RFWIN-20589]
- When you try to access shared folders on a network, the **Windows Security** authentication prompt might not appear. [RFWIN-20599]
- In a cloud deployment, attempts to connect to a store using proxy authentication might not work. [RFWIN-20673]
- In cloud deployments, attempts to connect to an existing store might fail with the following error message:

"Cannot Connect to Server."

The issue occurs after you upgrade Citrix Workspace app. As a workaround, reset Citrix Workspace app or remove the store account and add it again. [RFWIN-20834]

#### Fixed issues in 2009

This release addresses issues that help to improve overall performance and stability.

#### Fixed issues in 2008

#### Installing, Uninstalling, Upgrading

• Attempts to use the auto-update functionality to automatically update the HDX RealTime Media Engine (RTME) along with Citrix Workspace app might fail. The RTME fails to upgrade to the latest version. [CVADHELP-15047]

#### Logon/Authentication

• When you configure Citrix Gateway to support single sign-on (SSO) through the Citrix Workspace app, SSO might fail. The issue occurs when a user name or password contains special characters such as %, =, and &. [CVADHELP-14564]

#### Session/Connection

- When you launch a published application from the Start menu without logging on to Citrix Workspace app, two windows might appear, prompting you to log on to Citrix Workspace app. The issue occurs if you configure the PNA address as STORE0 using the CitrixReceiver.exe command. [CVADHELP-13916]
- With the vPrefer option enabled in Citrix Workspace app, attempts to launch an App-V application might fail with the following error message:

Cannot start

[CVADHELP-14039]

- The registry values related to the deprecated feature, HDX MediaStream for Flash (for example, Flash and Flash2) might not be removed from the registry setting, HKEY\_LOCAL\_MACHINE\ SOFTWARE\WOW6432Node\Citrix\ICA Client\Engine\Configuration\Advanced\ Modules\ICA 3.0\VirtualDriver after you upgrade the Citrix Workspace app. This issue can cause a connection failure. [CVADHELP-14850]
- When you use Citrix Workspace app, the self-service window might intermittently display a blank screen. [RFWIN-17563]

#### **User Experience**

• When you add an account using a store URL on Citrix Workspace app for Windows, it might take a long time to complete. The issue occurs when the URL contains a port number. [CVADHELP-14051]

#### Fixed issues in 2006.1

#### **Content redirection**

- With Browser Content Redirection (BCR) enabled, you might not be able to enter any text in input fields on a page after refreshing that page. The issue occurs with seamless sessions. [CVADHELP-12922]
- When you attempt to redirect a long URL, the URL might not be redirected to a VDA and the Redirector.exe process exits unexpectedly with the following exception:

INVALID\_CRUNTIME\_PARAMETER

[CVADHELP-13197]

#### Session/Connection

- After launching and exiting streamed media, audio becomes unavailable in the session. [CVADHELP-13297]
- If you add two stores to Citrix Workspace app for Windows using two different accounts, the Sign-in button might not work for the secondary store after you remove the primary store. [CVADHELP-13805]
- In a double-hop scenario, the Citrix HDX Engine might exit unexpectedly when you attempt to launch a session. [CVADHELP-13915]
- When multifactor authentication is enabled and Windows Security dialog is used to log in, the Active Directory Federation Services (ADFS) dialog does not appear when authenticating to stores. [CVADHELP-14316]
- Attempts to take screenshots of sessions might succeed even when app protection is enabled. [RFWIN-17455]

#### System Exceptions

• The wfica32.exe process might exit unexpectedly when you attempt to reconnect to a session. The issue occurs with Version 1904.1 of Citrix Workspace app for Windows. [CVADHELP-12807]

#### **User Interface**

- An application might attempt to come to the foreground intermittently, displacing the current application. Its icon in the taskbar might flash, informing the user that the application attempts to come to the foreground. [CVADHELP-13071]
- When you minimize an application launched through Local App Access, the application's icon might disappear from the taskbar. [CVADHELP-13293]
- An extra Workspace app for Windows icon might appear in the notification area. [RFWIN-17499]

#### Fixed issues in 2002

#### Compared to Citrix Workspace app 1911 for Windows

#### HDX MediaStream Windows Media Redirection

• In a multi-monitor environment, when you play an MP4 video using the Windows Media Player in a user session, the video might play correctly on the primary monitor. But, when you move the player to a different screen, a black screen might appear on the secondary or an extended monitor connected through DisplayLink using a docking station. [CVADHELP-11848]

#### Session/Connection

- When you attempt to reconnect to a session from the HDX RealTime Media Engine using a fast smart card, the HDX RealTime Media Engine might exit unexpectedly. [CVADHELP-12605]
- When published applications receive many requests to play short sounds for a short period, the wfica32.exe process might exit unexpectedly. [CVADHELP-12855]
- After a session timeout is reached, the session might automatically log off. When you attempt to launch the session again, the session takes longer than normal to launch. The issue occurs when there is a network disruption. [CVADHELP-13017]
- With Local App Access and Desktop Lock enabled, when you perform the Switch user function after pressing the Ctrl+Alt+Del key, the local user session might reconnect. But, when the server session attempts to reconnect, the VDA is stuck on a white screen that displays the message connected to desktop. The desktop never appears. [CVADHELP-13046]
- A seamless application window might be rendered partially truncated and remain truncated until you manually resize the window. [CVADHELP-13108]
- Workspace app now performs a check of the presence of shortcut icons every time it refreshes or starts. If an icon is not available, Workspace app fetches the icon again. Doing so ensures that shortcuts appear correctly. [RFWIN-15501]
- When attempting to enable the Bidirectional Content Redirection policy (under Computer Configuration > Administrative Templates > Classic Administrative Templates (ADM) > Citrix Components > Citrix Workspace > User experience), you are prompted to type a URL-specific entry even if you do not enable the URL-specific application or desktop overrides. [RFWIN-15867]

#### System Exceptions

• The Receiver.exe process might exit unexpectedly while capturing the CDF traces. [CVADHELP-13077]

#### Fixed issues in 1911

#### **Content Redirection**

• With the bidirectional content redirection policy enabled, Internet Explorer running on a user device might appear on the user's taskbar. Also, the Internet Explorer browser window does not appear in the foreground. [LD1924]

#### Installing, Uninstalling, Upgrading

• With the Citrix HDX RealTime Media Engine plug-in installed, you cannot start a session after you upgrade Citrix Receiver for Windows to Version 4.9 LTSR Cumulative Update. [LD1814]

#### **Seamless Windows**

• When you open a new window within a published application, the icon of the published application might disappear from the taskbar. [LD1868]

#### **Session/Connection**

- With Local App Access or Desktop Lock enabled, attempts to launch a session might fail. The Citrix logon screen displays the message please wait along with the Logoff and Disconnect buttons. Also, the screen flickers for a few seconds and then the flickering stops, but the please wait message remains there.[LD1124]
- The original client machine resolution might be unexpectedly applied to a user session after Automatic Client Reconnection (ACR) completes the session reconnection after a network outage. The issue occurs when the DPI is not set to 100% on the user device and when you select Yes on the Workspace app for Windows > Advanced Preferences > High DPI page. [LD1423]
- With the Vprefer option enabled in Citrix Workspace app, published applications might launch locally, but you might experience the following two issues:
  - The system environment is not expanded, For example, %computername% as a command-line parameter is not expanded at the local client to PC12345. System environment variables do not expand. For example, %computername% as a command-line parameter does not expand to PC12345 on the local client machine.

Command-line parameters are not passed back to the client. For example, when using selfservice?exe -qlaunch IE11 http://www.citrix.com, the command-line parameter is passed as "Iexplore.exe %\*" instead of being passed back to the client.

[LD1450]

- When you attempt to reconnect to a session from the HDX RealTime Media Engine using a fast smart card, the HDX RealTime Media Engine might exit unexpectedly. [LD1655]
- When using Citrix Workspace app for Windows, if you minimize, maximize, or resize a desktop, a gray screen might overlap the desktop. [LD1656]
- The Plantronics Blackwire 320 USB headset might disappear from the device list of Citrix Preferences when it is connected to a USB 2.0 port. The issue occurs when you repeatedly switch between the optimized and generic modes. [LD1864]
- In double-hop scenarios where VDAs for Desktop OS are running in the first hop and published applications are running in the second hop, this error message might appear:

#### Citrix HDX Engine has stopped working.

#### Exception caused the program to stop working correctly. Please close the program.

The issue occurs when you use third-party applications with a custom virtual channel and reconnect or seize the first hop desktop from a different client device.

[LD1898]

- Certain third-party applications might fail to work as seamless applications as expected. The issue occurs when window styles (for example, WS\_DISABLED) are not applied correctly. [LD1912]
- With Local App Access enabled, the following issues might occur when you launch a locally installed third-party application within a published desktop:
  - With Desktop Lock enabled, the application might maximize and minimize to the top-right corner of the screen. You can restore the application by clicking the application icon in the task bar.
  - With Desktop Lock disabled, a secondary window, such as the small authentication dialog window, must be in focus. But, the main window is always on top, and the secondary window is hidden behind the main window. The secondary window does not come into focus until you set the desktop to window mode.

[LD1979]

- A seamless application window might be rendered partially truncated and remain truncated until you manually resize the window. [LD2124]
- With the SelfServiceMode flag set to false, when you disable an application in Citrix Studio, the application shortcut might still appear in the Start menu. [LD2126]

#### System Exceptions

• With Driver Verifier enabled for CtxUsbm.sys, a memory leak in CtxUsbm.sys can result in a blue screen. Also, the development tool, Driver Verifier, must not be used in the production environment. [LD1973]

#### Fixed issues in 1909

#### Session/Connection

• In double-hop scenarios where VDAs for Desktop OS are running in the first hop and published applications are running in the second hop, this error message might appear:

" Citrix HDX Engine has stopped working.

Exception caused the program to stop working correctly. Please close the program."

The issue occurs when you use third-party applications with a custom virtual channel and reconnect or seize the first hop desktop from a different client device. [LD0479]

- You reduce the monitor number from three to two by closing one monitor and then minimize and maximize the applications. Two white screens might appear. The issue occurs when the resolution of the laptop is different from the resolution of the others. Also, the issue occurs when you dock or undock your laptop. [LD1558]
- Attempts to copy text from a published application to an endpoint might fail when using Citrix Workspace app 1902 for Windows or later. [LD1972]
- When using the HDX Optimization for Microsoft Teams, when User1 starts a video call with User2 and then shares the desktop with User2, User2 might view video artifacts instead of a shared desktop. [RFWIN-11863]
- When using the HDX Optimization for Microsoft Teams, when User1 starts a video call with User2, both users can hear and see each other. But, when User1 starts sharing the desktop with User2, User2 might see a gray screen instead of a shared desktop. The issue occurs when the call is established on AMD clients. [RFWIN-11866]
- When using the HDX Optimization for Microsoft Teams, when User1 starts a video call with User2 and then adds User3 to the video call, the video screen might become black for User1. As a result, the video screen displays as black for all the users. [RFWIN-11875]
- When using the HDX Optimization for Microsoft Teams, when User1 starts a video call with User2 from a published instance of an application and then shares the desktop with User2, User2 might view only a black screen instead of User1's screen. [RFWIN-11952]
- In the registry path HKEY\_LOCAL\_MACHINE\SOFTWARE\WOW6432Node\Citrix\ICA Client \Engine\Lockdown Profiles\All Regions\Lockdown\Client Engine\HotKeys,

when the DWORD value of the EnableCtrlAltEnd attribute is set to 1, published desktops cannot be launched. [RFWIN-12091]

• When using the HDX Optimization for Microsoft Teams, the display window for the Desktop Viewer might become unresponsive during a meeting or a call until you kill the HDXTeams.exe process. [RFWIN-15231]

#### **User Experience**

- When you hover the mouse pointer over an application icon while several applications are running, the taskbar preview might show only the active window's content.
  Note: With client rendered Flash or Windows Media Redirection, the taskbar preview might not display correctly. [LD1030]
- Application enumeration and filtering based on client names might not work in native Citrix Receiver with the unified experience. [LD1427]
- When you launch a VDI desktop from Internet Explorer and move your mouse pointer toward the VDI desktop window, the VDI desktop frame might lose the focus and the mouse pointer hides behind the frame. [LD1486]

#### Fixed issues in 1907

#### Installing, Uninstalling, Upgrading

• When you upgrade Citrix Receiver for Windows on a machine that has a third-party application installed and that uses a custom virtual channel, launching an application from the Receiver might fail. This error message appears:

This version of Citrix Receiver does not support selected encryption.

The issue occurs when the third-party application's driver details are not preserved upon upgrade. [LD0831]

• After you upgrade Citrix Workspace app for Windows from Version 1810 to Version 1812, the behavior of Qlaunch might change.[LD1404]

#### Keyboard

- There might be an issue with the Browser Content Redirection policy enabled. If you browse to a whitelisted webpage in a published desktop and press the Windows key while the redirected page is in focus, the client keyboard pops up instead of the VDA keyboard. [LD1321]
- The Ctrl+Alt+Break key might not work for Citrix Receiver for Windows Version 4.12 and all versions of Citrix Workspace app for Windows. [LD1508]

#### Secure Gateway

• Citrix Receiver for Windows might not use the Proxy Auto Configuration (PAC) (proxy.pac) file when specified through the https address. [LD1460]

#### Session/Connection

- When certain third-party applications use Citrix ICA Client Object (ICO) to connect the ICA host, the connection might fail. [LD0266]
- With the Browser Content Redirection policy enabled, Google's autocomplete feature might not work for YouTube.com. For example, when you open YouTube and search for any text such as XXXX YYYY, only XXX YY populates the search field. [LD0315]
- Frequent connection failures might be logged into the Citrix Director. This occasional issue occurs when you start a user session. [LD0519]
- Attempts to reconnect to a published application of a disconnected session might take a long time. [LD1381]
- There might be an issue when you connect an external monitor to an endpoint and then switch between a full-screen HDX session and a local desktop. The HDX session shows a gray screen until you disconnect from or reconnect to a session. [LD1054]

#### User experience

• When you minimize, maximize, or resize a desktop, a gray screen might overlap the desktop. [LD1487]

#### User Interface

• When you disable an application in Citrix Studio, the application shortcut might still appear in the Start menu. [LD1292]

#### Fixed issues in 1905

#### Session/Connection

- When you configure the PNA address as STORE0 using the CitrixReceiver.exe command, two windows might display with the message "Please log on to.." . The issue occurs when you click a published application shortcut icon in the Start menu before starting the Citrix Workspace app. [LC9989]
- An issue might occur when multiple sessions are open in full-screen mode and you switch between the sessions' windows by clicking the toolbar button. The toolbar button uses the desktop screenshot as the thumbnail that belongs to another button. For example, there are two session windows - WindowA and WindowB. The matched toolbar buttons are ButtonA, and

ButtonB, but sometimes ButtonA uses the screenshot of session WindowB as the thumbnail. [LD0639]

- With the Desktop Lock and Local App Access enabled, the local applications might not display correctly when you minimize them. [LD0787]
- Attempts to add a store from an external network using the NetScaler Gateway might fail when you configure https://citrix.com as an external beacon. [LD0913]
- With the Desktop Lock installed on a client machine that is running Citrix Receiver for Windows, you might be logged off. The issue occurs when the Citrix StoreFront goes offline. [LD1021]
- When using Citrix Receiver for Windows, shortcuts might not be created for the existing users after you add a store while another store exists. [LD1125]
- This fix addresses translation issues with .adml files in non-English language. [RFWIN-11316]

#### Fixed issues in 1904.1

This release addresses a number of issues that help to improve overall performance and stability.

#### Fixed issues in 1904

- The Plantronics Blackwire 320 USB headset might disappear from the device list of Citrix Preferences when it is connected to a USB 2.0 port. The issue occurs when you repeatedly switch between the optimized and generic modes. The issue does not occur on Windows 7 and Windows 10 systems. [LD0113]
- On a Surface Pro device, when you choose the on-screen keyboard on the Desktop Viewer, the keyboard might not appear. [LD0580]
- Due to a null pointer, the wfica32.exe process might exit unexpectedly. [LD0897]
- When Citrix Workspace app for Windows attempts to reconnect after resuming from the hibernation mode, the wfica32.exe process might exit unexpectedly. [LD1023]
- When a session is running with the Desktop Viewer enabled, you cannot change the wallpaper using the BGInfo. The issue occurs when cdviewer.exe locks the wallpaper file. The following error message appears:

Error creating the output bitmap file c:\users\...file.bmp. The process cannot access the file because it is being used by another process.

[LD1034]

• This fix streamlines the process of enabling the single sign-on feature across all web browsers. With earlier releases, when using Google Chrome, Microsoft Edge or Mozilla FireFox, users were able to launch single sign-on sessions even if the feature was not enabled by an administrator. Going forward, all web browsers require you to configure single sign-on using the Group Policy Object administrative template. To do this, under the **Computer Configuration** node, go to the **CitrixComponents > Citrix Workspace > User authentication**, select the **Local user name and password** policy and set it to **Enabled**. [RFWIN-10955]

#### Fixed issues in 1903

• The mouse cursor is missing, or appears to be small, within the Citrix Receiver for Windows session. This might occur when using multiple monitors with different DPI on endpoints that are running on Microsoft Windows 10. [RFWIN-7509]

#### Fixed issues in 1902

#### Installing, Uninstalling, Upgrading

• After you upgrade Citrix Receiver for Windows to Version 4.9 CU4, the registry key that is required for custom virtual channel might not be preserved. [LD0633]

#### Keyboard

• When the **Local IME** or the local keyboard layout synchronization feature is enabled if you press the key combination that includes the right **Ctrl** and right **Shift** keys, the **Shift** key might remain stuck in the down position. [LD0585]

#### Session/Connection

- An authentication issue might occur when there are two stores in different states. One is in the **ON** state and the other is in the **OFF** state. [LC9511]
- Start multiple applications within a hosted shared desktop. If you switch between the clients or perform a disconnect or a reconnect operation, this error message might appear:

Citrix HDX Engine has stopped working

Exception caused the program to stop working correctly. Please close the program. [LC9772]

- When you attempt to access published desktop applications, the session might disconnect. After the session disconnects, the wfica32.exe process exits unexpectedly. [LC9966]
- The CPU usage of the wfica.32.exe process might be high in a double hop scenario. [LD0386]
- When you run a function that calls a web URL within the Bloomberg terminal published application, the URL might not be redirected to the user device. [LD0484]
- With Application Lingering configured, published applications might fail to reopen an existing file after the session is disconnected. [LD0742]

• Attempts to switch from the front to rear facing camera might fail if the display name of the published desktop contains non-ASCII characters. [LD0732]

#### **System Exceptions**

• With the bidirectional content redirection policy enabled, the Redirector.exeprocess might exit unexpectedly when you attempt to open a webpage on the local web browser. As a result, the bidirectional content redirection does not work, and this error message appears:

Citrix FTA, URL Redirector stopped working. [LD0420]

• The wfica32.exe process might exit unexpectedly. The issue occurs when the proxy settings are configured and you attempt to start a new session in the Citrix Receiver for Web. [LD0548]

#### **User Interface**

• When you select the **Reset Receiver** option, the Citrix Receiver for Windows might request that you install the .Net Framework 3.5 on Microsoft Windows Version 10. [LD0690]

#### Fixed issues in 1812

This release addresses a number of issues that help to improve overall performance and stability.

#### Fixed issues in 1811

#### Keyboard:

• The mouse clicks might not generate responses on the remote session. This issue can occur when you open the Preferences window from the Desktop Viewer toolbar and configure the MouseTimer setting to any value other than the default value. [LD0260]

#### Session/Connection:

• Attempts to start an application might fail and this error message appears:

Unable to launch your application. Contact your help desk and provide them with the following information: Cannot open the Citrix Receiver.

To enable the fix, the administrator must set the following registry key:

- Registry key: HKEY\_LOCAL\_MACHINE\Software\Citrix\ICA Client\Engine
- Name: EngineTimeout
- Type: DWORD
- Value: More than 20 seconds

To enable the fix, the user must set the following registry key:

- Registry key: HKEY\_LOCAL\_MACHINE\Software\Citrix\ICA Client\Engine
- Name: EngineTimeout
- Type: DWORD
- Value: More than 20 seconds, for example, EngineTimeout=20

#### [LC9771]

- Applications that are started using Citrix Receiver for Windows might be mirrored onto the secondary monitor. [LC9893]
- When using a barcode reader, some of the data might be lost when sending a large amount of data. [LD0243]

#### Fixed issues in 1810

#### Session/Connection:

- After you upgrade Citrix Receiver for Windows to Version 4.9.1000, the CDViewer might display a gray screen when you log off. [LC9290]
- A GDI object release issue might cause high CPU usage by the wfica32.exe process. [LC9356]
- After changing the internal beacon point in StoreFront, you might not be able to start applications from Citrix Receiver for Windows until you restart the Citrix Receiver. [LC9442]
- An authentication issue might occur when there are two stores in different states. One is in the ON state and the other is in the OFF state. [LC9511]
- A syntax error might occur in the receiver.admx file that is pushed from Azure Mobile Device Management (MDM) Intune. [LC9992]
- If you do not choose the default program when you configure the File Type Association for .docx for the first time, the following error message might appear:

"Windows cannot access the specified device, path, or file. You may not have the appropriate permissions to access the item".

[LD0026]

- With this fix, when the minimized window of a seamless application is placed on a desktop rather than the taskbar, the window might appear correctly. [LD0034]
- After you install the Citrix Receiver for Windows 4.12 using the command line with the EnableTracing=false option, the configuration wizard does not start when you right-click Receiver > Open. [LD0156]
- The published instance of certain third-party applications might open as transparent applications when using the NVIDIA graphic cards. [LD0175]
- The local application shortcuts that are created from the Control Panel icon cannot be started with KEYWORDS:Prefer that is configured from Citrix Studio. [LD0288]
- In a user-installed instance of Citrix Workspace app for Windows, launching a published SaaS application might fail. [RFWIN-9329]

As a workaround, perform the following procedure:

- 1. Launch the Registry editor and navigate to HKEY\_LOCAL\_MACHINE\SOFTWARE\WOW6432Node\Citrix directory.
- 2. Create both a folder by name browser and an Expandable String Value registry key by name InstallDir.
- 3. Set the value of the key to %localAppData%\Citrix\ICAClient.

For more information about this issue, see Knowledge Center article CTX237199.

#### System Exceptions:

• The Citrix Receiver for Windows might exit unexpectedly and this error message appears: **Citrix HDX Engine has stopped working**.

The issue occurs when there is a trap in the graphics module. [LC9466]

- The wfica32.exe process might exit unexpectedly when you log off from the system. [LC9892]
- The wfica32.exe process might exit unexpectedly when using the command for toggling the generic client IME or the local IME. [LD0038]

## Fixed issues in 1809

#### Logon/Authentication:

• When using Citrix Receiver for Windows to add an account, typing the store URL might result in the following error message: The Authentication Service might not be contacted. The issue occurs when a StoreFront URL begins with the text string citrix.com. [LC9631]

#### Session/Connection:

- When using Citrix Receiver for Windows 4.10.1, you might not be able to exit from certain published applications. The issue occurs when the confirmation message Are you sure does not appear while you attempt to exit from the applications. [LC9353]
- Attempts to start an application through a secure connection might fail. The issue occurs when the certificate length is long with long subject and log issue names. [LC9853]
- Citrix Receiver for Windows 4.11 might exit intermittently and display this error message: This Application crashed. The issue occurs because of the faulting application, wfica32.exe. [LC9890]

#### User Interface:

• Non-seamless windows might be resized incorrectly and display scrollbars. [LC9545]

#### Fixed issues in 1808

#### Installing, Uninstalling, Upgrading:

• When you attempt to install Citrix Receiver for Windows 4.9.2000 using the silent installation command, the installation process might not complete. [LC9587]

#### Logon/Authentication:

• After the AuthManSvr.exe process restarts, attempts to log off from Citrix Workspace app for Windows fail. [LC7981]

#### Session/Connection:

- The Citrix Receiver for Windows 4.7 might fail to redirect the scanners. The issue occurs when the Twain 2.0 device support causes regression with non-Twain 2.0 devices that are running on VDAs. [LC8215]
- After you upgrade Citrix Receiver for Windows from Version 13.x to Version 14.4 using the PSExec command, attempts to log on to a store might fail. Additionally, Receiver for Windows might become unresponsive during installation or upgrade when using the PSExec command. With Fix LC9024 installed, the AuthManager components align with other components and install within the ICA client folder. [LC9024]
- With Local App Access enabled, attempts to start a hosted desktop might fail. The desktop appears to have started but remains forever showing a gray screen. [LC9452]
- When you start a Java application (Javaw.exe) with the LPT Port Redirection policy enabled, the user session might disconnect. [LC9610]
- Configuration Checker, which validates the single sign-on configuration, might fail to complete the validation process and become stuck verifying the single sign-on process. [LC9625]
- When you switch between multiple published applications using the Win+Tab or Alt+Tab keys, the GDI objects might increase on the client until the applications become unresponsive and display black pixels. [LC9655]

#### **User Experience:**

• When you use the Japanese Input Method Editor (IME) and input text in an application that is in seamless mode, the text might not be visible. The issue occurs when the font size of the text is small. [LC9882]

To enable the fix, set the following:

- Registry key: HKEY\_LOCAL\_MACHINE\SOFTWARE\Citrix\ICA Client
- Name: DisableD3DRenderWidthHeightCheck
- Type: REG\_DWORD
- Value: 1

## **Known issues**

#### Known issues in 2102

- Attempts to launch an ICA session might fail. The issue occurs when the proxy server uses port 8080 instead of a custom port. [CVADHELP-15977]
- In an application session, when you open an image to scan in Microsoft Paint, both the Microsoft Paint application and the scanning process might become unresponsive. The issue occurs when you launch the session in windowed mode. [RFWIN-21413]
- On machines configured for Azure Active Directory Multi-Factor Authentication (MFA), the login prompt appears even when the **Keep me signed in** and **Don't ask again for 60 days** options are selected. [RFWIN-21623]
- Attempts to log in to Citrix Workspace app on Azure Active Directory-joined machines might fail. The issue occurs when the authentication prompt does not appear. [RFWIN-21624]
- When you launch a published desktop session, the Self-Service plug-in dialog appears in the foreground. The issue occurs when the **Local App Access** policy is enabled on the Delivery Controller. [RFWIN-21629]
- Attempts to switch windows using the **ALT** + **Tab** keys might result in a blank Citrix Workspace app screen. The issue occurs when you launch the session in windowed mode. [RFWIN-21828]
- If you are using a webcam or a video in a Microsoft Teams call, the HDXrtcengine.exe might turn unresponsive. For a workaround, see the Knowledge Center article CTX296639. [HDX-29122]

## Known issues in 2012.1

No new issues have been observed in this release.

## Known issues in 2012

- If you try to add a protected app to your Favorites, this message might appear, "Your apps are not available at this time..." When you then click OK, this message appears, "Cannot add app." After you switch to the Favorites screen, the protected app is listed there, but you can't remove it from Favorites. [WSP-5497]
- In the Chrome browser with browser content redirection in effect, when you click a link that opens a new tab, the tab might not open. As a workaround, select **Always allow pop-ups and redirects** in the **Pop-ups blocked** message. [HDX-23950]
- Automatic update of Citrix Workspace app from Version 2012 to a later version fails with the following error message:

"Could not load file or assemble Newtonsoft.Json"

The issue occurs only when automatic update is enabled on an admin-installed instance of the Citrix Workspace app.

As a workaround, download Citrix Workspace app Version 2012.1 or later from the Citrix Downloads page and install it manually.

[RFWIN-21715]

- If you launch the app bar and then open the **Connection Center** menu in Citrix Workspace app for Windows, the app bar doesn't appear under the server that hosts it. [HDX-27504]
- If you use Citrix Workspace app for Windows and launch the app bar in a vertical position, the bar covers the Start menu or the system clock tray. [HDX-27505]

#### Known issues in 2010

No new issues have been observed in this release.

#### Known issues in 2009.6

• Attempts to minimize or maximize the Citrix Workspace app screen might distort the screen momentarily. [RFWIN-20692]

#### Known issues in 2009

No new issues have been observed in this release.

#### Known issues in 2008

- The **Print Screen** key might not capture screenshots even if/when the protected windows are minimized. When this issue occurs, exit and restart the Citrix Workspace app. [RFWIN-16777]
- When a non-administrator logs in with the FastConnect API, the Self-Service window is blank. As a workaround, restart the client device. [RFWIN-19804]
- When you launch a protected VDA session, attempts to capture a screenshot on a non-protected VDA are blocked. [RFWIN-19823]

## Known issues in 2006.1

• If the Media Foundation feature is uninstalled on a Windows 2012 R2 machine, the instance of Citrix Workspace app installed on that server turns unresponsive. [RFWIN-17628]

#### Known issues in 2002

- Attempts to capture a screen using the Print Screen key might fail when a protected Citrix Workspace app session is minimized. [RFWIN-15155]
- When you launch Microsoft Word both in a published session and on your local device and delete the store from **Accounts**, the following error message appears when you launch the app on the local device:

## Do you want to find an application in Citrix Workspace to open this file?

[RFWIN-15884]

- Attempts to launch a session on an SSL-enabled VDA might fail. [RFWIN-16129]
- In a protected desktop session, attempts to take a screenshot of a non-protected session might fail. [RFWIN-16704]
- You might not be able to remove store details that were added using the Group Policy Object (GPO) administrative template using the graphical user interface. [RFWIN-16754]
- Attempts to change the display in a protected session cause the session to exit. [RFWIN-16784]

#### Known issues in 1911

- Unable to connect to the StoreFront using the DUO authentication. [LD1497]
- The session window does'nt appear in the foreground. [LD2089]
- The session might turn unresponsive in a double-hop scenario. [LD2185]
- When a webcam is used through generic USB redirection in a cloud deployment, the session turns unresponsive with a blue screen. [LD2432]
- During session launch, the progress bar displays the **Connecting..** message instead of the selected app name. [LD2450]
- On a system configured with Dell Wyse RAM, the Citrix Workspace app installation fails with the following error:

"The system cannot open the device or file specified".

[LD2480]

- In a multi-display setup, the text might appear unclear. [LD2484]
- When you undock the laptop in a session, it turns unresponsive for some time and then the following error appears:

"Connection interrupted".

[LD2496]

• When you configure the bidirectional content redirection feature using the Group Policy Object administrative policy, and you clear the option **Enable URL-specific published application or desktop overrides**, the configuration is unsuccessful and the following error appears:

"No entries were added to the list. Make sure you added one entry in the list."

[LD2510]

- In a Microsoft Teams meeting, when you set the video to **On**, the self-video preview might flicker frequently. [RFWIN-11993]
- On a Windows 10 RS 6 system, when you set the UDT to **Off** and disable the network using the firewall command, the Common Gateway Protocol might not work. This is a third-party limitation. As a workaround, enable the **HDX Adaptive Transport** policy on the DDC. [RFWIN-15116]
- The resource name is appended with "1" when the same resource is enabled in one site and disabled in the other. [RFWIN-15395]
- In Microsoft Teams, the video does not recover after disconnect and reconnect while the video preview is up. [RFWIN-15539]

#### Known issues in 1909

- With bidirectional content redirection enabled, the Internet Explorer window does not appear in the foreground. [LD1924]
- When you switch users using CTRL+ALT+DEL and try to reconnect to a session, the session fails to reconnect and turns unresponsive, and the following message appears:

"Connected to Desktop"

[LD2063]

- When you set the **SelfServiceMode** option to **False** in the Registry editor and click **Refresh**, the app shortcuts are not deleted from the Start menu. [LD2126]
- URL redirection fails for URLs with more than 2048 characters. [LD2210]

#### Known issues in 1907

No new issues have been observed in this release.

#### Known issues in 1905

No new issues have been observed in this release.

#### Known issues in 1904.1

No new issues have been observed in this release.

#### Known issues in 1904

No new issues have been observed in this release.

#### Known issues in 1903

No new issues have been observed in this release.

#### Known issues in 1902

No new issues have been observed in this release.

#### Known issues in 1812

• Image corruption can be observed in sessions running on VDAs with the latest NVIDIA GPUs. Citrix is working on addressing the issue.

#### Known issues in 1810

 Pass-through authentication fails after you upgrade Windows 10 on a computer where Citrix Workspace app is installed. For more information, see Knowledge Center article CTX234973. [TPV-1916]

#### Known issues in 1809

No new issues have been observed in this release.

#### Known issues in 1808

- Exiting the Citrix Workspace app for Windows installation when the splash screen appears might cause conflicts. [RFWIN-9298]
- When you install Citrix Receiver for Windows Version 4.11 on a Windows 10 Operating system (build number 10240), the connection to the VDA might result in a Socket error 10038.

To fix this issue, upgrade Windows 10 Operating system build number 10240 to Windows 10 Operating system build number 1803.

For more information, see Knowledge Center article CTX237203.

## Third-party notices

Citrix Workspace app for Windows might include third-party software licensed under the terms defined in the following document:

Citrix Workspace app for Windows Third-Party Notices (PDF Download)

# System requirements and compatibility

January 6, 2021

## Requirements

- Minimum 1 GB RAM.
- .NET Framework minimum requirements
  - Self-Service plug-in requires .NET 4.6.2. It allows you to subscribe to and launch the apps and desktops from the Workspace app user interface or command line. For more information, see Using command-line parameters.
- Latest version of Microsoft Visual C++ Redistributable.

Note:

Citrix recommends that you use the latest version of Microsoft Visual C++ Redistributable. Otherwise, a restart prompt might appear during an upgrade.

Starting with Version 1904, Microsoft Visual C++ Redistributable installer is packaged with the Citrix Workspace app installer. During Workspace app installation, the installer checks whether the Microsoft Visual C++ Redistributable package is present on the system and installs it if necessary.

#### Note:

Attempts to install the Citrix Workspace app with non-administrator privileges on a system without the Microsoft Visual C++ Redistributable package might fail.

#### Only an administrator can install the Microsoft Visual C++ Redistributable package.

For troubleshooting issues with the .NET Framework or the Microsoft Visual C++ Redistributable installation, see Citrix Knowledge Center article CTX250044.

## **Compatibility matrix**

Citrix Workspace app is compatible with all the currently supported versions of Citrix Virtual Apps and Desktops, and Citrix Gateway as listed in the Citrix Product Lifecycle Matrix.

Citrix Workspace app for Windows is compatible with the following Windows Operating systems:

Note:

- Citrix Workspace app 2009.5 and later prevents installation on unsupported operating systems.
- Support for Windows 7 has been stopped from Version 2006 onwards.
- The Citrix Gateway End-Point Analysis Plug-in (EPA) is supported on Citrix Workspace. On the native Citrix Workspace app, it is supported only when using nFactor authentication. For more information, see Configure pre-auth and post-auth EPA scan as a factor in nFactor authentication in the Citrix ADC documentation.

#### **Operating system**

Windows 10 32-bit and 64-bit Enterprise Editions. For more information about compatible Windows 10 versions, see Windows 10 Compatibility with Citrix Workspace app for Windows.

Windows 8.1, 32-bit and 64-bit editions (including Embedded edition)

Windows Server 2016

Windows Server 2012 R2, Standard, and, Datacenter editions

Windows Server 2019

Windows 10 Enterprise 2016 LTSB 1607

Windows 10 IoT Enterprise \*

\*Supports Windows 10 IoT Enterprise 2015 LTSB, Windows 10 IoT Enterprise 2016 LTSB, Anniversary Update, Creators Update, Falls Creators Update.

## Windows 10 Compatibility with Citrix Workspace app for Windows

With the release of the Windows 10 Operating System, Microsoft introduced a new way to build, deploy, and service Windows: Windows as a service. New features are packaged into Feature Updates (major versions like 1703, 1709, 1803). Bug fixes and security fixes are packaged into Quality Updates. These updates that can be deployed using existing management tools like SCCM.

The following table lists supported Windows 10 versions.

## Note:

- We do not recommend installing Citrix software versions that are released earlier to the Semi-Annual Channel version.
- Once a Windows 10 version reaches End of Service that version is no longer serviced or supported by the Microsoft. Citrix supports running its software only on an operating system that its manufacturer supports. For information about Windows 10 End of Service, see Microsoft's Windows Lifecycle Fact Sheet.

|                              | Windows 10 Enterprise  |              |
|------------------------------|------------------------|--------------|
|                              |                        |              |
| Citrix workspace app version | Edition Version number | Build number |
| 2012 and later               | 20H2                   | 19042.508    |
| 2006.1 and later             | 2004                   | 19041.113    |
| 1911 and later               | 1909                   | 18363.418    |
| 1909 and later               | 1903                   | 18362.116    |
| 1812 and later               | 1809                   | 17763.107    |
| 1808 and later               | 1803                   | 17134.376    |

## Validating free disk space

The following table provides details on the required disk space to install the Citrix Workspace app.

| Installation type  | Required disk space |
|--------------------|---------------------|
| Fresh installation | 572 MB              |
| Upgrade            | 350 MB              |

# Citrix Workspace app performs a check for the required disk space to complete the installation. The verification is performed both during a fresh installation and an upgrade.

Note:

- The installer performs the check on the disk space only after extracting the installation package.
- When the system is low on disk space during silent installation, the dialog does not appear but the error message is recorded in the CTXInstall\\\_TrolleyExpress-\\*.log.

## **Connections, Certificates, and Authentication**

## Connections

- HTTP store
- HTTPS store
- Citrix Gateway 10.5 and later

## Certificates

Note:

Citrix Workspace app for Windows is digitally signed. The digital signature is time-stamped. So, the certificate is valid even after the certificate is expired.

- Private (self-signed)
- Root
- Wildcard
- Intermediate

## Private (self-signed) certificates

If a private certificate is installed on the remote gateway, you must install the root certificate of the organization's certificate authority on the user device that is accessing the Citrix resources.

Note:

If the remote gateway's certificate cannot be verified upon connection (because the root certificate is not included in the local Keystore.), an untrusted certificate warning appears. If a user chooses to continue through the warning, the apps are displayed but cannot be launched.

## **Root certificates**

For domain-joined computers, you can use a Group Policy Object administrative template to distribute and trust CA certificates.

For non-domain joined computers, the organization can create a custom install package to distribute and install the CA certificate. Contact your system administrator for assistance.

## Wildcard certificates

Wildcard certificates are used on a server within the same domain.

Citrix Workspace app supports wildcard certificates. Wildcard certificates must be used in accordance with your organization's security policy. In practice, an alternative to wildcard certificates is a certifi-

cate containing the list of server names with the Subject Alternative Name (SAN) extension. Private and public certificate authorities issue these certificates.

## Intermediate certificates

If your certificate chain includes an intermediate certificate, the intermediate certificate must be appended to the Citrix Gateway server certificate. For information, see Configuring Intermediate Certificates.

## Authentication

#### **Authentication to StoreFront**

|                                                                      | Workspace<br>for web | StoreFront<br>Services site<br>(native) | StoreFront,<br>Citrix Virtual<br>Apps and<br>Desktops<br>(native) | Citrix<br>Gateway to<br>Workspace<br>for web | Citrix<br>Gateway to<br>StoreFront<br>Services site<br>(native) |
|----------------------------------------------------------------------|----------------------|-----------------------------------------|-------------------------------------------------------------------|----------------------------------------------|-----------------------------------------------------------------|
| Anonymous                                                            | Yes                  | Yes                                     |                                                                   |                                              |                                                                 |
| Domain                                                               | Yes                  | Yes                                     | Yes                                                               | Yes*                                         | Yes*                                                            |
| Domain<br>pass-through                                               | Yes                  | Yes                                     | Yes                                                               |                                              |                                                                 |
| Security<br>token                                                    |                      |                                         |                                                                   | Yes*                                         | Yes*                                                            |
| Two-factor<br>authentica-<br>tion (domain<br>with security<br>token) |                      |                                         |                                                                   | Yes*                                         | Yes*                                                            |
| SMS                                                                  |                      |                                         |                                                                   | Yes*                                         | Yes*                                                            |
| Smart card                                                           | Yes                  | Yes                                     |                                                                   | Yes                                          | Yes                                                             |
| User<br>certificate                                                  |                      |                                         |                                                                   | Yes (Citrix<br>Gateway<br>plug-in)           | Yes (Citrix<br>Gateway<br>plug-in)                              |

\* With or without the Citrix Gateway plug-in installed on the device.

## Note:

Citrix Workspace app supports two-factor authentication (domain plus security token) using Citrix Gateway to the StoreFront native service.

## Certificate revocation list

Certificate revocation list (CRL) allows Citrix Workspace app to check if the server's certificate is revoked. Checking the certificate helps to improve the cryptographic authentication of the server and the overall security of the TLS connection between the user device and a server.

You can enable CRL checking at several levels. For example, you can configure Citrix Workspace app to check only its local certificate list or to check the local and network certificate lists. In addition, you can configure certificate checking to allow users to log on only if all the CRLs are verified.

If you are configuring certificate checking on your local computer, exit Citrix Workspace app. Ensure all the Citrix Workspace components, including the **Connection Center**, are closed.

For more information, see the TLS section.

# Install and Uninstall

## December 15, 2020

You can install the Citrix Workspace app either by:

- Downloading the CitrixWorkspaceApp.exe installation package from the Download page or
- From your company's download page (if available).

The package can be installed by:

- Running an interactive Windows-based installation wizard. Or
- Typing the installer file name, installation commands and installation properties using the command-line interface. For information about installing Citrix Workspace app using command-line interface, see Using command-line parameters.

## Installation with administrator and non-administrator privileges:

Citrix Workspace app can be installed by both a user and an administrator. Administrator privileges are required only when using pass-through authentication and Citrix Ready workspace hub with Citrix Workspace app for Windows.

The following table describes the differences when Citrix Workspace app is installed as an administrator or a user:

|               | Installation folder                                            | Installation type       |
|---------------|----------------------------------------------------------------|-------------------------|
| Administrator | C:\Program Files<br>(x86)\Citrix\ICA Client                    | Per-system installation |
| User          | %USERPROFILE%\AppData\Localleriturise\rf@Astallation<br>Client |                         |

## Note:

Administrators can't install Citrix Workspace app if a user-installed instance is present on the system. We recommend that you uninstall all user-installed instances before installing the Citrix Workspace app as an administrator.

## Using a Windows-based installer

You can install Citrix Workspace app for Windows by manually running the CitrixWorkspaceApp. exe installer package, using the following methods:

- Installation media
- Network share
- Windows Explorer
- Command-line interface

By default, the installer logs are at %temp%\CTXReceiverInstallLogs\*.logs.

- 1. Launch the CitrixWorkspaceApp.exe file and click Start.
- 2. Read and accept the EULA and continue with the installation.
- 3. When installing on a domain-joined machine with administrator privileges, a single sign-on dialog appears. See Domain pass-through authentication for more information.
- 4. Follow the Windows-based installer to complete the installation.

## Using command-line parameters

You can customize the Citrix Workspace app installer by specifying different command-line options. The installer package self-extracts to the system temp directory before launching the setup program. The space requirement includes program files, user data, and temp directories after launching several applications.

To install the Citrix Workspace app using the Windows command line, launch the command prompt. And type the installer file name, installation commands and installation properties on a single line. The available installation commands and properties are listed below:

```
CitrixWorkspaceApp.exe [commands] [properties]
```

## List of command-line parameters

The parameters are broadly classified as follows:

- Common parameters
- Install parameters
- HDX features parameters
- Preferences and user interface parameters
- Authentication parameters

#### **Common parameters**

- /? Or /help Lists all the installation commands and properties.
- /silent Disables installation dialogs and prompts during installation.
- /noreboot Suppresses the prompts to reboot during installation. When you suppress the reboot prompt, the USB devices that are in a suspended state are not recognized. The USB devices are are activated only after the device is restarted.
- /includeSSON Requires you to install as an administrator. Indicates that the Citrix Workspace app is installed with the single sign-on component. See Domain pass-through authentication for more information.
- /rcu This switch is effective only when upgrading from an unsupported version of the software. Indicates that Citrix Workspace app will be installed or upgraded by uninstalling existing version. The /rcu switch also cleans up existing or older settings.

Note:

/rcu switch is deprecated from Version 1909. For more information, see Deprecation.

- / forceinstall This switch is effective when cleaning up any existing configuration or entries of Citrix Workspace app in the system. Use this switch in the following scenarios:
  - Upgrading from an unsupported version of Citrix Workspace app version.
  - The installation or upgrade is unsuccessful.

#### **Install parameters**

#### /AutoUpdateCheck

Indicates that Citrix Workspace app detects when an update is available.

Note:

This is a mandatory parameter that you must set to configure other parameters like /

AutoUpdateStream, /DeferUpdateCount, /AURolloutPriority.

- Auto (default) You are notified when an update is available. Example, CitrixWorkspaceApp
   .exe /AutoUpdateCheck=auto.
- Manual You are not notified when an update is available. Check for updates manually. Example, CitrixWorkspaceApp.exe /AutoUpdateCheck=manual.
- Disabled Disables auto-updates. Example, CitrixWorkspaceApp.exe /AutoUpdateCheck = disabled.

## /AutoUpdateStream

If you have enabled auto-update, you can choose the release track you would like to update to. See Lifecycle Milestones for more information.

- LTSR Auto-updates to Long Term Service Release cumulative updates only. Example, CitrixWorkspaceApp.exe /AutoUpdateStream=LTSR.
- Current-Auto-updates to the latest version of Citrix Workspace app. Example, CitrixWorkspaceApp .exe /AutoUpdateStream=Current.

## /DeferUpdateCount

Indicates the number of times that you can defer notifications when an update is available. For more information, see Citrix Workspace Updates.

- -1(default) Allows deferring notifications any number of times. Example, CitrixWorkspaceApp
   .exe /DeferUpdateCount=-1.
- 0 Indicates that you will receive one notification (only) for every available update. You won't be reminded again about the update. Example, CitrixWorkspaceApp.exe / DeferUpdateCount=0.
- Any other number 'n' Allows deferring notifications 'n' number of times. The Remind me later option is displayed in the 'n' count. Example, CitrixWorkspaceApp.exe / DeferUpdateCount=<n>.

## /AURolloutPriority

When a new version of the app is released, Citrix rolls out the update for a specific delivery period. With this parameter, you can control at what time during the delivery period you can receive the update.

- Auto (default) You receive the updates during the delivery period as configured by Citrix. Example, CitrixWorkspaceApp.exe /AURolloutPriority=Auto.
- Fast-You receive the updates at the beginning of the delivery period. Example, CitrixWorkspaceApp .exe /AURolloutPriority=Fast.

- Medium You receive the updates at the mid-delivery period. Example, CitrixWorkspaceApp .exe /AURolloutPriority=Medium.
- Slow-You receive the updates at the end of the delivery period. Example, CitrixWorkspaceApp .exe /AURolloutPriority=Slow.

## /includeappprotection

Provides enhanced security by restricting the ability of clients to be compromised by keylogging and screen-capturing malware.

• CitrixWorkspaceApp.exe /includeappprotection

See App protection for more information.

## /InstallEmbeddedBrowser

Excludes the Citrix Embedded Browser binaries. Run the /InstallEmbeddedBrowser=N switch to discontinue the embedded browser feature.

## INSTALLDIR

Specifies the custom installation directory for Citrix Workspace app installation. The default path is C:\Program Files\Citrix. Example, CitrixWorkspaceApp.exe INSTALLDIR=C:\Program Files\Citrix.

## ADDLOCAL

Installs one or more of the specified components. Example, CitrixWorkspaceapp.exe ADDLOCAL=ReceiverInside,ICA\_Client,AM,SELFSERVICE,DesktopViewer,Flash,Vd3d, WebHelper,BrowserEngine, WorkspaceHub.

## Note:

By default, ReceiverInside, ICA\_Client and AM are installed when installing the Citrix Workspace app.

## **HDX features parameters**

## ALLOW\_BIDIRCONTENTREDIRECTION

Indicates that the bidirectional content redirection between the client and the host and vice versa is enabled. For more information, see the Bidirectional content redirection policy settings section in Citrix Virtual Apps and Desktops documentation.

- 0 (default) Indicates that the bidirectional content redirection is disabled. Example, CitrixWorkspaceApp.exe ALLOW\_BIDIRCONTENTREDIRECTION=0.
- 1-Indicates that the bidirectional content redirection is enabled. Example, CitrixWorkspaceApp .exe ALLOW\_BIDIRCONTENTREDIRECTION=1.

## FORCE\_LAA

Indicates that Citrix Workspace app is installed with the client-end Local App Access component. You must install the workspace app with administrator privileges for this component to work. See the Local App Access section in Citrix Virtual Apps and Desktops documentation for more information.

- 0 (default)-Indicates that Local App Access component is not installed. Example, CitrixWorkspaceApp
   .exe FORCE\_LAA =0.
- 1 Indicates that the client-end Local App Access component is installed. Example, CitrixWorkspaceApp.exe FORCE\_LAA =1.

## LEGACYFTAICONS

Specifies if icons are displayed for documents or files that have file type associations with subscribed applications.

- False (default) Indicates that the icons are displayed for documents or files that have file type associations with subscribed applications. When set to false, the operation system generates an icon for the document that does not have a specific icon assigned to it. The icon generated by the operation system is a generic icon overlaid with a smaller version of the application icon. Example, CitrixWorkspaceApp.exe LEGACYFTAICONS=False.
- True Indicates that the icons are not displayed for documents or files that have file type associations with subscribed applications. Example, CitrixWorkspaceApp.exe LEGACYFTAICONS =True.

## ALLOW\_CLIENTHOSTEDAPPSURL

Enables the URL redirection feature on the user device. See the Local App Access section in the Citrix Virtual Apps and Desktops documentation for more information.

- 0 (default)- Disables the URL redirection feature on the user device. Example, CitrixWorkspaceApp .exe ALLOW\_CLIENTHOSTEDAPPSURL=0.
- 1- Enables the URL redirection feature on the user devices. Example, CitrixWorkspaceApp. exe ALLOW\_CLIENTHOSTEDAPPSURL=1.

#### Preference and user interface parameters

#### ALLOWADDSTORE

Allows you to configure the stores (HTTP or https) based on the specified parameter.

- S(default)- Allows you to add or remove secure stores only (configured with HTTPS). Example, CitrixWorkspaceApp.exe ALLOWADDSTORE=S.
- A Allows you to add or remove both secure stores (HTTPS) and non-secure stores (HTTP). Not applicable if Citrix Workspace app is per-user installed. Example, CitrixWorkspaceApp.exe ALLOWADDSTORE=A.
- N Never allow users to add or remove their own store. Example, CitrixWorkspaceApp.exe ALLOWADDSTORE=N.

#### ALLOWSAVEPWD

Allows you to save the store credentials locally. This parameter applies only to stores using the PNAgent protocol.

- S(default) Allows saving the password for secure stores only (configured with HTTPS). Example, CitrixWorkspaceApp.exe ALLOWSAVEPWD=S.
- N-Does not allow saving the password. Example, CitrixWorkspaceApp.exe ALLOWSAVEPWD =N.
- A Allows saving the password for both secure stores (HTTPS) and non-secure stores (HTTP). Example, CitrixWorkspaceApp.exe ALLOWSAVEPWD=A.

## STARTMENUDIR

Specifies the directory for the shortcuts in the Start menu.

 <Directory Name> - By default, applications appear under Start > All Programs. You can specify the relative path of the shortcuts in the \Programs folder. For example, to place shortcuts under Start > All Programs > Workspace, specify STARTMENUDIR=\Workspace.

#### DESKTOPDIR

Specifies the directory for shortcuts on Desktop.

Note:

When using the DESKTOPDIR option, set the PutShortcutsOnDesktop key to True.

 <Directory Name> - You can specify the relative path of the shortcuts. For example, to place shortcuts under Start > All Programs > Workspace, specify DESKTOPDIR=\Workspace.

#### SELFSERVICEMODE

Controls access to the self-service Workspace app user interface.

- True Indicates that the user has access to self-service user interface. Example, CitrixWorkspaceApp
   .exe SELFSERVICEMODE=True.
- False Indicates that the user does not have access to the self-service user interface. Example, CitrixWorkspaceApp.exe SELFSERVICEMODE=False.

#### ENABLEPRELAUNCH

Controls session pre-launch. See Application launch time for more information.

- True Indicates that session pre-launch is enabled. Example, CitrixWorkspaceApp.exe ENABLEPRELAUNCH=True.
- False Indicates that session pre-launch is disabled. Example, CitrixWorkspaceApp.exe ENABLEPRELAUNCH=False.

## DisableSetting

Hides the **Shortcuts and Reconnect** option from being displayed in the **Advanced Preferences** sheet. See Hiding specific settings from the Advanced Preferences sheet for more information.

- 0 (default) Displays both Shortcuts and Reconnect options in the Advanced Preferences sheet. Example, CitrixWorkspaceApp.exe DisableSetting=0.
- 1 Displays only Reconnect option in the Advanced Preferences sheet. Example, CitrixWorkspaceApp
   .exe DisableSetting=1.
- 2 Displays only **Shortcuts** option in the Advanced Preferences sheet. Example, CitrixWorkspaceApp .exe DisableSetting=2.
- 3 Both **Shortcuts** and **Reconnect** options are hidden from the Advanced Preferences sheet. Example, CitrixWorkspaceApp.exe DisableSetting=3.

## EnableCEIP

Indicates your participation in the Customer Experience Improvement Program. See CEIP for more information.

- True (default)- Opt in to the Citrix Customer Improvement Program (CEIP). Example, CitrixWorkspaceApp.exe EnableCEIP=True.
- False-Opt out of the Citrix Customer Improvement Program (CEIP). Example, CitrixWorkspaceApp .exe EnableCEIP=False.

## EnableTracing

Controls the **Always-on tracing** feature.

- True (default)- Enables the Always-on tracing feature. Example. CitrixWorkspaceApp.exe EnableTracing=true.
- False Disables the Always-on tracing feature. Example, CitrixWorkspaceApp.exe EnableTracing=false.

## CLIENT\_NAME

Specifies the name used to identify the user device to the server.

 <ClientName> - Specifies the name used identify the user device on the server. The default name is %COMPUTERNAME%. Example, CitrixReceiver.exe CLIENT\_NAME=% COMPUTERNAME%.

## ENABLE\_DYNAMIC\_CLIENT\_NAME

Allows client name to be the same as the computer name. When you change the computer name, the client name changes too.

- Yes (default) Allows the client name to be the same as the computer name. Example, CitrixWorkspaceApp.exe ENABLE\_DYNAMIC\_CLIENT\_NAME=Yes.
- No Does not allow the client name to be the same as the computer name. You must specify a value for the CLIENT\_NAME property. Example, CitrixWorkspaceApp.exe ENABLE\_DYNAMIC\_CLIENT\_NAME=No.

## **Authentication parameters**

## ENABLE\_SSON

Enables single sign-on when the Workspace app is installed with the /includeSSON command. See Domain pass-through authentication for more information.

- Yes (default) Indicates that single sign-on is enabled. Example, CitrixWorkspaceApp.exe ENABLE\_SSON=Yes.
- No Indicates that single sign-on is disabled. Example, CitrixWorkspaceApp.exe ENABLE\_SSON=No.

## ENABLE\_KERBEROS

Specifies whether the HDX engine must use Kerberos authentication. This applies only when single sign-on authentication is enabled. For more information, see Domain pass-through authentication

#### with Kerberos.

- Yes-Indicates that the HDX engine will use Kerberos authentication. Example, CitrixWorkspaceApp .exe ENABLE\_KERBEROS=Yes.
- No Indicates that the HDX engine will not use Kerberos authentication. Example, CitrixWorkspaceApp.exe ENABLE\_KERBEROS=No.

In addition to the above properties, you can also specify the store URL that is used with the Workspace app. You can add up to 10 stores. Use the following property to do so:

STOREx=" storename;http[s]://servername.domain/IISLocation/discovery;[On,
Off]; [storedescription]"

#### Values:

- x Integers 0 through 9 used to identify a store.
- storename Name of the store. This value must match the name configured on the StoreFront server.
- servername.domain The fully qualified domain name of the server hosting the store.
- IISLocation the path to the store within IIS. The store URL must match the URL in the StoreFront
  provision file. The store URL is in the following format /Citrix/store/discovery. To obtain
  the URL, export a provisioning file from StoreFront, launch it in Notepad and copy the URL from
  the Address element.
- [On, Off] The **Off** option enables you to deliver disabled stores, giving users the choice of whether they access them. When the store status is not specified, the default setting is **On**.
- storedescription An optional description of the store, such as HR App Store.

#### Examples of a command-line installation

#### To specify the Citrix Gateway store URL:

## CitrixWorkspaceApp.exe STORE0= HRStore;https://ag.mycompany.com##Storename; On;Store

#### Where, *Storename* indicates the name of the store that needs to be configured.

Note:

- The Citrix Gateway store URL configured using this method does not support the PNA Services Sites that are using Citrix Gateway.
- In a multi-store setup, Citrix Gateway store URL must be first in the list. Only 2 Citrix Gateway store URL configuration is allowed.

#### To install all components silently and specify two application stores:

```
CitrixWorkspaceApp.exe /silent
STORE0="AppStore;https://testserver.net/Citrix/MyStore/discovery;on;HR App
```

## Store"

# STORE1="BackUpAppStore;https://testserver.net/Citrix/MyBackupStore/discovery ;on;Backup HR App Store"

## Note:

- It is mandatory to include /discovery in the store URL for successful pass-through authentication.
- The Citrix Gateway store URL must be the first entry in the list of configured store URLs.

## Uninstall

## Using Windows-based uninstaller:

You can uninstall Citrix Workspace app using the Windows Programs and Features utility (Add or Remove Programs).

Note:

During Citrix Workspace app installation, you get a prompt to uninstall the Citrix HDX RTME package. Click **OK** to continue the uninstallation.

## Using the command-line interface:

You can uninstall Citrix Workspace app, from a command line by typing the following command:

CitrixWorkspaceApp.exe /uninstall

For silent uninstallation of Citrix Workspace app, run the following switch:

## CitrixWorkspaceApp.exe /silent /uninstall

Note:

- The registry keys created by receiver.adm/receiver.adml or receiver.admx remain after uninstallation.
- If you find any entries in the Registry editor after uninstallation, delete them manually.

# Deploy

February 15, 2021

You can deploy the Citrix Workspace app in the following methods:

• Use Active Directory and sample startup scripts to deploy the Citrix Workspace app for Windows. For information about Active Directory, see Using Active Directory and sample scripts.

- Before launching workspace for web, install the Workspace app for Windows. For more information, see Using workspace for web.
- Use an Electronic Software Distribution (ESD) tool like the Microsoft System Center Configuration Manager 2012 R2. For more information, see Using System Center Configuration Manager 2012 R2.

## Using Active Directory and sample scripts

You can use Active Directory Group Policy scripts to deploy Citrix Workspace app based on your organizational structure. Citrix recommends using the scripts rather than extracting the .msi files. For general information about startup scripts, see the Microsoft documentation.

#### To use the scripts with Active Directory:

- 1. Create the Organizational Unit (OU) for each script.
- 2. Create a Group Policy Object (GPO) for the newly created OU.

#### **Edit scripts**

Edit the scripts with the following parameters in the header section of each file:

- **Current Version of package** The specified version number is validated and if it is not presented, the deployment proceeds. For example, set **DesiredVersion=** 3.3.0.XXXX to exactly match the version specified. If you specify a partial version, for example, 3.3.0, it matches any version with that prefix (3.3.0.1111, 3.3.0.7777, and so on).
- **Package Location/Deployment directory** The network share containing the packages and that are not authenticated by the script. The shared folder must have Read permission set to EVERYONE.
- Script Logging Directory The network share where the install logs are copied and is not authenticated by the script. The shared folder must have Read and Write permissions for EVERY-ONE.
- **Package Installer Command Line Options** These command-line options are passed to the installer. For the command-line syntax, see Using command-line parameters.

#### Scripts

Citrix Workspace app installer includes the sample of both per-computer and per-user scripts to install and uninstall Citrix Workspace app. The scripts are present in the Citrix Workspace app for Windows Downloads page.

| Deployment type | To deploy                 | To remove                                           |
|-----------------|---------------------------|-----------------------------------------------------|
| Per-computer    | CheckAndDeployWor<br>.bat | kspaceF CheckAndRemoveWorkspace<br>.bat             |
| Per-user        | CheckAndDeployWor<br>.bat | kspacePe <b>ClusekAuogRen6cvaWd</b> rkspace<br>.bat |

#### To add the startup scripts:

- 1. Open the Group Policy Management Console.
- 2. Select Computer Configuration or User Configuration > Policies > Windows Settings > Scripts.
- 3. In the right-hand pane of the Group Policy Management Console, select Logon.
- 4. Select **Show Files** and copy the appropriate script to the folder displayed.
- 5. Close the dialog.
- 6. In the **Properties** menu, click **Add** and **Browse** to find and add the newly created script.

## To deploy Citrix Workspace app for Windows:

- 1. Move the user devices designated to receive this deployment to the OU that you created.
- 2. Reboot the user device and log on.
- 3. Verify that the newly installed package is listed in the **Program and Features**.

## To remove Citrix Workspace app for Windows:

- 1. Move the user devices designated for the removal to the OU you created.
- 2. Reboot the user device and log on.
- 3. Verify that the newly installed package is not listed in the **Program and Features**.

## Using workspace for web

The workspace for web enables you to access StoreFront stores through a browser using a webpage.

Before connecting to an app from a browser, do the following:

- 1. Install the Citrix Workspace app for Windows.
- 2. Deploy the Citrix Workspace app from workspace for web

If workspace for web detects that a compatible version of Citrix Workspace app is not present, a prompt appears asking you to download and install Citrix Workspace app for Windows.

Note:

The workspace for web does not support email-based account discovery.

## Use the following configuration to prompt for the server address only.

- 1. Download CitrixWorkspaceApp.exe to your local computer.
- 2. Rename CitrixWorkspaceApp.exeto CitrixWorkspaceAppWeb.exe.
- 3. Deploy the renamed executable using your regular deployment method. If you use StoreFront, see Configure StoreFront using the configuration files in the StoreFront documentation.

## Using System Center Configuration Manager 2012 R2

You can use Microsoft System Center Configuration Manager (SCCM) to deploy Citrix Workspace app.

Note:

Only Citrix Receiver for Windows Version 4.5 and later supports SCCM deployment.

You can deploy the Citrix Workspace app using the SCCM using the following four parts:

- 1. Adding Citrix Workspace app to the SCCM deployment
- 2. Adding distribution points
- 3. Deploying the Citrix Workspace app to the software center
- 4. Creating Device Collections

## Adding Citrix Workspace app to the SCCM deployment

- 1. Copy the downloaded Citrix Workspace app installation folder to a folder on the Configuration Manager server and launch the Configuration Manager console.
- 2. Select Software Library > Application Management. Right-click Application and click Create Application.

The Create Application wizard appears.

- 3. In the General pane, select Manually specify the application information and click Next.
- 4. In the **General Information** pane, specify information about the application such as Name, Manufacturer, Software version, and so on.
- 5. In the **Application Catalog** wizard, specify additional information such as Language, Application name, User category and so on and click **Next**.

Note:

Users can see the information that you specify here.

6. In the **Deployment Type** pane, click **Add** to configure the deployment type for Citrix Workspace app setup.

The Create Deployment Type wizard appears.

7. In the **General** pane: Set the deployment type to Windows Installer (\*.msi file), select **Manually specify the deployment type information** and click **Next**.

- 8. In the **General Information** pane: Specify deployment type details (For example: Workspace Deployment) and click **Next**.
- 9. In the **Content** pane:
  - a) Provide the path where the Citrix Workspace app setup file is present. For example: Tools on SCCM server.
  - b) Specify Installation program as one of the following:
    - CitrixWorkspaceApp.exe /silent for default silent installation.
    - CitrixWorkspaceApp.exe /silent /includeSSON to enable domain passthrough.
    - CitrixWorkspaceApp.exe /silent SELFSERVICEMODE=**false** to install Citrix Workspace app in non-Self Service Mode.
  - c) Specify **Uninstall program** as CitrixWorkspaceApp.exe /silent /uninstall (to enable uninstallation through SCCM).
- 10. In the **Detection Method** pane: Select **Configure rules to detect the presence of this deployment type** and click **Add Clause**.

The Detection Rule dialog appears.

- Set Setting Type to File System.
- Under Specify the file or folder to detect the application, set the following:
  - **Type** From the drop-down menu, select **File**.
  - **Path**-%ProgramFiles(x86)%\\Citrix\\ICA Client\\Receiver\
  - File or folder name receiver.exe
  - Property From the drop-down menu, select Version
  - Operator From the drop-down menu, select Greater than or equal to
  - Value Type 4.3.0.65534

Note:

This rule combination applies to Citrix Workspace app for Windows upgrades as well.

- 11. In the **User Experience** pane, set:
  - Installation behavior Install for system
  - Logon requirement Whether or not a user is logged on
  - Installation program visibility Normal Click Next.

Note:

Do not specify any requirements and dependencies for this deployment type.

#### 12. In the **Summary pane**, verify the settings for this deployment type. Click **Next**.

A success message appears.

- 13. In the **Completion pane**, a new deployment type (Workspace Deployment) is listed under the **Deployment types**.
- 14. Click **Next** and click **Close**.

## Add distribution points

1. Right-click Citrix Workspace app in the **Configuration Manager** console and select **Distribute Content**.

The Distribute Content wizard appears.

2. In the Content Distribution pane, click **Add > Distribution Points**.

The Add Distribution Points dialog appears.

3. Browse to the SCCM server where the content is available and clicks **OK**.

In the Completion pane, a success message appears

4. Click Close.

## Deploy Citrix Workspace app to the software center

1. Right-click Citrix Workspace app in the Configuration Manager console select **Deploy**.

The Deploy Software wizard appears.

- 2. Select **Browse** against Collection (can be Device Collection or User Collection) where the application is to be deployed and click **Next**.
- 3. In the **Deployment Settings** pane, set **Action** to Install and **Purpose** to Required (enables unattended installation). Click **Next**.
- 4. In the **Scheduling** pane, specify the schedule to deploy the software on target devices.
- 5. In the User Experience pane, set the User notifications behavior; select Commit changes at deadline or during a maintenance window (requires restart) and click Next to complete the Deploy Software wizard.

In the Completion pane, a success message appears.

Reboot the target endpoint devices (required only to start installation immediately).

On endpoint devices, Citrix Workspace app is visible in the Software Center under **Available Software**. Installation is triggered automatically based on the schedule you configure. Alternatively, you can also schedule or install on demand. The installation status is displayed in the Software Center after the installation starts.

## **Creating device collections**

- 1. Launch the Configuration Manager console, click **Assets and Compliance** > **Overview** > **Devices**.
- 2. Right-click Device Collections and select Create Device Collection.

The Create Device Collection wizard appears.

3. In the General pane, type the **Name** for the device and click **Browse** for Limiting collection.

This determines the scope of devices, which can be one the default Device Collections created by SCCM.

Click Next.

4. In the Membership Rules pane, click **Add Rule** for filtering the devices.

The Create Direct Membership Rule wizard appears.

- In the Search for Resources pane, select the **Attribute name** based on the devices you want to filter and provide the Value for Attribute name to select the devices.
- 5. Click **Next**. In the Select Resources pane, select the devices that are required to be part of device collection.

In the Completion pane, a success message appears.

- 6. Click Close.
- 7. In the Membership rules pane, a new rule is listed under Click Next.
- 8. In the Completion pane, a success message appears. Click **Close** to complete the Create Device Collection wizard.

The new device collection is listed in **Device Collections**. The new device collection is a part of Device Collections while browsing in **Deploy Software** wizard.

Note:

Attemps to configure Citrix Workspace app using the SCCM might fail when you set the **MSIRESTARTMANAGERCONTROL** attribute to **False**.

As per our analysis, Citrix Workspace app for Windows is not the cause of this failure. Also, retrying might yield successful deployment.

# Update

October 14, 2020

## Manual update

If you have already installed Citrix Workspace app for Windows, download and install the latest version of the app from the Citrix Downloads page.

## Automatic update

When a new version of the Citrix Workspace app is released, Citrix pushes the update on the system that has the Citrix Workspace app installed.

## Note:

- If you have configured an SSL intercepting outbound proxy, add an exception to the Workspace auto-update signature service https://citrixupdates.cloud.com/ and the download location https://downloadplugins.citrix.com/ to receive updates from Citrix.
- Your system must have an internet connection to receive updates.
- By default, Citrix Workspace Updates is disabled on the VDA. This includes RDS multi-user server machines, VDI and Remote PC Access machines.
- Citrix Workspace Updates are disabled on machines where Desktop Lock is installed.
- Workspace for web users cannot download the StoreFront policy automatically.
- Citrix Workspace updates can be limited to LTSR updates only.
- Citrix HDX RTME for Windows is included in Citrix Workspace Updates. You are notified of the available HDX RTME update on both the LTSR and the current release of the Citrix Workspace app.

## Advanced configuration for automatic updates (Citrix Workspace Updates)

You can configure Citrix Workspace Updates using the following methods:

- 1. Group Policy Object (GPO) administrative template
- 2. Command-line interface
- 3. Graphical user interface
- 4. StoreFront

## Configure Citrix Workspace Updates using the Group Policy Object administrative template

Open the Citrix Workspace app Group Policy Object administrative template by running gpedit.msc and navigate to the Computer Configuration node, go to **Administrative Templates > Citrix Components > Citrix Workspace > Workspace Updates**.

#### Citrix Workspace app for Windows

| 🕵 Citrix Workspace                                                           | Updates                               |               |                                                                                                    |                                                                                                    |                                                                                                    |                                                                                                    |                                                                                                    | [                                                       |                | ×   |
|------------------------------------------------------------------------------|---------------------------------------|---------------|----------------------------------------------------------------------------------------------------|----------------------------------------------------------------------------------------------------|----------------------------------------------------------------------------------------------------|----------------------------------------------------------------------------------------------------|----------------------------------------------------------------------------------------------------|---------------------------------------------------------|----------------|-----|
| Citrix Workspace                                                             | Updates                               |               |                                                                                                    | <u>P</u> revious Sett                                                                                                    | ting                                                                                                    | <u>N</u> ext S                                                                                                    | Setting                                                                                                    |                                                         |                |     |
| <ul> <li>Not <u>C</u>onfigured</li> <li>Enabled</li> <li>Disabled</li> </ul> | Comment:<br>Supported on:             | ADMX Migrator | r encounterec                                                                                                    | d a policy that o                                                                                                    | does no                                                                                                    | ot have a                                                                                                    | supported                                                                                                    | dOn v                                                   | alue.          | ~   |
| Options:                                                                     |                                       |               | Help:                                                                                                    |                                                                                                    |                                                                                                    |                                                                                                    |                                                                                                    |                                                         |                | ~   |
| Enable Citrix Workspa<br>Auto                                                | ace Update Policy<br>date-DeferUpdate | -Count        | Not Config<br>Enabled – (<br>additional d<br>Disabled – (<br>Advanced I<br>notification<br>Enable Citri<br>automatica<br>LTSR ONLY<br>Citrix-Work | ured – Citrix W<br>Citrix Workspac<br>options listed in<br>Citrix Workspac<br>Preferences she<br>ns.<br>ix Workspace U<br>Auto = Citrix W<br>ally.<br>Manual = User<br>:<br>True = Only LTS<br>cspace-Update-<br>1: User can def<br>0: User would n<br>number: User w<br>t. | forkspace<br>te Upda<br>n this di<br>ce Upda<br>eet and<br>Jpdate F<br>/orkspace<br>checks<br>SR upda<br>-DeferU<br>fer any<br>not see in<br>vould se | ce Updat<br>tes is ena<br>ialog.<br>ates optic<br>you will<br>Policy:<br>ce check<br>for upda<br>ates will b<br>ates will b<br>pdate-Co<br>number<br>remind la<br>ee remind | es is enab<br>abled with<br>on is hidde<br>not receiv<br>s for upda<br>ites manu<br>be availab<br>ount:<br>of times,<br>ater optior<br>d later opt | led.<br>the<br>en fro<br>re any<br>ates<br>ally.<br>le. | m the<br>updat | e v |
|                                                                              |                                       |               |                                                                                                    |                                                                                                    | OK                                                                                                    |                                                                                                    | Cancel                                                                                                    |                                                         | <u>A</u> ppl   | у   |

1. Enable or disable updates – Select Enabled or Disabled to enable or disable Workspace Updates.

Note:

When you select **Disabled**, you are not notified of the new updates. This also hides the Workspace Updates option from the Advanced Preferences sheet.

- 2. **Update notification** When an update is available, you can choose to be automatically notified or check for them manually. After you have enabled Workspace updates, select one of the following options from the **Enable Citrix Workspace Update Policy** drop-down:
  - Auto You are notified when an update is available (default).
  - Manual You are not notified when an update is available. Check for updates manually.
- 3. Select LTSR ONLY to get updates for LTSR only.

- 4. From the **Citrix-Workspace-Update-DeferUpdate-Count** drop-down, select a value between -1 and 30:
  - -1 Allows deferring the notifications any number of times (default).
  - 0 You will receive only one notification for the update.

## Configure the delay in checking for updates

When a new version of Workspace app is available, Citrix rolls the update during a specific delivery period. With this property, you can control at what stage during the delivery period you can receive the update.

To configure the delivery period, run gpedit.msc to launch the Group Policy Object administrative template. Under Computer Configuration node, go to Administrative Templates > Citrix Components > Citrix Workspace > Set the Delay in Checking for Update.

| Set the Delay in Checking for Upda         | e                                                                                                    | —                                                                     |                                            | ×      |
|--------------------------------------------|----------------------------------------------------------------------------------------------------|-----------------------------------------------------------------------|--------------------------------------------|--------|
| Set the Delay in Checking for Upda         | e Previous Setting Next                                                                                                    | Setting                                                               |                                            |        |
| O Not Configured Comment:                  |                                                                                                    |                                                                       |                                            | $\sim$ |
| Enabled                                    |                                                                                                    |                                                                       |                                            |        |
| O Disabled                                 |                                                                                                    |                                                                       |                                            | ~      |
| Supported on:                              | ADMX Migrator encountered a policy that does not have a                                                                                                    | supported                                                             | On value.                                  | ^      |
|                                            |                                                                                                    |                                                                       |                                            | ~      |
| Options:                                   | Help:                                                                                                    |                                                                       |                                            |        |
| Delay Group Fast<br>Fast<br>Medium<br>Slow | This policy is used to set the preference w<br>Workspace-update is rolled-out to the us<br>- (fast)- Available updates are rolled-out<br>beginning of delivery period.<br>- (Medium)- Available updates are rolled<br>mid-delivery period<br>- (Slow)- Available updates are rolled-out<br>of delivery period. | vhen the Cit<br>;ers,<br>to the users<br>-out to the<br>t to the user | trix<br>at the<br>users at<br>rs at the en | d      |
|                                            | ОК                                                                                                    | Cancel                                                                | Арр                                        | ly     |

## Select Enabled, and from the Delay Group drop-down, select one of the following:

- Fast Update rollout happens at the beginning of the delivery period.
- Medium Update rollout happens at the mid-delivery period.
- Slow Update rollout happens at the end of the delivery period.

Note:

When you select **Disabled**, you are not notified of the available updates. This also hides the Workspace Updates option from the Advanced Preferences sheet.

## Configure Citrix Workspace Updates using the command-line interface

## By specifying command-line parameters while installing Workspace app:

You can configure Workspace updates by specifying command-line parameters during the Citrix Workspace app installation. See Install parameters for more information.

## By using command-line parameters after Citrix Workspace app has been installed:

Citrix Workspace Updates can also be configured after installing the Citrix Workspace app for Windows. Navigate to the location of CitrixReceiverUpdater.exe using the Windows command line.

Typically, CitrixWorkspaceUpdater.exe is at CitrixWorkspaceInstallLocation\Citrix\Ica Client\Receiver. You may run this binary along with the command-line parameters listed in the Install parameters section.

## For example,

CitrixReceiverUpdater.exe /AutoUpdateCheck=auto /AutoUpdateStream=Current / DeferUpdateCount=-1 /AURolloutPriority= fast

Note:

/AutoUpdateCheck is a mandatory parameter that you must set to configure other parameters like /AutoUpdateStream, /DeferUpdateCount, /AURolloutPriority.

## Configure Citrix Workspace Updates using the graphical user interface

Individual user can over-ride the Citrix Workspace Updates setting using the Advanced Preferences dialog. This is a per-user configuration and the settings apply only to the current user. Right-click Citrix Workspace app icon from the notification area. Select **Advanced Preferences** > **Workspace Updates**. Select the notification preference and click **Save**.

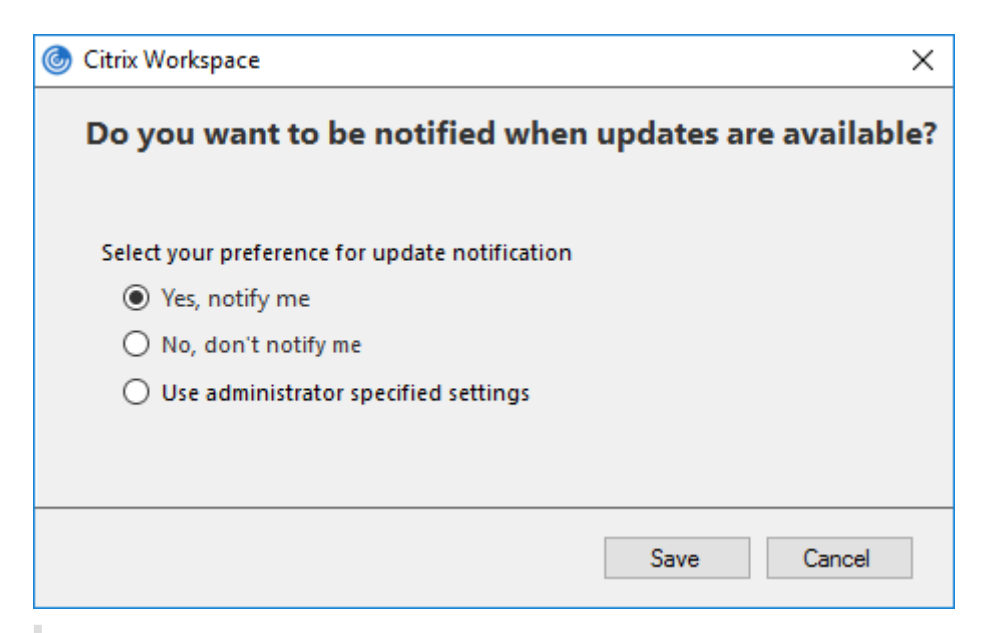

#### Note:

You can hide all or part of the Advanced Preferences sheet available from the Citrix Workspace app icon in the notification area. For more information, see the Advanced Preferences sheet section.

#### **Configure Citrix Workspace Updates using StoreFront**

- 1. Use a text editor to open the web.config file, which is typically located in the C:\inetpub\ wwwroot\Citrix\Roaming directory.
- 2. Locate the user account element in the file (Store is the account name of your deployment)

For example: <account id=... name="Store">

Before the </account> tag, navigate to the properties of that user account:

3. Add the auto-update tag after <*clear* /> tag.

```
1 <account>
2
3 <clear />
4
```

| 5  | <account <="" id="d1197d2c-ac82-4f13-9346-2ee14d4b0202" name="&lt;br&gt;F84Store" td=""></account> |
|----|----------------------------------------------------------------------------------------------------|
| 6  |                                                                                                    |
| 7  | <pre>description="" published="true" updaterType="Citrix"     remoteAccessType="None"&gt;</pre>    |
| 0  | (appatatedSorvices)                                                                                |
| 10 | Valifio Caledoel Vices/                                                                            |
| 11 | (clear /)                                                                                          |
| 12 |                                                                                                    |
| 12 | ConnetatedServicePererd cervicePeter"1 Citrix E94Store"                                            |
| 13 | <pre><annotatedservicerecord servicerei="1titrix_F84Store"></annotatedservicerecord></pre>         |
| 14 | (motodoto)                                                                                         |
| 15 |                                                                                                    |
| 10 |                                                                                                    |
| 10 | <ptugins></ptugins>                                                                                |
| 18 |                                                                                                    |
| 19 | <clear></clear>                                                                                    |
| 20 |                                                                                                    |
| 21 |                                                                                                    |
| 22 |                                                                                                    |
| 23 | <trustsettings></trustsettings>                                                                    |
| 24 |                                                                                                    |
| 25 | <clear></clear>                                                                                    |
| 26 |                                                                                                    |
| 27 |                                                                                                    |
| 28 |                                                                                                    |
| 29 | <properties></properties>                                                                          |
| 30 |                                                                                                    |
| 31 | <property name="Auto-Update-Check" value="auto"></property>                                        |
| 32 |                                                                                                    |
| 33 | <property name="Auto-Update-DeferUpdate-Count" value<br="">="1" /&gt;</property>                   |
| 34 |                                                                                                    |
| 35 | <property name="Auto-Update-LTSR-Only" value<br="">="FALSE" /&gt;</property>                       |
| 36 |                                                                                                    |
| 37 | <property name="Auto-Update-Rollout-Priority" value="&lt;br">"fast" /&gt;</property>               |
| 38 |                                                                                                    |
| 39 |                                                                                                    |
| 40 |                                                                                                    |
| 41 |                                                                                                    |
| 42 |                                                                                                    |
| 43 |                                                                                                    |
| 44 |                                                                                                    |

| 45 |                                 |
|----|---------------------------------|
| 46 |                                 |
| 47 | <metadata></metadata>           |
| 48 |                                 |
| 49 | <plugins></plugins>             |
| 50 |                                 |
| 51 | <clear></clear>                 |
| 52 |                                 |
| 53 |                                 |
| 54 |                                 |
| 55 | <trustsettings></trustsettings> |
| 56 |                                 |
| 57 | <clear></clear>                 |
| 58 |                                 |
| 59 |                                 |
| 60 |                                 |
| 61 | <properties></properties>       |
| 62 |                                 |
| 63 | <clear></clear>                 |
| 64 |                                 |
| 65 |                                 |
| 66 |                                 |
| 67 |                                 |
| 68 |                                 |
| 69 |                                 |

The meaning of the properties and their possible values are detailed as follows:

- **Auto-update-Check:** Indicates that Citrix Workspace app detects an update automatically when available.
- Auto-update-LTSR-Only: Indicates that the release update is for LTSR only.
- Auto-update-Rollout-Priority: Indicates the delivery period in which you can receive the update.
- Auto-update-DeferUpdate-Count: Indicates the number of counts that you can defer the notifications for the release updates.

# Get started

February 11, 2021

This article is a reference document to help you set up your environment after you install Citrix Workspace app.
# **Prerequisites:**

Verify that all the requirements are met as listed in the System requirements section.

# Validating free disk space

See the following table for details on disk space required before installation:

| Installation type  | Minimum disk space required |  |  |
|--------------------|-----------------------------|--|--|
| Fresh installation | 572 MB                      |  |  |
| Upgrade            | 350 MB                      |  |  |

Citrix Workspace app performs a check to verify whether there is enough available disk space to complete the installation. The verification is performed both during a fresh installation and an upgrade.

During a fresh installation, the installation stops when there is insufficient disk space and the following dialog appears.

# Citrix Workspace

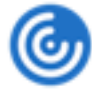

Insufficient disk space. Citrix Workspace for Windows requires a minimum of 503 MB of free disk space to complete the installation successfully

|  | [ | OK |
|--|---|----|
|--|---|----|

When you are upgrading Citrix Workspace app, the installation ends when there is insufficient disk space and the following dialog appears.

# Citrix Workspace

| ٩     | ı | ٢ |
|-------|---|---|
| <br>, | ٦ | k |
|       |   | ٦ |
|       |   |   |

OK

х

Upgrade unsuccessful due to insufficient disk space. Citrix Workspace for Windows requires a minimum of 388 MB of free disk space to complete the upgrade successfully

# Note:

- The installer performs the check on the disk space only after extracting the installation package.
- When the system is low on disk space during silent installation, the dialog does not appear but the error message is recorded in the CTXInstall\\\_TrolleyExpress-\\*.log.

# Configure the following before using the Citrix Workspace app:

- Group Policy Object administrative template
- StoreFront
- Citrix Gateway Store
- User accounts
- Client drive mapping
- DNS name resolution

# **Group Policy Object administrative template**

We recommend that you use the Group Policy Object administrative template to configure rules for:

- Network routing
- Proxy servers
- Trusted server configuration
- User routing
- Remote user devices
- User experience.

You can use the receiver.admx / receiver.adml template files with domain policies and local computer policies. For domain policies, import the template file using the Group Policy Management console. Importing is useful when applying Citrix Workspace app settings to a number of different user devices throughout the enterprise. To modify on a single user device, import the template file using the local Group Policy Editor on the device.

Citrix recommends using the Windows Group Policy Object (GPO) administrative template to configure Citrix Workspace app.

The installation directory includes CitrixBase.admx and CitrixBase.adml, and, administrative template files (receiver.adm or receiver.admx\receiver.adml).

Note:

The .adm file is applicable with Windows XP Embedded platforms only. The .admx and .adml files are for use with Windows Vista, Windows Server 2008, and other later versions of Windows.

. For example: </installation directory <> Online Plugin <> Configuration.

If Citrix Workspace app is installed without the VDA, the admx/adml files are typically found in the C:\Program Files\Citrix\ICA Client\Configuration directory.

See the following table for information about Citrix Workspace app template files and their respective locations.

Note:

Citrix recommends that you use the GPO template files provided with latest version of Citrix Workspace app.

| File type       | File location                                                                        |
|-----------------|--------------------------------------------------------------------------------------|
| receiver.adm    | <installation directory="">\ICA<br/>Client\Configuration</installation>              |
| receiver.admx   | <installation directory="">\ICA<br/>Client\Configuration</installation>              |
| receiver.adml   | <installation directory="">\ICA<br/>Client\Configuration\[MUIculture]</installation> |
| CitrixBase.admx | <installation directory="">\ICA<br/>Client\Configuration</installation>              |
| CitrixBase.adml | <installation directory="">\ICA<br/>Client\Configuration\[MUIculture]</installation> |

### Note:

- If the CitrixBase.admx\adml is not added to the local GPO, the **Enable ICA File Signing** policy might be lost.
- When upgrading Citrix Workspace app, add the latest template files to local GPO. Earlier settings are retained after import. For more information, see the following procedure:

# To add the receiver.adm template file to the local GPO (Windows XP Embedded Operating system only):

We recommend that you use the CitrixBase.admx and CitrixBase.adml files to ensure that the options are correctly organized and displayed within the Group Policy Object Editor.

You can use .adm template files to configure both the local and the domain-based GPO.

- 1. Open the Citrix Workspace app Group Policy Object administrative template by running gpedit.msc.
- 2. In the left pane of the Group Policy Editor, select the **Administrative Template**s folder.

- 3. From the Action menu, choose Add/Remove Templates.
- 4. Select Add and browse to the template file location \<Installation Directory>\ICA Client\Configuration\receiver.adm.
- 5. Select **Open** to add the template and then Close to return to the Group Policy Editor.

Citrix Workspace app template file is available in the local GPO directory **Administrative Templates > Classic Administrative Templates (ADM) > Citrix Components > Citrix Workspace**.

After the .adm template files are added to the local GPO, the following message appears:

```
    The following entry in the \[strings\] section is too long and has been
truncated:
    Click OK to ignore the message.
```

# To add the receiver.admx/adml template files to the local GPO (later versions of Windows Operating System):

You can use .adm template files to configure both the Local and the domain-based GPO. Refer to the Microsoft MSDN article about managing ADMX files here.

| File type       | Copy from                                                                                 | Copy to                                             |
|-----------------|-------------------------------------------------------------------------------------------|-----------------------------------------------------|
| receiver.admx   | Installation Directory<br>\ICA Client\<br>Configuration\receiver<br>.admx                 | %systemroot%\<br>policyDefinitions                  |
| CitrixBase.admx | Installation Directory<br>\ICA Client\<br>Configuration\<br>CitrixBase.admx               | %systemroot%\<br>policyDefinitions                  |
| receiver.adml   | Installation Directory<br>\ICA Client\<br>Configuration\[<br>MUIculture]receiver.<br>adml | %systemroot%\<br>policyDefinitions\[<br>MUIculture] |

After installing Citrix Workspace app, copy the template files as given below:

| File type       | Copy from                                                                                    | Copy to                                             |
|-----------------|----------------------------------------------------------------------------------------------|-----------------------------------------------------|
| CitrixBase.adml | Installation Directory<br>\ICA Client\<br>Configuration\[<br>MUIculture]\CitrixBase<br>.adml | %systemroot%\<br>policyDefinitions\[<br>MUIculture] |

# Note:

Add the CitrixBase.admx/CitrixBase.adml to the \PolicyDefinitions folder to view the template files in **Administrative Templates** > **Citrix Components** > **Citrix Workspace**.

# StoreFront

Additionally, you must also configure Citrix Gateway to enable users to connect from outside the internal network (for example, users who connect from the Internet or from remote locations).

Note:

You might see the old StoreFront user interface if you select The **Show all Stores** option.

# To configure StoreFront:

Install and configure StoreFront as described in the StoreFront documentation. Citrix Workspace app requires an HTTPS connection. On an http-configured StoreFront, a set the registry key as described in Using command-line parameters.

Note:

Citrix provides a template you can use to create a download site for Citrix Workspace app for Windows.

# **Citrix Gateway Store**

# To add or specify a Citrix Gateway using the Group Policy Object administrative template:

- 1. Open the Citrix Workspace app Group Policy Object administrative template by running gpedit.msc.
- 2. Under the Computer Configuration node, go to Administrative Templates > Classic Administrative Templates (ADM) > Citrix Components > Citrix Workspace > StoreFront.
- 3. Select Citrix Gateway URL/StoreFront Accounts List.
- 4. Edit the settings.

- Store name Indicates the displayed store name
- Store URL Indicates the URL of the store
- #Store name Indicates the name of the store behind Citrix Gateway
- Store enabled state Indicates the state of the store, On or Off
- Store Description Provides description of the store
- 5. Add or specify the Citrix Gateway URL. Enter the name of the URL, delimited by a semi-colon:

Example: CitrixWorkspaceApp.exe STORE0= HRStore;https://ag.mycompany.com##
Storename;On;Store

Where #Store name is the name of the store behind Citrix Gateway.

Starting with Version 1808, changes made to the **Citrix Gateway URL/StoreFront Account List** policy are applied in a session after app restart. A reset is not required.

### Note:

Citrix Workspace app Version 1808 and later does not require resetting on a fresh installation. If there is an upgrade to 1808 or later, you must reset the Citrix Workspace app for the changes to take effect.

# Limitations:

- Citrix Gateway URL must be listed as first followed by StoreFront URLs.
- No support for Multiple Citrix Gateway URLs.
- Citrix Gateway URL configured using this method does not support the PNA Services site behind Citrix Gateway.

### Manage workspace control reconnect

Workspace control lets applications follow users as they move between devices. For example, workspace control enables clinicians in hospitals to move from workstation to workstation without having to restart their applications on each device. For Citrix Workspace app, you manage workspace control on client devices by modifying the registry. This can also be done for domain-joined client devices using Group Policy.

# Caution

Editing the registry incorrectly can cause serious problems that might require you to reinstall your operating system. Citrix cannot guarantee that problems resulting from the incorrect use of the Registry Editor can be solved. Use the Registry Editor at your own risk. Be sure to back up the registry before you edit it.

Create **WSCReconnectModeUser** and modify the existing registry key **WSCReconnectMode** in the Master Desktop Image or in the Citrix Virtual Apps server. The published desktop can change the behavior of the Citrix Workspace app.

WSCReconnectMode key settings for Citrix Workspace app:

- 0 = do not reconnect to any existing sessions
- 1 = reconnect on application launch
- 2 = reconnect on application refresh
- 3 = reconnect on application launch or refresh
- 4 = reconnect when Citrix Workspace interface opens
- 8 = reconnect on Windows logon
- 11 = combination of both 3 and 8

### **Disable workspace control**

To disable workspace control, create the following key:

HKEY\_LOCAL\_MACHINE\SOFTWARE\Wow6432Node\Citrix\Dazzle(64-bit)

HKEY\_LOCAL\_MACHINE\SOFTWARE\Citrix\\Dazzle (32-bit)

### Name: WSCReconnectModeUser

Type: REG\_SZ

Value data: 0

Modify the following key from the default value of 3 to zero

HKEY\_LOCAL\_MACHINE\SOFTWARE\Wow6432Node\Citrix\Dazzle(64-bit)

### HKEY\_LOCAL\_MACHINE\SOFTWARE\Citrix\Dazzle(32-bit)

### Name: WSCReconnectMode

Type: REG\_SZ

### Value data: 0

Note:

Alternatively, you can set the **WSCReconnectAll** key to false if you do not want to create a new key.

# Changing the status indicator timeout

You can change the amount of time the status indicator displays when a user is launching a session. To alter the time-out period, create a REG\_DWORD value SI INACTIVE MS in HKEY\_LOCAL\_MACHINE\ SOFTWARE\Citrix\ICA CLIENT\Engine\. The REG\_DWORD value can be set to 4 if you want the status indicator to disappear sooner.

# Customizing location for application shortcut using command line

The start menu integration and desktop shortcut only feature lets you bring published application shortcuts into the **Windows Start** menu and onto the desktop. Users do not have to subscribe to applications from the Citrix Workspace user interface. Start menu integration and desktop shortcut management provide a seamless desktop experience for groups of users, who need access to a core set of applications in a consistent way.

The flag is called **SelfServiceMode** and is set to True by default. When the administrator sets the **SelfServiceMode** flag to False, you cannot access the self-service user interface. Instead, you can access subscribed apps from the Start menu and desktop shortcuts. This is referred to as shortcut-only mode.

Users and administrators can use several registry settings to customize the way shortcuts are set up.

# Working with shortcuts

- Users cannot remove apps. All apps are mandatory when working with the **SelfServiceMode** flag set to false (shortcut-only mode). If you remove a shortcut icon from the desktop, the icon comes back when the user selects **Refresh** from the Citrix Workspace app icon in the notification area.
- Users can configure only one store. The Account and Preferences options are not available. This is to prevent the user from configuring additional stores. The administrator can give a user special privileges to add more than one account using the Group Policy Object template, or by manually adding a registry key (HideEditStoresDialog) on the client machine. When the administrator gives a user this privilege, the user has a Preferences option in the notification area, where they can add and remove accounts.
- Users cannot remove apps using the **Windows Control** Panel.
- You can add desktop shortcuts via a customizable registry setting. Desktop shortcuts are not added by default. After editing the registry settings, restart the Citrix Workspace app.
- Shortcuts are created in the Start menu with a category path as the default, UseCategoryAsStart-MenuPath.

# Note:

Windows 8/8.1 and Windows 10 do not allow the creation of nested folders within the Start menu. Applications are displayed individually or under the root folder but not within the Category sub folders defined with Citrix Virtual Apps.

- You can add a flag [/DESKTOPDIR="Dir\_name"] during installation to bring all shortcuts into a single folder. CategoryPath is supported for desktop shortcuts.
- Auto Reinstall Modified Apps feature can be enabled using the registry key AutoReInstallModifiedApps . When AutoReInstallModifiedApps is enabled, any changes to attributes of pub
  - lished apps and desktops on the server are reflected on the client machine. When

AutoReInstallModifiedApps is disabled, apps and desktop attributes are not updated and shortcuts are not restored on refresh if deleted on the client. By default, the AutoReInstallModifiedApps is enabled.

# Customizing location for application shortcut using the Registry editor

Note:

- By default, registry keys use **String** format.
- Change registry keys before you configure a store. If at any time you or a user wants to customize the registry keys, you or the user must reset Citrix Workspace app, configure the registry keys, and then reconfigure the store.

### **Registry keys for 32-bit machines**

### **Registry key: WSCSupported**

Value: True

Key path:

| 1 - | HKEY_CURRENT_USER\Software\Citrix\Dazzle               |
|-----|--------------------------------------------------------|
| 2 - | HKEY_CURRENT_USER\Software\Citrix\Receiver\SR\Store" + |
|     | <pre>primaryStoreID +\Properties</pre>                 |
| 3 - | HKEY_LOCAL_MACHINE\Software\Policies\Citrix\Dazzle     |
| 4 - | HKEY_LOCAL_MACHINE\Software\Citrix\Dazzle              |

### **Registry key: WSCReconnectAll**

Value: True

Key path:

- 1 HKEY\_CURRENT\_USER\Software\Citrix\Dazzle
- 2 HKEY\_CURRENT\_USER\Software\Citrix\Receiver\SR\Store" + primaryStoreID + \Properties
- 3 HKEY\_LOCAL\_MACHINE\Software\Policies\Citrix\Dazzle
- 4 HKEY\_LOCAL\_MACHINe\Software\Citrix\Dazzle

### Registry key: WSCReconnectMode

Value: 3

Key path:

 HKEY\_CURRENT\_USER\Software\Citrix\Dazzle
 HKEY\_CURRENT\_USER\Software\Citrix\Receiver\SR\Store" + primaryStoreID +\Properties
 HKEY\_LOCAL\_MACHINE\Software\Policies\Citrix\Dazzle
 HKEY\_LOCAL\_MACHINE\Software\Citrix\Dazzle

### Registry key: WSCReconnectModeUser

Value: Registry is not created during installation.

Key path:

```
    HKEY_CURRENT_USER\Software\Citrix\Dazzle
    HKEY_CURRENT_USER\Software\Citrix\Receiver\SR\Store" + primaryStoreID
+\Properties
    HKEY_LOCAL_MACHINE\Software\Policies\Citrix\Dazzle
    HKEY_LOCAL_MACHINE\Software\Citrix\Dazzle
```

Registry keys for 64-bit machines:

### **Registry key: WSCSupported**

Value: True

Key path:

| 1 | - | HKEY_ | _CURRENT_ | _USER\ | Software | Citrix | Dazzle |
|---|---|-------|-----------|--------|----------|--------|--------|
|---|---|-------|-----------|--------|----------|--------|--------|

2 - HKEY\_CURRENT\_USER\Software\Citrix\Receiver\SR\Store" + primaryStoreID +\Properties

- 3 HKEY\_LOCAL\_MACHINE\Software\Wow6432Node\Policies\Citrix\Dazzle
- 4 HKEY\_LOCAL\_MACHINE\Software\Wow6432Node\Citrix\Dazzle

# Registry key: WSCReconnectAll

Value: True

Key path:

| 1 - | HKEY_CURRENT_USER\Software\Citrix\Dazzle                       |
|-----|----------------------------------------------------------------|
| 2 - | HKEY_CURRENT_USER\Software\Citrix\Receiver\SR\Store" +         |
|     | <pre>primaryStoreID + \Properties</pre>                        |
| 3 - | HKEY_LOCAL_MACHINE\Software\Wow6432Node\Policies\Citrix\Dazzle |
| 4 - | HKEY_LOCAL_MACHINE\Software\Wow6432Node\Citrix\Dazzle          |

### Registry key: WSCReconnectMode

**Value**: 3

Key path:

| 1 | - | HKEY_CURRENT_USER\Software\Citrix\Dazzle                       |
|---|---|----------------------------------------------------------------|
| 2 | - | HKEY_CURRENT_USER\Software\Citrix\Receiver\SR\Store" +         |
|   |   | <pre>primaryStoreID +\Properties</pre>                         |
| 3 | - | HKEY_LOCAL_MACHINE\Software\Wow6432Node\Policies\Citrix\Dazzle |
| 4 | - | HKEY_LOCAL_MACHINE\Software\Wow6432Node\Citrix\Dazzle          |

### Registry key: WSCReconnectModeUser

Value: Registry is not created during installation.

Key path:

|  | 1 | _ | HKEY_ | CURRENT | USER | Software | Citrix | Dazzle |
|--|---|---|-------|---------|------|----------|--------|--------|
|--|---|---|-------|---------|------|----------|--------|--------|

- 2 HKEY\_CURRENT\_USER\Software\Citrix\Receiver\SR\Store" + primaryStoreID +\Properties
- 3 HKEY\_LOCAL\_MACHINE\Software\Wow6432Node\Policies\Citrix\Dazzle
- 4 HKEY\_LOCAL\_MACHINE\Software\Wow6432Node\Citrix\Dazzle

### **User accounts**

You can provide users with the account information that they need to access virtual desktops and application using the following:

- Configuring email-based account discovery
- Provisioning file
- Providing users with account information to enter manually

# Important

Citrix recommends that you restart Citrix Workspace app after the installation. This is to ensure that users can add accounts and Citrix Workspace app can discover USB devices that were in a suspended state during installation.

A dialog appears to indicate a successful installation, followed by the **Add Account** dialog. For a first time user, the **Add Account** dialog requires you to enter an email or server address to set up an account.

# Suppressing Add Account dialog

**Add Account** dialog is displayed when the store is not configured. Using the **Add Account** dialog, you can set up a Citrix Workspace app account by entering email address or a server URL.

Citrix Workspace app determines the Citrix Gateway, StoreFront server, or Endpoint Management virtual appliance associated with the email address and then prompts the user to log on for enumeration.

Add account dialog can be suppressed in the following ways:

# 1. At system logon

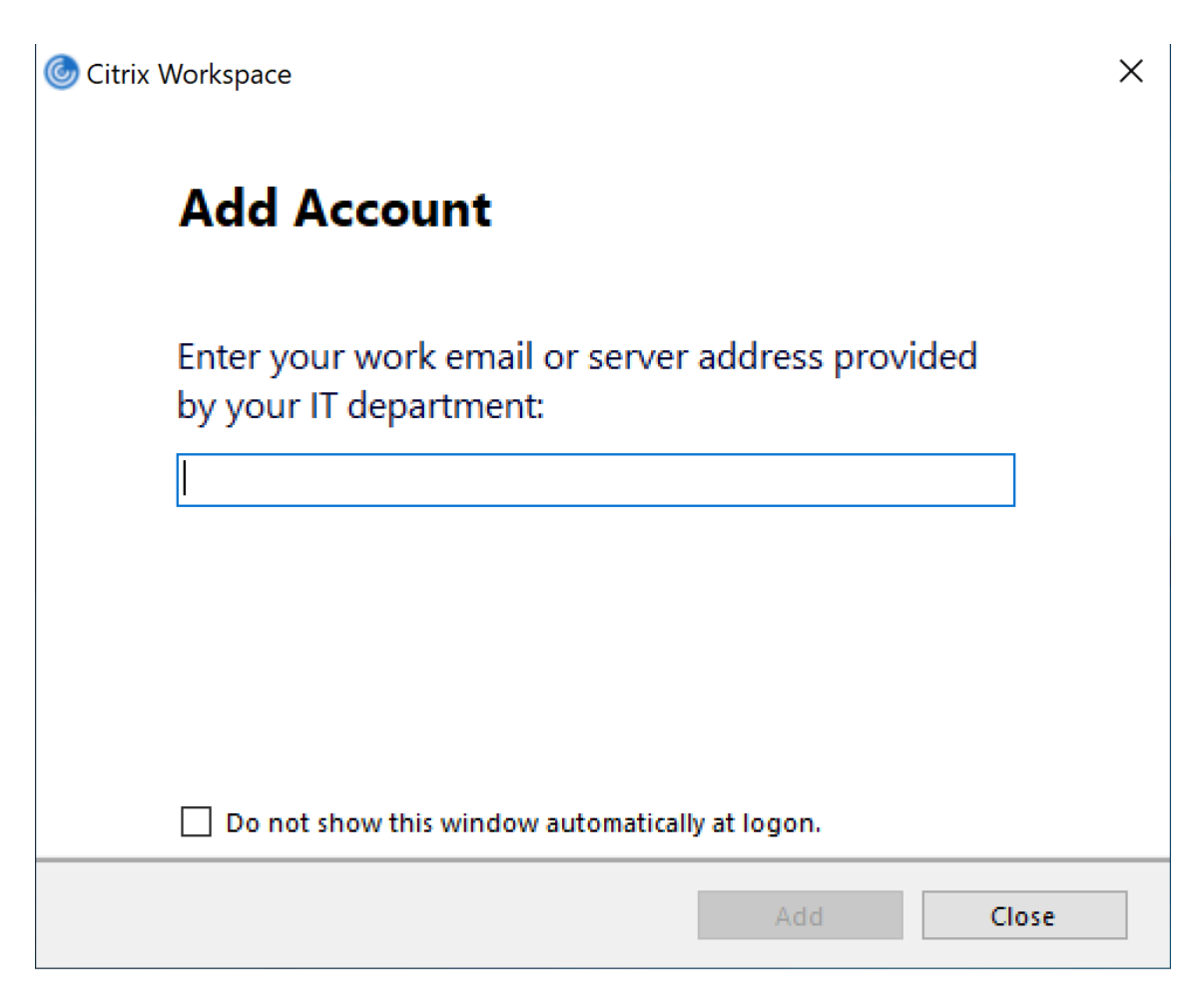

Select **Do not show this window automatically at logon** to prevent the **Add Account** window to pop up on subsequent logon.

This is a per-user setting and resets during Citrix Workspace app for Windows Reset.

### 2. Command-line Installation

Install Citrix Workspace app for Windows as an administrator using the command-line interface with the following switch.

CitrixWorkspaceApp.exe /ALLOWADDSTORE=N

This is a per-machine setting. Consequently, the behavior applies to all users of that machine.

The following message is displayed when the Store is not configured.

| 🌀 Citrix V | Vorkspace X                                                         |
|------------|---------------------------------------------------------------------|
| 0          | An account is not configured. Please contact your<br>administrator. |
|            | ОК                                                                  |

Also, the **Add Account** dialog can be suppressed in the following ways.

# • Renaming Citrix execution file:

Rename the **CitrixWorkspaceApp.exe** to **CitrixWorkspaceAppWeb.exe** to alter the behavior of the **Add Account** dialog. When you rename the file, the **Add Account** dialog is not displayed from the Start menu.

# • Registry Editor:

To hide **Add Account** option from the Citrix Workspace app installation wizard, navigate to the HKEY\_CURRENT\_USER\Software\Citrix\Receiver path and set the DWORD HideAddAccountOnRestart key to 00000001 value.

# Configure email-based account discovery

When you configure Citrix Workspace app for email-based account discovery, users enter their email address rather than a server URL during initial Citrix Workspace app installation and configuration. Citrix Workspace app determines the Citrix Gateway or StoreFront Server associated with the email address based on Domain Name System (DNS) Service (SRV) records and then prompts the user to log on to access virtual desktops and applications.

For more information, see Configuring email based account discovery.

# Provide users with provisioning files

StoreFront provides provisioning files that users can open to connect to stores.

You can use StoreFront to create provisioning files containing connection details for accounts. Make these files available to your users to enable them to configure Citrix Workspace app automatically. After installing Citrix Workspace app, users simply open the file to configure Citrix Workspace app. If you configure workspace for web, users can also obtain Citrix Workspace app provisioning files from those sites.

For more information, see To export store provisioning files for users in the StoreFront documentation.

# Provide users with account information to enter manually

To enable users to set up accounts manually, be sure to distribute the information they need to connect to their virtual desktops and applications.

- For connections to a StoreFront store, provide the URL for that server. For example:https://servername.company.com.
- For connections through Citrix Gateway, first determine whether a user needs to see all configured stores or just the store that has remote access enabled for a particular Citrix Gateway.

- To present all configured stores: Provide users with the Citrix Gateway fully qualified domain name.
- To limit access to a particular store: Provide users with the Citrix Gateway fully qualified domain name and the store name in the form:

### CitrixGatewayFQDN?MyStoreName:

For example, if a store named "SalesApps" has remote access enabled for server1.com and a store named "HRApps" has remote access enabled for server2.com, a user must enter server1.com?SalesApps to access SalesApps or enter server2.com?HRApps to access HRApps. This feature requires a first-time user to create an account by entering a URL and is not available for email-based discovery.

When a user enters the details for a new account, Citrix Workspace app attempts to verify the connection. If successful, Citrix Workspace app prompts the user to log on to the account.

To manage accounts, open the Citrix Workspace app home page, and click **S**, and then click **Accounts**.

### Sharing multiple stores accounts automatically

### Warning

Using the Registry Editor incorrectly can cause serious problems that can require you to reinstall the operating system. Citrix cannot guarantee that problems resulting from incorrect use of the Registry Editor can be solved. Use the Registry Editor at your own risk. Ensure you back up the registry before you edit it.

If you have more than one store account, you can configure Citrix Workspace app for Windows to automatically connect to all accounts when establishing a session. To automatically view all accounts when opening Citrix Workspace app:

### For 32-bit systems:

Key path: HKEY\_LOCAL\_MACHINE\Software\Citrix\Dazzle

KeyName: CurrentAccount

Value: AllAccount

Type: REG\_SZ

### For 64-bit systems:

Key path: HKEY\_LOCAL\_MACHINE\\Software\\Wow6432Node\\Citrix\\Dazzle

KeyName: CurrentAccount

Value: AllAccount

Type: REG\_SZ

# **Client drive-mapping**

Citrix Workspace app for Windows supports device mapping on user devices so they are available from within a session. Users can:

- Transparently access local drives, printers, and COM ports
- Cut and paste between the session and the local Windows clipboard
- Hear audio (system sounds and .wav files) played from the session

During logon, Citrix Workspace app informs the server of the available client drives, COM ports, and LPT ports. By default, client drives are mapped to server drive letters and server print queues are created for client printers so they appear to be directly connected to the session. These mappings are available only for the current user during the current session. They are deleted when the user logs off and recreated the next time the user logs on.

You can use the redirection policy settings to map user devices not automatically mapped at logon. For more information, see the Citrix Virtual Apps and Desktops documentation.

# Disable user device mappings

You can configure user device-mapping including options for drives, printers, and ports, using the **Windows Server Manager** tool. For more information about the available options, see your Remote Desktop Services documentation.

# **Redirect client folders**

Client folder redirection changes the way client-side files are accessible on the host-side session. When you enable only client drive mapping on the server, client-side full volumes are automatically mapped to the sessions as Universal Naming Convention (UNC) links. When you enable client folder redirection on the server and the user configures it on the user device, the portion of the local volume specified by the user is redirected.

Only the user-specified folders appear as UNC links inside sessions instead of the complete file system on the user device. If you disable UNC links through the registry, client folders appear as mapped drives inside the session. For more information, including how to configure client folder redirection for user devices, see the Citrix Virtual Apps and Desktops documentation.

# Map client drives to host-side drive letters

Client drive mapping allows drive letters on the host-side to be redirected to drives that exist on the user device. For example, drive H in a Citrix user session can be mapped to drive C of the user device running Citrix Workspace app for Windows.

Client drive mapping is built into the standard Citrix device redirection facilities transparently. To File Manager, Windows Explorer, and your applications, these mappings appear like any other network mappings.

The server hosting virtual desktops and applications can be configured during installation to map client drives automatically to a given set of drive letters. The default installation maps drive letters assigned to client drives starting with V and works backward, assigning a drive letter to each fixed drive and CD-ROM drive. (Floppy drives are assigned their existing drive letters.) This method yields the following drive mappings in a session:

| Client drive letter | Is accessed by the server as: |
|---------------------|-------------------------------|
| A                   | A                             |
| В                   | В                             |
| С                   | V                             |
| D                   | U                             |

The server can be configured so that the server drive letters do not conflict with the client drive letters; in this case the server drive letters are changed to higher drive letters. For example, changing server drives C to M and D to N allows client devices to access their C and D drives directly. This method yields the following drive mappings in a session:

| Client drive letter | Is accessed by the server as: |
|---------------------|-------------------------------|
| A                   | A                             |
| В                   | В                             |
| c                   | c                             |
| D                   | D                             |

The drive letter used to replace the server drive C is defined during Setup. All other fixed drive and CD-ROM drive letters are replaced with sequential drive letters (for example; C > M, D > N, E > O). These drive letters must not conflict with any existing network drive mappings. If a network drive is mapped to the same drive letter as a server drive letter, the network drive mapping is not valid.

When a user device connects to a server, client mappings are reestablished unless automatic client device mapping is disabled. Client drive mapping is enabled by default. To change the settings, use the Remote Desktop Services (Terminal Services) Configuration tool. You can also use policies to give you more control over how client device mapping is applied. For more information about policies,

see the Citrix Virtual Apps and Desktops documentation.

### HDX Plug and Play USB device redirection

HDX Plug and Play USB device redirection enables dynamic redirection of media devices, including cameras, scanners, media players, and point of sale (POS) devices to the server. You or the user can restrict redirection of all or some of the devices. Edit policies on the server or apply group policies on the user device to configure the redirection settings. For more information, see USB and client drive considerations in the Citrix Virtual Apps and Desktops documentation.

### Important

If you prohibit Plug and Play USB device redirection in a server policy, the user cannot override that policy setting.

A user can set permissions in Citrix Workspace app to always allow or reject device redirection or to be prompted each time a device is connected. The setting affects only devices plugged in after the user changes the setting.

# To map a client COM port to a server COM port:

Client COM port mapping allows devices attached to the COM ports of the user device to be used during sessions. These mappings can be used like any other network mappings.

You can map client COM ports at the command prompt. You can also control client COM port mapping from the Remote Desktop (Terminal Services) Configuration tool or using policies. For information about policies, see the Citrix Virtual Apps and Desktops documentation.

Important

COM port mapping is not TAPI-compatible.

- 1. For Citrix Virtual Apps and Desktops deployments, enable the Client COM port redirection policy setting.
- 2. Log on to Citrix Workspace app.
- 3. At a command prompt, type:

net use comx: \\\\\client\\comz:

where x is the number of the COM port on the server (ports 1 through 9 are available for mapping) and z is the number of the client COM port you want to map.

4. To confirm the operation, type:

net use

at a command prompt. The list that appears contains mapped drives, LPT ports, and mapped COM ports.

To use this COM port in a virtual desktop or application, install your user device to the mapped name. For example, if you map COM1 on the client to COM5 on the server, install your COM port device on COM5 during the session. Use this mapped COM port as you would a COM port on the user device.

# **DNS name resolution**

You can configure Citrix Workspace app for Windows that uses the Citrix XML Service to request a Domain Name Service (DNS) name for a server instead of an IP address.

# Important:

Unless your DNS environment is configured specifically to use this feature, Citrix recommends that you do not enable DNS name resolution on the server.

DNS name resolution is disabled by default on the server and enabled by default on the Citrix Workspace app. When DNS name resolution is disabled on the server, any Citrix Workspace app request for a DNS name returns an IP address. There is no need to disable DNS name resolution on Citrix Workspace app.

# To disable DNS name resolution for specific user devices:

If your server deployment uses DNS name resolution and you experience issues with specific user devices, you can disable DNS name resolution for those devices.

# Caution

Using the Registry Editor incorrectly might cause serious problems that requires you to reinstall the operating system. We do not guarantee that problems resulting from incorrect use of the Registry Editor can be solved. Use the Registry Editor at your own risk. Ensure you back up the registry before you edit it.

- Add a string registry key xmlAddressResolutionType to HKEY\\\_LOCAL\\\_MACHINE\ Software\Wow6432Node\Citrix\ICA Client\Engine\Lockdown Profiles\All Regions\Lockdown\Application Browsing.
- 2. Set the value to **IPv4-Port**.
- 3. Repeat for each user of the user devices.

# Configure

# March 3, 2021

When using the Citrix Workspace app for Windows, the following configurations allow you to access their hosted applications and desktops.

# **Microsoft Teams**

- Performance
- Screen sharing

# Screen sharing

Citrix Workspace app Version 2006.1 introduces new functionalities in the outgoing screen sharing feature for the Microsoft Teams application that uses HDX optimization.

The contents shared using Microsoft Teams are limited to the contents of the Desktop Viewer window. Areas outside of the Desktop Viewer window (client local desktop, apps) are blacked out.

On a Windows 10 end point, the following are not blacked out when they overlap the Desktop Viewer window:

- Start menu, Search menu and Task View.
- Notification bar and Notifications that appear at the right-side of the task bar.
- On a multi-monitor set up with different DPI settings, if a local app is overlapping 2 different monitors and its DPI does not match that of the main monitor which has the Desktop Viewer window.
- App & preview shown when you mouse-hover over the app's icon in the task bar.

# Endpoint encoder performance estimator

HdxTeams.exe is the WebRTC media engine embedded in Citrix Workspace app that handles Microsoft Teams redirection. HdxTeams.exe can estimate the best encoding resolution that the endpoint's CPU can sustain without overloading. Possible values are 240p, 360p, 720p and 1080p.

The performance estimation process (also called webrtcapi.EndpointPerformance) runs when HdxTeams.exe initializes. The macroblock code determines the best resolution that can be achieved with the particular endpoint. The Codec negotiation includes the highest possible resolution. The Codec negotiation can be between the peers, or between the peer and the conference server.

There are four performance categories for endpoints that have its own maximum available resolution:

| Endpoint performance | Maximum resolution | Registry key value |
|----------------------|--------------------|--------------------|
| fast                 | 1080p              | 3                  |
| medium               | 720p               | 2                  |
| slow                 | 360p               | 1                  |
| very slow            | 240p               | 0                  |

You can disable the VP9 or H264 codec using the configuration flags.

H264 is lighter on the CPU and consumes more bandwidth. Whereas, VP9 consumes more CPU power using less bandwidth.

# Registry Path in Citrix Workspace app:

Navigate to the registry path HKEY\_CURRENT\_USER\SOFTWARE\Citrix\HDXMediaStream and create the following keys:\

| Name                | Туре  | Values  | Description                                                                                                    |
|---------------------|-------|---------|----------------------------------------------------------------------------------------------------|
| DisableVP9          | DWORD | 1; 0    | 1 - disable VP9 codec;<br>0 - enable                                                                                                  |
| DisableH264         | DWORD | 1;0     | 1 - disable H.264<br>codec; 0 - enable                                                                                                |
| OverridePerformance | DWORD | 0;1;2;3 | Force desired<br>performance. Value<br>must be in the range<br>between 0 and 3,<br>where 0 indicates<br>very slow and 3 very<br>fast. |

For more information about Microsoft Teams optimization, see Optimization for Microsoft Teams.

# **App protection**

# Disclaimer

App protection policies work by filtering access to required functions of the underlying operating system (specific API calls required to capture screens or keyboard presses). This means that app protection policies can provide protection even against custom and purpose-built hacker tools. However, as operating systems evolve, new ways of capturing screens and logging keys can emerge. While we continue to identify and address them, we cannot guarantee full protection in specific configurations and deployments.

App protection is an add-on feature that provides enhanced security when using Citrix Virtual Apps and Desktops. The feature restricts the ability of clients to be compromised by keylogging and screen capturing malware. App protection prevents exfiltration of confidential information such as user credentials and sensitive information displayed on the screen. The feature prevents users and attackers from taking screenshots and from using keyloggers to glean and exploit sensitive information. App protection requires that you install an add-on license on your License Server. A Citrix Virtual Desktops license must also be present. For information on Licensing, see the Configure section in the Citrix Virtual Apps and Desktops documentation.

# **Requirements:**

- Citrix Virtual Apps and Desktops Version 1912 or later.
- StoreFront Version 1912.
- Citrix Workspace app Version 1912 or later.

# **Prerequisites:**

• The app protection feature must be enabled on the Controller. For more information, see App protection in Citrix Virtual Apps and Desktops documentation.

You can include the app protection component with Citrix Workspace app either:

- During Citrix Workspace app installation using the command-line interface or the GUI OR
- During an app launch (on-demand installation).

# Note:

- This feature is supported only on desktop operating systems such as Windows 10, Windows 8.1, and Windows 7.
- This feature is not supported over Remote Desktop Protocol (RDP).

# **On-premises HDX session protection:**

Two policies provide anti-keylogging and anti-screen-capturing functionality in a session. These policies must be configured through PowerShell. No GUI is available for the purpose.

Note:

Citrix Cloud Virtual Apps and Desktops Service does not support the app protection feature.

# For information on app protection configuration on Citrix Virtual Apps and Desktops, see App protection.

# App protection - Configuration in Citrix Workspace app

Note:

- Include the app protection component with Citrix Workspace app only if your administrator has instructed you to do so.
- Adding the app protection component might impact the screen-capturing capabilities on your device.

# During the Citrix Workspace app installation, you can include app protection using one of the following methods:

- GUI
- Command-line interface

# GUI

During the Citrix Workspace app installation, use the following dialog to include the app protection component. Select **Enable app protection** and then click **Install** to continue with the installation.

| Citrix Workspace                                                                                                    |
|----------------------------------------------------------------------------------------------------|
| App protection                                                                                                    |
| Enable this option to prevent screen captures of the app, and to protect it from keylogging malware.                                                             |
| Enable app protection                                                                                                    |
| Warning: You cannot disable this feature. To disable it, you must<br>uninstall Citrix Workspace app.<br>For more information, contact your system administrator. |
|                                                                                                    |
|                                                                                                    |
| Install Cancel                                                                                                    |

### Note:

Not enabling app protection during installation causes a prompt to appear when you launch a protected app. Follow the prompt to install the app protection component.

# **Command-line interface**

Use the command-line switch /includeappprotection during Citrix Workspace app installation to add the app protection component.

The following table provides information on screens protected depending on deployment:

| App protection deployment           | Screens protected                                                     | Screens not protected                                                                                            |
|-------------------------------------|-----------------------------------------------------------------------|----------------------------------------------------------------------------------------------------|
| Included in Citrix Workspace<br>app | Self-Service plug-in and Auth<br>manager / User credentials<br>dialog | Connection Center, Devices,<br>Any Citrix Workspace app<br>error messages, Auto client<br>reconnect, Add account |
| Configured on the Controller        | ICA session screen (both apps<br>and desktops)                        | Connection Center, Devices,<br>Any Citrix Workspace app<br>error messages, Auto client<br>reconnect, Add account |

In earlier releases, when you are trying to take a screenshot of a protected window, the entire screen, including the non-protected apps in the background, are blacked out.

Starting with Version 2008, when you are taking a screenshot, only the protected window is blacked out. You can take a screenshot of the area outside the protected window.

# **Expected Behavior:**

The expected behavior depends upon the method by which users access the StoreFront that has the protected resources.

Note:

• Citrix recommends that you only use the native Citrix Workspace app to launch a protected session.

# Behavior on the workspace for web:

The app protection component is not supported on the workspace for web configurations. Applications that are protected by app protection policies are not enumerated. For more information about the resources assigned, contact your system administrator.

# Behavior on Citrix Workspace app versions that do not support app protection:

On Citrix Workspace app Version 1911 and earlier, applications that are protected by app protection policies are not enumerated on StoreFront.

# • Behavior of apps that have the app protection feature configured on the Controller:

On an app protection configured-Controller, if you try to launch an application that is protected, the app protection is installed on-demand. The following dialog appears:

| Citrix Workspace App                                           | ×                  |
|----------------------------------------------------------------|--------------------|
| This app requires app protection component. Do you protection? | ant to install app |
| Yes                                                            | No                 |

Click **Yes** to install the app protection component. You can then launch the protected app.

- Behavior of protected session in case of Remote Desktop Protocol(RDP)
  - Your active protected session disconnects, if you launch a Remote Desktop Protocol(RDP) session.
  - You cannot launch a protected session in a Remote Desktop Protocol(RDP) session.

### Enhancement to app protection configuration

Previously, the authentication manager and the Self-Service plug-in dialogs were protected by default.

Starging with Version 2012, Citrix Workspace app introduces a Group Policy Object (GPO) policy that lets you configure the anti-keylogging and anti-screen-capturing functionalities separately for both the authentication manager and Self-Service plug-in interfaces.

Note:

This GPO policy is not applicable for ICA and SaaS sessions. The ICA and SaaS sessions continue to be controlled using the Delivery Controller and Citrix Gateway Service.

### Configuring app protection for the Self-Service plug-in interface:

- Open the Citrix Workspace app Group Policy Object administrative template by running gpedit .msc.
- 2. Under the **Computer Configuration** node, go to **Administrative Templates** > **Citrix Components** > **Citrix Workspace**.
- 3. To configure anti-keylogging and anti-screen-capturing for the Self-Service plug-in dialog, select **Self Service** > **Manage app protection** policy.
- 4. Select one or both the following options:
  - Anti-key logging: Prevents keyloggers from capturing keystrokes.
  - Anti-screen-capturing: Prevents users from taking screenshots and sharing their screen.
- 5. Click **Apply** and **OK**.

# Configuring app protection for authentication manager:

- Open the Citrix Workspace app Group Policy Object administrative template by running gpedit .msc.
- 2. Under the **Computer Configuration** node, go to **Administrative Templates** > **Citrix Components** > **Citrix Workspace**.
- 3. To configure anti-keylogging and anti-screen-capturing for authentication manager, select **User authentication** > **Manage app protection** policy.
- 4. Select one or both the following options:
  - Anti-key logging: Prevents keyloggers from capturing keystrokes.
  - Anti-screen-capturing: Prevents users from taking screenshots and sharing their screen.
- 5. Click Apply and OK.

# Troubleshooting:

• The **Print Screen** key might not capture screenshots even if/when the protected windows are minimized.

If this issue occurs, disable the **Anti-screen-capturing** policy for authentication manager.

# App protection error logs:

The app protection logs are registered to the debug output. To collect these logs, do the following:

- 1. Download and install the DebugView app from the Microsoft website.
- 2. Launch the command prompt and run the following command:

Dbgview.exe /t /k /v /l C:\logs.txt

From the example above, you can view the logs in log.txt file.

The command indicates the following:

- /t The DebugView app starts minimized in the notification area.
- /k Enable kernel capture.
- /v Enable verbose kernel capture.
- /l Log the output to a specific file.

# Uninstalling the app protection component:

To uninstall the app protection component, you must uninstall Citrix Workspace app from your system. Restart the system for the changes to take effect.

Note:

App protection is supported only on upgrade from Version 1912 onwards.

# Known issues or limitations:

• This feature is not supported on Microsoft Server operating systems such as Windows Server 2012 R2 and Windows Server 2016.

- This feature is not supported in double-hop scenarios.
- For this feature to function properly, disable the **Client clipboard redirection** policy on the VDA.

# Log collection

Log collection simplifies the process of collecting logs for Citrix Workspace app. The logs help Citrix to troubleshoot, and, in cases of complicated issues, facilitate support.

You can collect logs using the Graphical user interface.

### **Collecting logs:**

- 1. Right-click the Citrix Workspace app icon in the notification area and select **Advanced Prefer**ences.
- 2. Select Log collection.

The Log collection dialog appears.

| log collection                                                                            | _          |   | × |
|-------------------------------------------------------------------------------------------|------------|---|---|
| Modify log level only if requested by your administrator.                                 |            |   |   |
| Log level V                                                                               |            |   |   |
| Click Start collecting logs and then reproduce the issue to a latest logs with timestamp. | collect th | e |   |
| Start collecting logs                                                                     |            |   |   |
| Last tracing: 11/25/2020 12:02:54 PM                                                      |            |   |   |
| Save log                                                                                  |            |   |   |
|                                                                                           |            |   |   |

- 3. Select one of the following log levels:
  - Low
  - Medium
  - Verbose

4. Click **Start collecting logs** to reproduce the issue and collect the latest logs.

The log collection process starts.

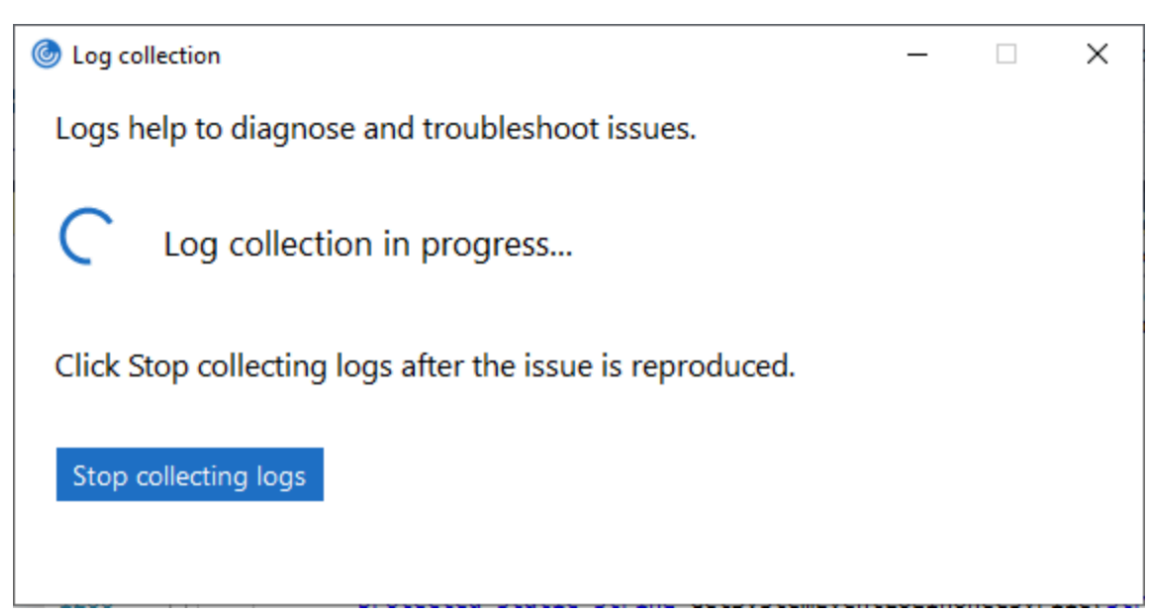

- 5. Click **Stop collecting logs** after the issue is reproduced.
- 6. Click **Save log** to save the collected logs.

# **Adaptive transport**

Adaptive transport is a data transport mechanism that is faster, can scale, improves application interactivity, and is more interactive on challenging long-haul WAN and internet connections. Adaptive transport maintains high server scalability and efficient use of bandwidth. By using adaptive transport, ICA virtual channels automatically respond to changing network conditions. They intelligently switch the underlying protocol between the Citrix protocol called Enlightened Data Transport (EDT) and TCP to deliver the best performance. It improves data throughput for all ICA virtual channels including Thinwire display remoting, file transfer (Client Drive Mapping), printing, and multimedia redirection. The same setting is applicable for both LAN and WAN conditions.

In earlier releases, when **HDXoverUDP** is set to **Preferred**, data transport over EDT is used when possible, with fallback to TCP.

With session reliability enabled, EDT, and TCP are attempted in parallel during the initial connection, session reliability reconnection, and auto client reconnect. This enhancement reduces connection time when EDT is preferred but the required underlying UDP transport is unavailable and TCP must be used.

By default, after fallback to TCP, adaptive transport continues to seek EDT every five minutes.

# **Requirements:**

- Citrix Virtual Apps and Desktops 7.12 or later.
- StoreFront 3.8.
- IPv4 VDAs only. IPv6 and mixed IPv6 and IPv4 configurations are not supported.
- Add firewall rules to allow inbound traffic on UDP ports 1494 and 2598 of the VDA.

Note:

TCP ports 1494 and 2598 are also required and opened automatically when you install the VDA. However, UDP ports 1494 and 2598 are not automatically opened. Set them to **Enabled**.

Adaptive transport must be configured on the VDA by applying the policy before it is available for communication between the VDA and Citrix Workspace app.

Citrix Workspace app allows the adaptive transport by default. However, also by default, the client attempts to use adaptive transport only if the VDA is configured to **Preferred** in the Citrix Studio policy and if the setting has been applied on the VDA.

You can enable adaptive transport using the **HDX Adaptive Transport policy** setting. Set the new policy to **Preferred** to use adaptive transport when possible, with fallback to TCP.

To disable adaptive transport on a specific client, set the EDT options appropriately using the Citrix Workspace app for Windows Group Policy Object administrative template.

# To configure adaptive transport using the Citrix Workspace app Group Policy Object (GPO) administrative template

The following are optional configuration steps to customize your environment. For example, you might choose to disable the feature for a particular client for security reasons.

Note:

By default, adaptive transport is disabled (Off) and TCP is always used.

- 1. Open the Citrix Workspace app Group Policy Object administrative template by running gpedit.msc.
- 2. Under the **Computer Configuration** node, go to **Administrative Templates** > **Citrix Workspace** > **Network routing**.
- 3. Set the Transport protocol for Receiver policy to Enabled.
- 4. Select Communication Protocol for Citrix Workspace as required.
  - Off Indicates that TCP is used for data transfer.
  - **Preferred** Indicates that the Citrix Workspace app tries to connect to the server using UDP at first and then switches to TCP as a fallback.
  - **On** Indicates that the Citrix Workspace app for Windows connects to the server using UDP only. There is no fallback to TCP with this option.

- 5. Click Apply and OK.
- 6. From the command line, run gpupdate /force command.

Also, for the adaptive transport configuration to take effect, add the Citrix Workspace app template files to the **Policy Definitions** folder. For more information on adding template files to the local GPO, see Group Policy Object template.

To confirm that the policy setting has taken effect:

Navigate to HKEY\\\_LOCAL\\\_MACHINE\SOFTWARE\Policies\Citrix\ICA Client\Engine\ Lockdown Profiles\All Regions\Lockdown\Network\UDT and verify that the **HDXOverUDP** key is included.

For more information, see Adaptive transport section in Citrix Virtual Apps and Desktops documentation.

# **Advanced Preferences sheet**

Starting with Version 4.10, you can customize the availability and the contents of the **Advanced Pref**erences sheet that is present in the right-click menu of the Citrix Workspace app icon in the notification area. Doing so ensures that users can apply only administrator-specified settings on their systems. Specifically, can:

- Hide the Advanced Preferences sheet altogether
- Hide the following, specific settings from the sheet:
  - Data collection
  - Connection Center
  - Configuration checker
  - Keyboard and Language bar
  - High DPI
  - Support information
  - Shortcuts and Reconnect
  - Citrix Files
  - Citrix Casting

# Hiding Advanced Preferences option from the right-click menu

You can hide the Advanced Preferences sheet by using the Citrix Workspace app Group Policy Object (GPO) administrative template:

- 1. Open the Citrix Workspace app Group Policy Object administrative template by running gpedit.msc.
- 2. Under the Computer Configuration node, go to Administrative Templates > Citrix Workspace > Self Service > Advanced Preferences Options.

- 3. Select the Disable Advance Preferences policy.
- 4. Select **Enabled** to hide the Advanced Preferences option from the right-click menu of the Citrix Workspace app icon in the notification area.

Note:

By default, the **Not Configured** option is selected.

### Hiding specific settings from the Advanced Preferences sheet

You can hide specific user-configurable settings from the **Advanced Preferences** sheet by using the Citrix Workspace app Group Policy Object administrative template. To do this:

- 1. Open the Citrix Workspace app Group Policy Object administrative template by running gpedit.msc.
- 2. Under the Computer Configuration node, go to Administrative Templates > Citrix Workspace > Self Service > Advanced Preferences Options.
- 3. Select the policy for the setting that you want to hide.

The table below lists the options that you can select and the effect of each:

| Options        | Action               |
|----------------|----------------------|
| Not Configured | Displays the setting |
| Enabled        | Hides the setting    |
| Disabled       | Displays the setting |

You can hide the following specific settings from the Advanced Preferences sheet:

- Configuration checker
- Connection Center
- High DPI
- Data collection
- Delete saved passwords
- Keyboard and Language bar
- Shortcuts and Reconnect
- Support information
- Citrix Files
- Citrix Casting

# Hiding the Reset Workspace option from the Advanced Preferences sheet using the Registry editor

You can hide the **Reset Workspace** option from the Advanced Preferences sheet only using the Registry editor.

- 1. Launch the registry editor.
- 2. Navigate to HKEY\_LOCAL\_MACHINE\SOFTWARE\Citrix\Dazzle.
- 3. Create a String Value key EnableFactoryReset and set it to any of the following options:
  - True Displays the Reset Workspace option in the Advanced Preferences sheet.
  - False Hides the Reset Workspace option in the Advanced Preferences sheet.

# Hiding Citrix Workspace Updates option from the Advanced Preferences sheet

Note:

The policy path for the Citrix Workspace Updates option is different from that of the other options present in the Advanced Preferences sheet.

- 1. Open the Citrix Workspace app Group Policy Object administrative template by running gpedit.msc.
- 2. Under the **Computer Configuration** node, go to **Administrative Templates** > **Citrix Components** > **Citrix Workspace** > **Workspace Updates**.
- 3. Select the **Workspace Updates** policy.
- 4. Select **Disabled** to hide the Workspace Updates settings from the **Advanced Preferences** sheet.

# **Application delivery**

When delivering applications with Citrix Virtual Apps and Desktops, consider the following options to enhance the user experience:

- Web Access Mode Without any configuration, Citrix Workspace app provides browser-based access to applications and desktops. You can open a browser to a workspace for web to select and use the applications you want. In this mode, no shortcuts are placed on the user's desktop.
- Self-Service Mode By adding a StoreFront account to Citrix Workspace app or configuring Citrix Workspace app to point to a StoreFront website, you can configure *self-service mode*, which allows you to subscribe to applications from the Citrix Workspace app user interface. This enhanced user experience is similar to that of a mobile app store. In a self-service mode, you can configure mandatory, auto-provisioned, and featured app keyword settings as required.

Note:

By default, Citrix Workspaces app allows you to select the applications to display in the Start menu.

App shortcut-only mode - As a Citrix Workspace app for Windows administrator, you can configure Citrix Workspace app to automatically place application and desktop shortcuts directly in the Start menu or on the desktop in a similar way that Citrix Workspace app Enterprise places them. The new *shortcut only* mode allows you to find all the published apps within the familiar Windows navigation schema where you would expect to find them.

For more information, see the Create Delivery Groups section in the Citrix Virtual Apps and Desktops documentation.

# Configure self-service mode

By simply adding a StoreFront account to Citrix Workspace app or configuring Citrix Workspace app to point to a StoreFront site, you can configure self-service mode, which allows users to subscribe to applications from the Citrix Workspace user interface. This enhanced user experience is similar to that of a mobile app store.

Note:

By default, Citrix Workspace app allows users to select the applications they want to display in their Start menu.

In self-service mode, you can configure mandatory, auto-provisioned, and featured app keyword settings as needed.

Append keywords to the descriptions you provide for delivery group applications:

- To make an individual app mandatory, so that it cannot be removed from Citrix Workspace app, append the string KEYWORDS: Mandatory to the application description. There is no Remove option for users to unsubscribe to mandatory apps.
- To automatically subscribe all users of a store to an application, append the string KEYWORDS: Auto to the description. When users log on to the store, the application is automatically provisioned without users needing to manually subscribe to the application.
- To advertise applications to users or to make commonly used applications easier to find by listing them in the Citrix Workspace Featured list, append the string KEYWORDS: Featured to the application description.

# Customize the app shortcut location using the Group Policy Object template

- 1. Open the Citrix Workspace app Group Policy Object administrative template by running gpedit.msc.
- 2. Under the **Computer Configuration** node, go to **Administrative Templates** > **Citrix Components** > **Citrix Workspace** > **Self Service**.
- 3. Select Manage SelfServiceMode policy.
  - a) Select **Enabled** to view the Self-service user interface.

- b) Select **Disabled** to subscribe to the apps manually. This option hides the Self-service user interface.
- 4. Select Manage App Shortcut policy.
- 5. Select the options as required.
- 6. Click **Apply** and **OK**.
- 7. Restart Citrix Workspace app for the changes to take effect.

# Using StoreFront account settings to customize app shortcut locations

You can set up shortcuts in the Start menu and on the desktop from the StoreFront site. The following settings can be added in the web.config file in C:\inetpub\wwwroot\Citrix\Roamingin the <annotatedServices> section:

- To put shortcuts on the desktop, use PutShortcutsOnDesktop. Settings: "true" or "false" (default is false).
- To put shortcuts in the Start menu, use PutShortcutsInStartMenu. Settings: "true" or "false" (default is true).
- To use the category path in the Start menu, use UseCategoryAsStartMenuPath. Settings: "true" or "false" (default is true).

# Note:

Windows 8, 8.1 and Windows 10 do not allow the creation of nested folders within the Start menu. Applications are displayed individually or under the root folder but not within Category sub folders defined with Citrix Virtual Apps and Desktops.

- To set a single directory for all shortcuts in the Start menu, use StartMenuDir. Setting: String value, being the name of the folder into which shortcuts are written.
- To reinstall modified apps, use AutoReinstallModifiedApps. Settings: "true" or "false" (default is true).
- To show a single directory for all shortcuts on the desktop, use DesktopDir. Setting: String value, being the name of the folder into which shortcuts are written.
- To not create an entry on the clients 'add/remove programs', useDontCreateAddRemoveEntry. Settings: "true" or "false" (default is false).
- To remove shortcuts and Citrix Workspace icon for an application that was previously available from the Store but now is not available, use SilentlyUninstallRemovedResources. Settings: "true" or "false" (default is false).

In the web.config file, add the changes in the **XML** section for the account. Find this section by locating the opening tab:

<account id=... name="Store"</pre>

The section ends with the </account> tag.

### Before the end of the account section, in the first properties section:

#### <properties> <clear> <properties></properties>

Properties can be added into this section after the <clear /> tag, one per line, giving the name and value. For example:

### <property name="PutShortcutsOnDesktop"value="True"/>

Note:

Property elements added before the <clear /> tag may invalidate them. Removing the <clear /> tag when adding a property name and value is optional.

### An extended example for this section is:

<properties <property name="PutShortcutsOnDesktop"value="True"<property name="DesktopDir"value="Citrix Applications">

### Important

In multiple server deployments, use only one server at a time to make changes to the configuration of the server group. Ensure that the Citrix StoreFront management console is not running on any of the other servers in the deployment. Once complete, propagate your configuration changes to the server group, so that the other servers in the deployment are updated. For more information, see **StoreFront** documentation.

# Using per-app settings in Citrix Virtual Apps and Desktops 7.x to customize app shortcut locations

Citrix Workspace app can be configured to automatically place application and desktop shortcuts directly in the Start menu or on the desktop. This functionality was similar to previously released versions of Workspace for Windows, however, release 4.2.100 introduced the ability to control app shortcut placement using Citrix Virtual Apps per app settings. This functionality is useful in environments with a handful of applications that need to be displayed in consistent locations.

# Using per app settings in XenApp 7.6 to customize app shortcut locations

To configure a per app publishing shortcut in XenApp 7.6:

- 1. In Citrix Studio, locate the **Application Settings** screen.
- 2. In the **Application Settings** screen, select **Delivery**. Using this screen, you can specify how applications are delivered to users.
- 3. Select the appropriate icon for the application. Click **Change** to browse to the location of the desired icon.

- 4. In the **Application category** field, optionally specify the category in Citrix Workspace app where the application appears. For example, if you are adding shortcuts to Microsoft Office applications, enter Microsoft Office.
- 5. Select the Add shortcut to user's desktop check box.
- 6. Click OK.

|                                           | Application Settings                                                                             |
|-------------------------------------------|--------------------------------------------------------------------------------------------------|
|                                           |                                                                                                  |
| Studio                                    | Delivery                                                                                         |
|                                           | Specify how this application will be delivered to users.                                         |
| Identification                            | Application icon:                                                                                |
| Delivery                                  | Change                                                                                           |
| Location                                  | Application category (optional):                                                                 |
| Limit Visibility                          | Test                                                                                             |
| File Type Association                     | The Category in Receiver where the application appears.<br>Add shortout to user's desktop        |
| Limit Visibility<br>File Type Association | The Category in Receiver where the application appears.<br>Red shortcut to user's desktop<br>Ref |

# Reducing enumeration delays or digitally signing application stubs

If users experience delays in app enumeration at each logon, or if there is a need to digitally sign application stubs, Citrix Workspace app provides functionality to copy the .EXE stubs from a network share.

This functionality involves several steps:

- 1. Create the application stubs on the client machine.
- 2. Copy the application stubs to a common location accessible from a network share.
- 3. If necessary, prepare a allow list (or, sign the stubs with an Enterprise certificate.
- 4. Add a registry key to enable Workspace for Windows to create the stubs by copying them from the network share.

If **RemoveappsOnLogoff** and **RemoveAppsonExit** are enabled, and users are experiencing delays in app enumeration at every logon, use the following workaround to reduce the delays:

- 1. Use regedit to add HKEY\_CURRENT\_USER\Software\Citrix\Dazzle /v ReuseStubs /t REG\_SZ /d "true".
- 2. Use regedit to add HKEY\_LOCAL\_MACHINE\Software\Citrix\Dazzle /v ReuseStubs /t REG\_SZ /d "true". HKEY\_CURRENT\_USER has preference over HKEY\_LOCAL\_MACHINE.

# Caution

Editing the Registry incorrectly can cause serious problems that may require you to reinstall your operating system. Citrix cannot guarantee that problems resulting from the incorrect use of Registry Editor can be solved. Use Registry Editor at your own risk. Be sure to back up the registry before you edit it.

Enable a machine to use pre-created stub executables that are stored on a network share:
- 1. On a client machine, create stub executables for all of the apps. To accomplish this, add all the applications to the machine using Citrix Workspace app. Citrix Workspace app generates the executables.
- 2. Harvest the stub executables from %APPDATA%\Citrix\SelfService. You only need the .exe files.
- 3. Copy the executables to a network share.
- 4. For each client machine that is locked down, set the following registry keys:
  - a) Reg add HKEY\_LOCAL\_MACHINE\Software\Citrix\Dazzle /v CommonStubDirectory /t REG\_SZ /d "\\ShareOne\WorkspaceStubs"
  - b) Reg add HKEY\_LOCAL\_MACHINE\Software\Citrix\Dazzle /v
  - c) CopyStubsFromCommonStubDirectory /t REG\_SZ /d "true". It's also possible to configure these settings on HKEY\_CURRENT\_USER if you prefer. HKEY\_CURRENT\_USER has preference over HKEY\_LOCAL\_MACHINE.
  - d) Exit and restart Citrix Workspace app to test the settings.

# Example use cases:

This topic provides use cases for app shortcuts.

# Allowing users to choose what they want in the Start menu (Self-Service)

If you have dozens (or even hundreds) of apps, it's best to allow users to select which applications they want to Favorite and add to the Start menu:

| If you want the user to choose the applications,<br>they want in their Start menu                                                        | configure Citrix Workspace app in self-service<br>mode. In this mode, you also configure<br><i>auto-provisioned</i> and <i>mandatory</i> app keyword<br>settings as needed.                                  |
|----------------------------------------------------------------------------------------------------|----------------------------------------------------------------------------------------------------|
| If you want the user to choose the applications,<br>they want in their Start menu but also want<br>specific app shortcuts on the desktop | configure Citrix Workspace app without any<br>options and then use per app settings for the<br>few apps that you want on the desktop. Use<br><i>auto provisioned</i> and <i>mandatory</i> apps as<br>needed. |

# No app shortcuts in the Start menu

If a user has a family computer, you might not need or want app shortcuts at all. In such scenarios, the simplest approach is browser access; install Citrix Workspace app without any configuration and browse to workspace for web. You can also configure Citrix Workspace app for self-service access without putting shortcuts anywhere.

| configure Citrix Workspace app with           |
|-----------------------------------------------|
| PutShortcutsInStartMenu=False. Citrix         |
| Workspace app will not put apps in the Start  |
| menu even in self-service mode unless you put |
| them there using per app settings.            |
|                                               |

#### All app shortcuts in the Start menu or on the Desktop

If the user has only a few apps, you can put them all in the Start menu or all on the desktop, or in a folder on the desktop.

| If you want Citrix Workspace app to put all application shortcuts in the start menu automatically | configure Citrix Workspace app with<br>SelfServiceMode =False. All available apps<br>appear in the Start menu.    |
|---------------------------------------------------------------------------------------------------|----------------------------------------------------------------------------------------------------|
| If you want all application shortcuts to put on desktop                                           | configure Citrix Workspace app with<br>PutShortcutsOnDesktop = true. All available<br>apps appear in the desktop. |
| If you want all shortcuts to be, put on the desktop in a folder                                   | configure Citrix Workspace app with<br>DesktopDir=Name of the desktop folder where<br>you want applications.      |

#### Per app settings in XenApp 6.5 or 7.x

If you want to set the location of shortcuts so every user finds them in the same place use XenApp per App Settings:

If you want per-app settings to determine where applications are placed independently of whether in self-service mode or Start menu mode.. configure Citrix Workspace app with PutShortcutsInStartMenu=false and enable per app settings.

## Apps in category folders or in specific folders

If you want applications displayed in specific folders use the following options:

| If you want the application shortcuts Citrix<br>Workspace app places in the start menu to be<br>shown in their associated category (folder) | configure Citrix Workspace app with<br>UseCategoryAsStartMenuPath=True. |
|----------------------------------------------------------------------------------------------------|-------------------------------------------------------------------------|
| If you want the applications that Citrix                                                                                                    | configure Citrix Workspace app with                                     |
| Workspace app puts in the Start menu to be in                                                                                               | StartMenuDir=the name of the Start menu                                 |
| a specific folder                                                                                                    | folder name.                                                            |

#### Remove apps on logoff or exit

If you don't want users to see apps if another user is going to share the end point, you can ensure that apps are removed when the user logs off and exits

| If you want Citrix Workspace app to remove all apps on logoff | configure Citrix Workspace app with<br>RemoveAppsOnLogoff=True. |
|---------------------------------------------------------------|-----------------------------------------------------------------|
| If you want Citrix Workspace app to remove apps on exit       | configure Citrix Workspace app with<br>RemoveAppsOnExit=True.   |

## **Configuring Local App Access applications**

When configuring Local App Access applications:

• To specify that a locally installed application must be used instead of an application available in Citrix Workspace app, append the text string KEYWORDS:prefer="pattern." This feature is referred to as Local App Access.

Before installing an application on a user's computer, Citrix Workspace app searches for the specified patterns to determine if the application is installed locally. If it is, Citrix Workspace app subscribes the application and does not create a shortcut. When the user starts the application from the Citrix Workspace app window, Citrix Workspace app starts the locally installed (preferred) application.

If a user uninstalls a preferred application outside of Citrix Workspace app, the application is unsubscribed during the next Citrix Workspace app refresh. If a user uninstalls a preferred application from the Citrix Workspace app dialog, Citrix Workspace app unsubscribes the application but does not uninstall it.

# Note:

The keyword prefer is applied when Citrix Workspace app subscribes an application. Adding the keyword after the application is subscribed has no effect.

You can specify the prefer keyword multiple times for an application. Only one match is needed to apply the keyword to an application. The following patterns can be used in any combination:

• To specify that a locally installed application should be used instead of an application available in Citrix Workspace app, append the text string KEYWORDS:prefer="pattern". This feature is referred to as Local App Access.

Before installing an application on a user's computer, Citrix Workspace app searches for the specified patterns to determine if the application is installed locally. If it is, Citrix Workspace app subscribes the application and does not create a shortcut. When the user starts the application from the Citrix Workspace app dialog, Citrix Workspace app starts the locally installed (preferred) application.

If a user uninstalls a preferred application outside of Citrix Workspace app, the application is unsubscribed during the next Citrix Workspace app refresh. If a user uninstalls a preferred application from the Citrix Workspace app, Citrix Workspace app unsubscribes the application but does not uninstall it.

Note:

The keyword prefer is applied when Citrix Workspace app subscribes an application. Adding the keyword after the application is subscribed has no effect.

You can specify the prefer keyword multiple times for an application. Only one match is needed to apply the keyword to an application. The following patterns can be used in any combination:

prefer="ApplicationName"

The application name pattern matches any application with the specified application name in the shortcut file name. The application name can be a word or a phrase. Quotation marks are required for phrases. Matching is not allowed on partial words or file paths and is case-insensitive. The application name matching pattern is useful for overrides performed manually by an administrator.

| KEYWORDS:prefer= | Shortcut under Programs                  | Matches? |
|------------------|------------------------------------------|----------|
| Word             | \Microsoft Office\Microsoft<br>Word 2010 | Yes      |

| KEYWORDS:prefer=     Shortcut under Programs     Matches?   |  |
|-------------------------------------------------------------|--|
|                                                             |  |
| Microsoft Word \Microsoft Office\Microsoft Yes<br>Word 2010 |  |
| Console McAfee\VirusScan Console Yes                        |  |
| Virus McAfee\VirusScan Console No                           |  |
| Console McAfee\VirusScan Console Yes                        |  |

prefer="\\Folder1\Folder2\...\ApplicationName"

The absolute path pattern matches the entire shortcut file path plus the entire application name under the Start menu. The Programs folder is a sub folder of the Start menu directory, so you must include it in the absolute path to target an application in that folder. Quotation marks are required if the path contains spaces. The matching is case-sensitive. The absolute path matching pattern is useful for overrides implemented programmatically in Citrix Virtual Apps and Desktops.

| KEYWORDS:prefer=                                  | Shortcut under Programs                           | Matches? |
|---------------------------------------------------|---------------------------------------------------|----------|
| \Programs\Microsoft<br>Office\Microsoft Word 2010 | \Programs\Microsoft<br>Office\Microsoft Word 2010 | Yes      |
| \Microsoft Office                                 | \Programs\Microsoft<br>Office\Microsoft Word 2010 | No       |
| \Microsoft Word 2010                              | \Programs\Microsoft<br>Office\Microsoft Word 2010 | No       |
| \Programs\Microsoft Word<br>2010                  | \Programs\Microsoft Word<br>2010                  | Yes      |

prefer="\Folder1\Folder2\...\ApplicationName"

The relative path pattern matches the relative shortcut file path under the Start menu. The relative path provided must contain the application name and can optionally include the folders where the shortcut resides. Matching is successful if the shortcut file path ends with the relative path provided. Quotation marks are required if the path contains spaces. The matching is case-sensitive. The relative path matching pattern is useful for overrides implemented programmatically.

| KEYWORDS:prefer=                         | Shortcut under Programs                  | Matches? |
|------------------------------------------|------------------------------------------|----------|
| \Microsoft Office\Microsoft<br>Word 2010 | \Microsoft Office\Microsoft<br>Word 2010 | Yes      |
| \Microsoft Office                        | \Microsoft Office\Microsoft<br>Word 2010 | No       |
| \Microsoft Word 2010                     | \Microsoft Office\Microsoft<br>Word 2010 | Yes      |
| \Microsoft Word                          | \Microsoft Word 2010                     | No       |

For information about other keywords, see "Additional recommendations" in Optimize the user experience section in the StoreFront documentation.

# **Application launch time**

Use the session prelaunch feature to reduce application launch time during normal or high traffic periods, thus providing users with a better experience. The prelaunch feature allows a prelaunch session to be created when a user logs on to Citrix Workspace app, or at a scheduled time if the user is already logged on.

This prelaunch session reduces the launch time of the first application. When a user adds a new account connection to Citrix Workspace app for Windows, session prelaunch does not take effect until the next session. The default application ctxprelaunch.exe is running in the session, but it is not visible to you.

For more information, see that the session prelaunch and session linger guidance in the Citrix Virtual Apps and Desktops article titled Manage delivery groups.

Session prelaunch is disabled by default. To enable session prelaunch, specify the ENABLEPRELAUNCH **= true** parameter on the Workspace command line or set the EnablePreLaunch registry key to true. The default setting, null, means that prelaunch is disabled.

Note:

If the client machine has been configured to support Domain Passthrough (SSON) authentication, prelaunch is automatically enabled. If you want to use Domain Pass-through (SSON) without prelaunch, set the **EnablePreLaunch** registry key value to false.

# The registry locations are:

- HKEY\_LOCAL\_MACHINE\Software\[Wow6432Node\]Citrix\\Dazzle
- HKEY\_CURRENT\_USER\Software\Citrix\Dazzle

There are two types of prelaunch:

- **Just-in-time prelaunch** prelaunch starts immediately after the user's credentials are authenticated whether it is a high-traffic period. Typically used for normal traffic periods. A user can trigger just-in-time prelaunch by restarting the Citrix Workspace app.
- Scheduled prelaunch- prelaunch starts at a scheduled time. Scheduled prelaunch starts only when the user device is already running and authenticated. If those two conditions are not met when the scheduled prelaunch time arrives, a session does not launch. To spread network and server load, the session launches within a window of when it is scheduled. For example, if the scheduled prelaunch is scheduled for 1:45 p.m., the session actually launches between 1:15 p.m. and 1:45 p.m. Typically used for high-traffic periods.

Configuring prelaunch on a Citrix Virtual Apps server consists of creating, modifying, or deleting prelaunch applications, and updating user policy settings that control the prelaunch application.

You cannot customize the prelaunch feature using the receiver.admx file. However, you can change the prelaunch configuration by modifying registry values during or after Citrix Workspace app for Windows installation.

- The HKEY\_LOCAL\_MACHINE values are written during client installation.
- The HKEY\_CURRENT\_USER values enable you to provide different users on the same machine with different settings. Users can change the HKEY\_CURRENT\_USER values without administrative permission. You can provide your users with scripts to accomplish this.

## HKEY\_LOCAL\_MACHINE registry values:

For 64-bit Windows operating systems: HKEY\_LOCAL\_MACHINE\SOFTWARE\Wow6432Node\Citrix \ICA Client\Prelaunch

For 32-bit Windows operating systems: HKEY\_LOCAL\_MACHINE\SOFTWARE\Citrix\ICA Client\ Prelaunch

## Name: UserOverride

Type: REG\_DWORD

Values:

0 - Use the HKEY\_LOCAL\_MACHINE values even if HKEY\_CURRENT\_USER values are also present.

1 - Use HKEY\_CURRENT\_USER values if they exist; otherwise, use the HKEY\_LOCAL\_MACHINE values.

## Name: State

Type: REG\_DWORD

Values:

0 - Disable prelaunch.

1 - Enable just-in-time prelaunch. (prelaunch starts after the user's credentials are authenticated.)

2 - Enable scheduled prelaunch. (prelaunch starts at the time configured for Schedule.)

Name: **Schedule** Type: REG\_DWORD

Value:

The time (24-hour format) and days of week for scheduled prelaunch entered in the following format:

| HH:MM | M:T:W:TH:F:S:SU where HH<br>and MM are hours and<br>minutes. M:T:W:TH:F:S:SU is<br>the days of the week. For<br>example, to enable scheduled<br>prelaunch on Monday,<br>Wednesday, and Friday at 1:45<br>p.m., set Schedule as<br>Schedule=13:45 | 1:0:1:0:1:0:0. The session<br>actually launches between<br>1:15 p.m. and 1:45 p.m. |
|-------|----------------------------------------------------------------------------------------------------|------------------------------------------------------------------------------------|
|-------|----------------------------------------------------------------------------------------------------|------------------------------------------------------------------------------------|

## HKEY\_CURRENT\_USER registry values:

HKEY\_CURRENT\_USER\SOFTWARE\Citrix\ICA Client\Prelaunch

The State and Schedule keys have the same values as for HKEY\_LOCAL\_MACHINE.

## **Bidirectional content redirection**

The bidirectional content redirection policy allows you to enable or disable client to host and host to client URL redirection. Server policies are set in Studio, and client policies are set from the Citrix Workspace app Group Policy Object administration template.

Though Citrix also offers host to client redirection and Local App Access for client to URL redirection, we recommend that you use bidirectional content redirection for domain-joined Windows clients.

You can enable bidirectional content redirection using one of the following methods:

- 1. Group Policy Object (GPO) administrative template
- 2. Registry editor

Note:

- Bidirectional content redirection does not work on session where **Local App Access** is enabled.
- Bidirectional content redirection must be enabled both on the server and the client. When it is disabled either on the server or the client, the functionality is disabled.

• When you include URLs, you can specify one URL or a semi-colon delimited list of URLs. You can use an asterisk (\*) as a wildcard.

# To enable bidirectional content redirection using the GPO administrative template:

Use Group Policy Object administrative template configuration only for a first-time installation of Citrix Workspace app for Windows.

- 1. Open the Citrix Workspace app Group Policy Object administrative template by running gpedit.msc.
- 2. Under the User Configuration node, go to Administrative Templates > Classic Administrative Templates (ADM) > Citrix Components > Citrix Workspace > User experience.
- 3. Select the **Bidirectional Content Redirection** policy.

#### Citrix Workspace app for Windows

| Se Bidirection                                                                                                    | nal Content Redirection 📃 🗖 🗙                                                                                                    |  |  |
|----------------------------------------------------------------------------------------------------|----------------------------------------------------------------------------------------------------|--|--|
| Bidirectional Content Redirection                                                                                                    | Previous Setting Next Setting                                                                                                    |  |  |
| <ul> <li>Not Configured</li> <li>Enabled</li> <li>Disabled</li> <li>Supported on:</li> </ul>                                                                                                    | All Citrix Workspace supported platforms                                                                                                    |  |  |
| Published Application/Desktop Name:         Above Name is for Published Type:         Application         Allowed URLs to be redirected to VDA:         Enable URL-specific published application or desktop overrides?         URL-specific published application or desktop overrides:         Show         Allowed URLs to be redirected to Client: | Bidirectional Content Redirection is the feature that allows URLs to be redirected from client to server and vice versa based on configuration. <ul> <li>Published Application/Desktop Name : Indicates the name of the published application / desktop used to launch the redirected URL. This is not used when Bidirectional Content Redirection is enabled on any of the active ICA sessions. Whether its Desktop or Application is decided based on the Type specified below.         </li></ul> <ul> <li>Above Name is for Published Type : This indicates the above Name is whether Application or Desktop.</li> <li>Allowed URLs to be redirected to VDA : This indicates the list of URLs that will be opened on VDA. Semi Colon ";" acts as a delimeter. "*" can be used as wild card. For example *.xyz.com.</li> <li>Enable URL-specific published application or desktop overrides : This indicates whether the URL-specific overrides, specified</li> </ul> |  |  |
|                                                                                                    | below, are active.         -URL-specific published application or desktop overrides : This indicates the URL-specific overrides for Published         Application/Desktop Name. The "Value name" should exactly match an entry in the "Allowed URLs to be redirected to VDA"         OK       Cancel       Apply                                                                                                    |  |  |

1. In the **Published Application or Desktop name** field, provide the name of the resource used to launch the redirected URL.

Note:

When you include URLs, specify a single URL or a semi-colon delimited list of URLs. You can use an asterisk (\*) as a wildcard.

- 2. From the **Above Name is for Published Type**, select **Application** or **Desktop** of the resource as appropriate.
- 3. In the Allowed URLs to be redirected to VDA field, enter the URL that must be redirected. Sep-

arate the list with a semicolon.

- 4. Select **Enable URL-specific published application for desktop overrides?** option to override a URL.
- 5. Click **Show** to display a list where the value name must match any of the URLs listed in the **Allowed URLs to be redirected to the VDA** field. The value must match a published application name.

|       | Sho                                    | w Contents          | _ <b>□</b> X |
|-------|----------------------------------------|---------------------|--------------|
| URL-s | specific published application or desl | ctop overrides:     |              |
|       | Value name                             | Value               |              |
|       | https://www.sample.com                 | Published Browser 1 |              |
|       | http://*.intranet.net                  | Published Browser 2 |              |
| **    |                                        |                     |              |
|       |                                        |                     |              |
|       |                                        |                     |              |
|       |                                        |                     |              |
|       |                                        |                     |              |
|       |                                        |                     |              |
|       |                                        |                     |              |
|       |                                        |                     |              |
|       |                                        | ОК                  | Cancel       |

6. In the **Allowed URLs to be redirected to Client:** field, enter the URL that must be redirected from the server to the client. Separate the list with a semicolon.

Note:

When you include URLs, specify a single URL or a semi-colon delimited list of URLs. You can use an asterisk (\*) as a wildcard.

- 7. Click **Apply** and **OK**.
- 8. From the command line, run the gpupdate /force command.

## To enable bidirectional content redirection using the registry:

To enable bidirectional content redirection, run the redirector.exe /RegIE command from the Citrix Workspace app installation folder C:\Program Files (x86)\Citrix\ICA Client).

# Important:

- Ensure that redirection rule does not result in a looping configuration. A looping configuration results if VDA rules are set so that, for example, a URL, https://www.my\\\_company .com is configured to be redirected to the client, and the VDA.
- URL redirection supports only explicit URLs (those appearing in the address bar of the browser or found using the in-browser navigation, depending on the browser).
- If two applications with same display name are configured to use multiple StoreFront accounts, the display name in the primary StoreFront account is used for launching the application or a desktop session.
- New browser window opens only when URL is redirected to the client. When URL is redirected to VDA, if the browser is already open, then the redirected URL opens in the new tab.
- Embedded links in files like documents, emails, PDF is supported.
- Ensure that only one of the server file type association and the host content redirection policies is set to Enabled on the same machine. Citrix recommends that you disable either the server file type association feature or the Host Content (URL) Redirection feature to ensure that URL redirection works properly.

# Limitation:

No fallback mechanism is present if the redirection fails due to session launch issues.

# **Bloomberg keyboards**

Citrix Workspace app supports the use of Bloomberg keyboard in a Citrix Virtual Apps and Desktops session. The required components are installed with the plug-in. You can enable the Bloomberg keyboard feature when installing Citrix Workspace app for Windows or by using the Registry editor.

Multiple sessions with Bloomberg keyboards are not recommended. The keyboard operates in a single-session environment only.

# Configure Bloomberg keyboard:

# Caution

Editing the registry incorrectly can cause serious problems that might require you to reinstall your Operating system. Citrix cannot guarantee that problems resulting from the incorrect use of Registry editor can be solved. Use Registry editor at your own risk. Be sure to back up the registry before you edit it.

# 1. Locate the following key in the registry:

HKEY\_LOCAL\_MACHINE\SOFTWARE\Citrix\ICA Client\GenericUSB.

# 2. Do one of the following:

- To enable this feature, for the entry with type DWORD and Name **EnableBloombergHID**, set the value to 1.
- To disable this feature, set the value to 0.

For more information on configuring Bloomberg Keyboard, see Knowledge Center article CTX122615.

# To prevent the desktop viewer window from dimming:

If you have multiple Desktop Viewer windows, by default the desktops that are not active are dimmed. If users want to view multiple desktops simultaneously, this can make the information on them unreadable. You can disable the default behavior and prevent the Desktop Viewer window from dimming by editing the Registry editor.

# Caution

Editing the registry incorrectly can cause serious problems that might require you to reinstall your Operating system. Citrix cannot guarantee that problems resulting from the incorrect use of Registry Editor can be solved. Use Registry Editor at your own risk. Be sure to back up the registry before you edit it

- On the user device, create a REG\_DWORD entry called **DisableDimming** in one of the following keys, depending on whether you want to prevent dimming for the current user of the device or the device itself. An entry exists if the Desktop Viewer has been used on the device:
  - HKEY\_CURRENT\_USER\Software\Citrix\XenDesktop\DesktopViewer
  - HKEY\_LOCAL\_MACHINE\Software\Citrix\XenDesktop\DesktopViewer

Optionally, instead of controlling dimming, you can define a local policy by creating the same REG\_WORD entry in one of the following keys:

- HKEY\_CURRENT\_USER\Software\Policies\Citrix\XenDesktop\DesktopViewer
- HKEY\_LOCAL\_MACHINE\Software\Policies\Citrix\XenDesktop\DesktopViewer

Before using these keys, check whether the Citrix Virtual Apps and Desktops administrator has set a policy for this feature.

Set the entry to any non-zero value such as 1 or true.

If no entries are specified or the entry is set to 0, the Desktop Viewer window is dimmed. If multiple entries are specified, the following precedence is used. The first entry that is located in this list, and its value, determine whether the window is dimmed:

- 1. HKEY\_CURRENT\_USER\Software\Policies\Citrix\...
- 2. HKEY\_LOCAL\_MACHINE\Software\Policies\Citrix\...
- 3. HKEY\_CURRENT\_USER\Software\Citrix\...
- 4. HKEY\_LOCAL\_MACHINE\Software\Citrix\...

# **Citrix Casting**

The Citrix Ready workspace hub combines digital and physical environments to deliver apps and data within a secure smart space. The complete system connects devices (or things), like mobile apps and sensors, to create an intelligent and responsive environment.

Citrix Ready workspace hub is built on the Raspberry Pi 3 platform. The device running Citrix Workspace app connects to the Citrix Ready workspace hub and casts the apps or desktops on a larger display. Citrix Casting is supported only on Microsoft Windows 10 Version 1607 and later or Windows Server 2016.

Citrix Casting is a feature that has the capability to allow you to instantly and securely access any app from a mobile device and display on a large screen.

Note:

- Citrix Casting for Windows supports Citrix Ready workspace hub Version 2.40.3839 and later. Workspace hub with earlier versions might not get detected or cause a casting error.
- The Citrix Casting feature is not supported on Citrix Workspace app for Windows (Store).

# **Prerequisites:**

- Bluetooth enabled on the device for hub discovery.
- Both Citrix Ready workspace hub and Citrix Workspace app must be on the same network.
- Port 55555 must not be blocked between the device running Citrix Workspace app and the Citrix Ready workspace hub.
- For Citrix Casting, port 1494 must not be blocked.
- Port 55556 is the default port for SSL connections between mobile devices and the Citrix Ready workspace hub. You can configure a different SSL port on Raspberry Pi's settings page. If the SSL port is blocked, users cannot establish SSL connections to the workspace hub.
- Citrix Casting is supported only on Microsoft Windows 10 Version 1607 and later or Windows Server 2016.

# **Configure Citrix Casting launch**

## Note:

You can hide all or part of the Advanced Preferences sheet available from the Citrix Workspace app icon in the notification area. For more information, see Advanced Preferences sheet.

1. Right-click the Citrix Workspace app icon from the notification area and select **Advanced Pref**erences.

The **Advanced Preferences** dialog appears.

2. Select Citrix Casting.

The Citrix Casting dialog appears.

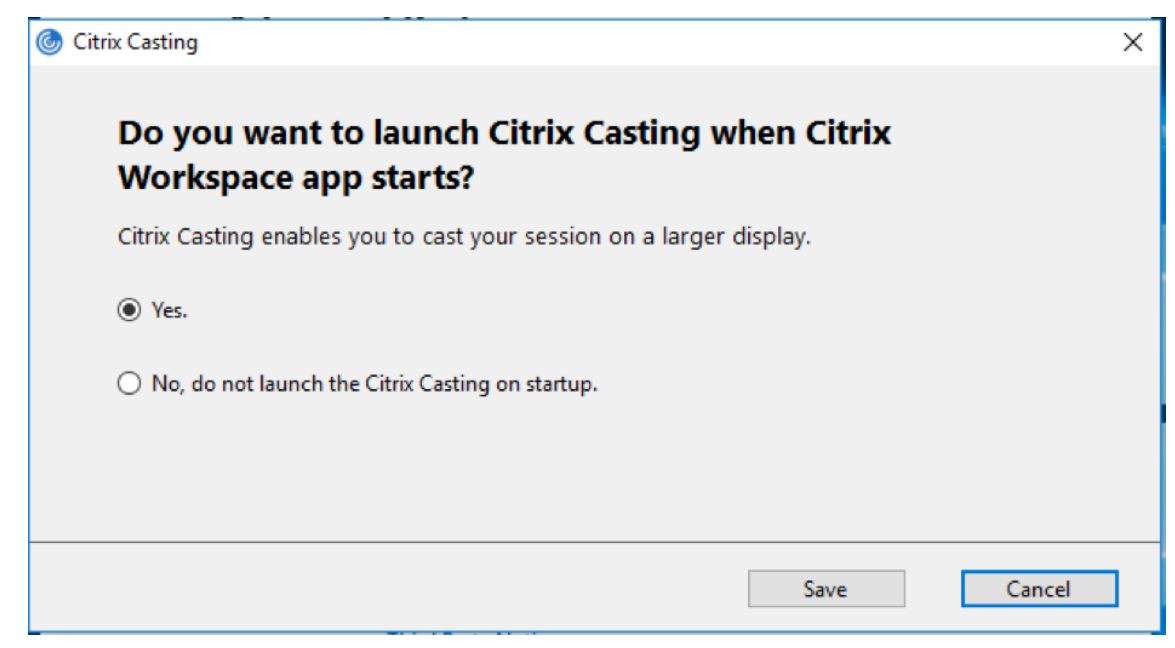

- 3. Select one of the options:
  - Yes Indicates that Citrix Casting is launched when Citrix Workspace app starts.
  - No, do not launch the Citrix Casting on startup Indicates that Citrix Casting does not launch when Citrix Workspace app starts.

Note:

Selecting the option **No** does not terminate the current screen casting session. The setting is applied only at the next Citrix Workspace app launch.

4. Click **Save** to apply the changes.

#### How to use Citrix Casting with Citrix Workspace app

1. Log on to Citrix Workspace app and enable Bluetooth on your device.

The list of available hubs is displayed. The list is sorted by the RSSI value of the workspace hub beacon package.

- 2. Select the workspace hub to cast your screen and choose one of the following:
  - **Mirror** to duplicate the primary screen and cast the display to the connected workspace hub device.
  - Extend to use the workspace hub device screen as your secondary screen.

# Note:

Exiting Citrix Workspace app does not exit Citrix Casting.

In the **Citrix Casting notification** dialog, the following options are available:

- 1. The current screen casting session displayed at the top.
- 2. Refresh icon.
- 3. **Disconnect** to stop the current screen casting session.
- 4. Star icon to add the workspace hub to **Favorites**.
- 5. Right-click the workspace hub icon in the notification area and select **Exit** to disconnect the screen casting session and to exit Citrix Ready workspace hub.

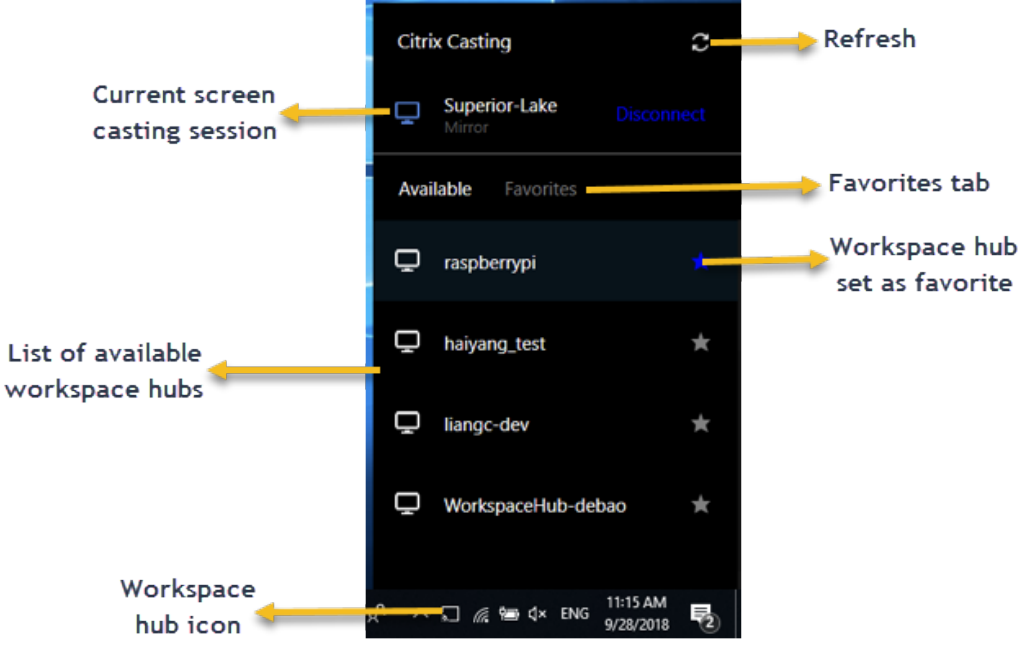

# Self-check list

If Citrix Workspace app cannot detect and communicate with any available workspace hubs in range, ensure that you do the following as part of self-check:

- 1. Citrix Workspace app and Citrix Ready workspace hub are connected to the same network.
- 2. Bluetooth is enabled and working properly on the device where Citrix Workspace app is launched.
- 3. The device where Citrix Workspace app is launched is within range (less than 10 meters and without any obstructing objects such as walls) of Citrix Ready workspace hub.
- 4. Launch a browser in Citrix Workspace app and type <a href="http://state:type:55555/device-details.xml">http://state:type:55555/device-details.xml</a> to check whether the workspace hub device details are displayed.
- 5. Click **Refresh** in Citrix Ready workspace hub and try reconnecting to the workspace hub.

#### Known issues and limitations

- 1. Citrix Casting does not work unless the device is connected to the same network as the Citrix Ready workspace hub.
- 2. In case of network issues, there might be a lag in display on the workspace hub device.
- 3. When you select **Extend**, the primary screen where Citrix Ready workspace app is launched flashes multiple times.
- 4. In **Extend** mode, you cannot set the secondary display as the primary display.
- 5. The screen casting session automatically disconnects when there is any change in the display settings on the device. For example, change in screen resolution, change in screen orientation.
- 6. During the screen casting session, if the device running Citrix Workspace app locks, sleeps or hibernates, an error appears at login.
- 7. Multiple screen casting sessions are not supported.
- 8. The maximum screen resolution supported by Citrix Casting is 1920 x 1440.
- 9. Citrix Casting supports Citrix Ready workspace hub Version 2.40.3839 and later. Workspace hub with earlier versions might not get detected or cause a casting error.
- 10. This feature is not supported on Citrix Workspace app for Windows (Store).
- 11. On Windows 10, Build 1607, Citrix Casting in **Extend** mode might not be properly positioned.

# **Composite USB device redirection**

## Configuring composite USB redirection:

- 1. Open the Citrix Workspace app Group Policy Object administrative template by running gpedit.msc.
- 2. Under the User Configuration node, go to Administrative Templates > Citrix Components > Citrix Workspace > Remoting client devices > Generic USB Remoting.
- 3. Select the **SplitDevices** policy.
- 4. Select Enabled.
- 5. Click **Apply** Click **OK** to save the policy.

## To allow or deny an interface:

- 1. Open the Citrix Workspace app Group Policy Object administrative template by running gpedit.msc.
- 2. Under the User Configuration node, go to Administrative Templates > Citrix Components > Citrix Workspace > Remoting client devices > Generic USB Remoting.
- 3. Select USB Device Rules policy.
- 4. Select Enabled.
- 5. In the USB Device Rules text box, add the USB device that you want to allow or deny. For example, ALLOW: vid=047F pid= C039 split=01 intf=00,03 - allows 00 and 03 interface and restrict others.

## 6. Click Apply and OK.

In a desktop session, split USB devices are displayed in the Desktop Viewer under **Devices**. Also, you can view split USB devices from **Preferences** > **Devices**.

| and a |              | ¢ <sub>¢</sub> | <b>∳</b> - | د<br>د الله م       | se <sup>st</sup>   |            |   |              |
|-------|--------------|----------------|------------|---------------------|--------------------|------------|---|--------------|
| Home  | Ctrl+Alt+Del | Preferences    | Devices    | Full-screen         | Disconnect         | Shortcuts  |   |              |
|       |              | Ŀ              | Unknown    | Device (Vid138A     | Pid0017)           |            |   |              |
|       |              |                | Plantronic | s Plantronics Blac  | kwire 320          | ۰.         | ~ | HID Device   |
|       |              |                | Logitech l | JSB Receiver        |                    |            | ~ | Audio Device |
|       |              |                | Chicony E  | lectronics Co., Lto | d. Device (Vid04F2 | 2 PidB449) |   |              |
|       |              |                | Manage D   | evices              |                    |            |   |              |

Note:

When you split a composite USB device for generic USB redirection, you must select the device from Desktop Viewer or Connection Center to redirect the device.

#### In an application session, split USB devices are displayed in the **Connection Center**.

| O Citrix Connection Center                                              | – 🗆 X                                  | Styles                                                                                            |  |
|-------------------------------------------------------------------------|----------------------------------------|---------------------------------------------------------------------------------------------------|--|
| Connections  Active  FTLPA77M8OS008  Adobe Acrobat Reader DC - \\Remote | Session Disconnect Full Screen Log Off |                                                                                                   |  |
|                                                                         | Preferences<br>Devices                 | Unknown Device (Vid138A Pid0017) Plantronics Plantçonics Blackwire 320  HID Device                |  |
| < >>                                                                    | Properties<br>Application<br>Terminate | Logitech USB Receiver<br>Chicony Electronics Co., Ltd. Device (Vid04F2 PidB449)<br>Manage Devices |  |
| 1 Server used, 1 Remote Applications                                    | Close                                  |                                                                                                   |  |

The table below provides details on the behavior scenarios when a USB interface is allowed or denied.

#### To allow an interface:

| Split | Interface         | Action                    |
|-------|-------------------|---------------------------|
| TRUE  | Valid number 0 -n | Allow specified interface |
| TRUE  | Invalid number    | Allow all interfaces      |

| Split         | Interface | Action                             |
|---------------|-----------|------------------------------------|
| FALSE         | Any value | Allow Generic USB of parent device |
| Not specified | Any value | Allow Generic USB of parent device |

For example, SplitDevices- true indicates that all devices split.

# To deny an interface:

| Split         | Interface         | Action                               |
|---------------|-------------------|--------------------------------------|
| TRUE          | Valid number 0 -n | Deny specified interface             |
| TRUE          | Invalid number    | Deny all interfaces                  |
| FALSE         | Any value         | Deny Generic USB of parent<br>device |
| Not specified | Any value         | Deny Generic USB of parent<br>device |

For example, SplitDevices- *false* indicates that devices are not split with specified interface number. Example: *MyPlantronics* headset

## Interface number:

- Audio Interface Class -0
- HID Interface Class-3

Sample rules used for *MyPlantronics* headset:

- ALLOW: vid=047F pid= C039 split=01 intf=00,03 /Allowed 00 and 03
- interface, restrict others
- DENY:vid=047F pid= C039 split=01 intf=00,03 / deny 00 and 03

# Limitation:

Citrix recommends that you do not split interfaces for a webcam. As a workaround, redirect the device to a single device using Generic USB redirection. For a better performance, use the optimized virtual channel.

# **DPI scaling**

Citrix Workspace app allows the operating system to control the session resolution.

You can apply high DPI in a session but the feature is disabled by default. This means that session scaling follows the operating system resolution.

You can configure DPI scaling using the following options:

- 1. Group Policy Object (GPO) administrative template (per-machine configuration)
- 2. Advanced Preferences (per-user configuration)

# Limitations:

- Even with this feature enabled, a slight blur has been observed in the Desktop Viewer.
- In a session, when you change the DPI settings and relaunch it, the size of the session window might not be appropriate. As a workaround, resize the session window.

# To configure DPI scaling using GPO administrative template:

- 1. Open the Citrix Workspace app Group Policy Object administrative template by running gpedit.msc.
- 2. Under the Computer Configuration node, go to Administrative Templates> Citrix Components > Citrix Workspace > DPI
- 3. Select **High DPI** policy.

|                                                         |                  |                  |                                                                                                    |                                                                                                    |                         | ~      |
|---------------------------------------------------------|------------------|------------------|----------------------------------------------------------------------------------------------------|----------------------------------------------------------------------------------------------------|-------------------------|--------|
| 🚁 High DPI                                              |                  |                  |                                                                                                    |                                                                                                    |                         | ×      |
| 📑 High DPI                                              |                  |                  | Previous Setting                                                                                                    | Next Setting                                                                                         |                         |        |
| ○ Not <u>C</u> onfigured                                | Comment:         |                  |                                                                                                    |                                                                                                    |                         | ^      |
| ) <u>E</u> nabled                                       |                  |                  |                                                                                                    |                                                                                                    |                         |        |
| O <u>D</u> isabled                                      |                  |                  |                                                                                                    |                                                                                                    |                         | $\sim$ |
|                                                         | Supported on:    | All Citrix Works | pace supported platforms                                                                                                    |                                                                                                    |                         | ^      |
|                                                         |                  |                  |                                                                                                    |                                                                                                    |                         | $\sim$ |
| Options:                                                |                  |                  | Help:                                                                                                    |                                                                                                    |                         |        |
| Scale the session for h                                 | high resolution? |                  | Use this policy to manage sessio                                                                                                    | n scaling.                                                                                           |                         | ^      |
| No, use the native res<br>No, use the native res<br>Yes | solution ~       |                  | Enabling the policy makes the Ci<br>with the flexibility for the session<br>applied in the multi monitor sess<br>Enabling the policy provides two<br>1. Yes - Scale the session<br>2. No - Use the native resolution<br>The policy is disabled by default<br>operating system scale the resolution | itrix Workspace DPI a<br>to change according<br>sion.<br>o options<br>Disabling the policy<br>ution. | ware along<br>to the DP | 1      |
|                                                         |                  |                  | ОК                                                                                                    | Cancel                                                                                               |                         | y      |

- 4. Select from one of the following options:
  - a) Yes Indicates that high DPI is applied in a session.
  - b) No, use the native resolution Indicates that the resolution is set by the operating system.
- 5. Click Apply and OK.
- 6. From the command line, run the gpupdate /force command to apply the changes.

## Configure DPI scaling using the graphical user interface:

# Note:

You can hide all or part of the Advanced Preferences sheet available from the Citrix Workspace app for Windows icon in the notification area. For more information, see Advanced Preferences sheet.

- 1. Right-click Citrix Workspace app icon from the notification area.
- 2. Select Advanced Preferences and click DPI settings.

| Citrix Workspace                                     | ×     |
|------------------------------------------------------|-------|
| Scale the session for high resolution?               |       |
| Yes                                                  |       |
| O No, use the native resolution                      |       |
| O Let the operating system scale the resolution      |       |
| Relaunch the session for the changes to take effect. |       |
| Save                                                 | ancel |

- 3. Select one of the following options:
  - a) Yes Indicates that high DPI is applied in a session.
  - b) No, use the native resolution Indicates that the Workspace app detects the DPI on the VDA and applies it.
  - c) Let the operating system scale the resolution By default, this option is selected. It allows the Windows to handle the DPI scaling. This option also means that the High DPI policy is set to disabled.
- 4. Click Save.
- 5. Restart the Citrix Workspace app session for the changes to take effect.

#### **DPI scaling options**

There are three possible settings for DPI scaling in the Citrix Workspace app - Scaled, Unscaled, and Operating system scaling. The use cases for the different settings are as follows.

#### Scaled:

The scaled setting scales the resolution on the VDA similarly to Operating system scaling, however this setting supports mixed DPI scenarios. This corresponds to the UI setting Yes, or the High DPI policy set to Enabled in the GPO policy. This setting works well for mixed DPI scenarios when connecting to

modern VDAs. This is the only way to scale seamless sessions. Scaling might cause blurriness in the images, particularly in the case of text. There can be poor performance when connecting to legacy VDAs (6.5, or configured for Legacy Graphics). Local App Access, RTOP, and other plug-ins that use screen positioning APIs do not work with scaling. By design, seamless apps jumps between monitors in this mode to maintain correct scaling.

This setting is recommended for users on Windows 10 connecting to modern VDAs. It supports mixed DPI without any additional impact on server resources.

# Unscaled:

The unscaled setting sends the full resolution of all monitors in the session. These resolutions are unscaled and can result in small text and icons in apps and desktops. This corresponds to the UI setting "No" and the HighDPI policy is set to Enabled in the GPO. This setting does not cause any blurriness due to scaling, but can result in small text and icons. When connecting to a desktop session, the DPI can be set within the VDA resulting in the desired scaling. This is not possible on RDS desktops, or seamless applications. Enabling this setting causes sessions with higher resolution which can impact server performance and scalability.

This setting is recommended for desktop sessions requiring the best image quality, where the additional server resources are acceptable. It can also be used in cases where the small text and icons are not an issue for the user.

# Operating system scaling:

Operating system scaling is the default and corresponds to the UI setting "Let the operating system scale the resolution". The High DPI policy set to Disabled in this scenario. This lets the Windows Operating system handle the DPI scaling for a session. The resolution on the VDA is scaled based on the DPI, resulting in a smaller resolution than the client device. This works well for single monitor sessions, and is efficient when connecting to 6.5 VDAs, or VDAs configured for Legacy Graphics. This method does not support Mixed DPI- all monitors must have the same DPI or the session does not work. Scaling can cause blurriness in the images, particularly in the case of text. There might also be issues with cursor sizes on Windows 10 Operating system.

This setting is recommended for users on Windows 7 endpoints, or those connecting to legacy VDAs. It can also be used on Windows 10 if there is no Mixed DPI.

# Virtual display layout

This feature lets you define a virtual monitor layout that applies to the remote desktop and to virtually split a single client monitor into up to eight monitors on the remote desktop. You can configure the virtual monitors on the **Monitor Layout** tab in the Desktop Viewer. There, you can draw horizontal or vertical lines to separate the screen into virtual monitors. The screen is split according to specified percentages of the client monitor resolution.

You can set a DPI for the virtual monitors that is used for DPI scaling or DPI matching. After applying a

virtual monitor layout, resize or reconnect the session.

This configuration applies only to full-screen, single-monitor desktop sessions, and does not affect any published applications. This configuration applies to all subsequent connections from this client.

# **Generic client Input Method Editors (IME)**

#### Note:

If you're using a Windows 10 Version 2004 operating system, you might face certain technical issues when using the IME feature in a session. Those issues are the result of a third-party limitation. For more information, see the Microsoft Support article.

## Configuring generic client IME using the command-line interface:

• To enable generic client IME, run the wfica32.exe /localime:on command from the Citrix Workspace app installation folder C:\Program Files (x86)\Citrix\ICA Client.

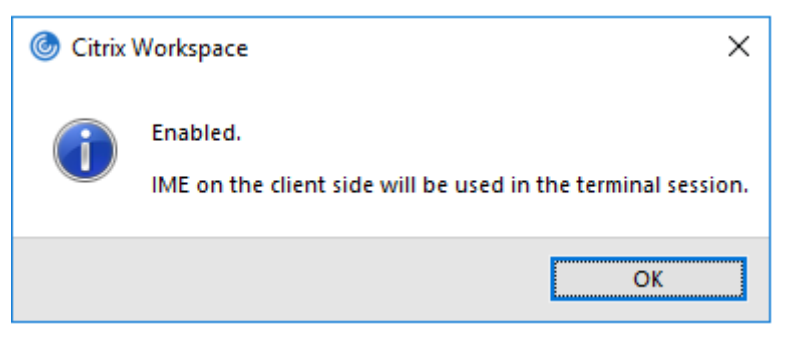

• To disable generic client IME, run the wfica32.exe /localime:off command from the Citrix Workspace app installation folder C:\Program Files (x86)\Citrix\ICA Client.

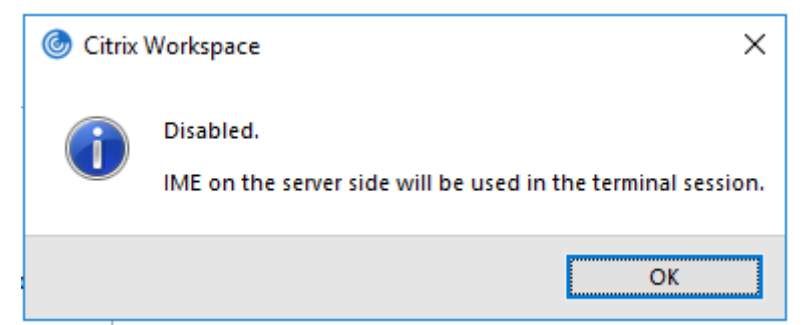

#### Note:

You can use the command-line switch wfica32.exe /localime:on to enable both generic client IME and keyboard layout synchronization.

• To disable generic client IME, run the wfica32.exe /localgenericime:off command from the Citrix Workspace app installation folder C:\Program Files (x86)\Citrix\ICA Client. This command does not affect keyboard layout synchronization settings.

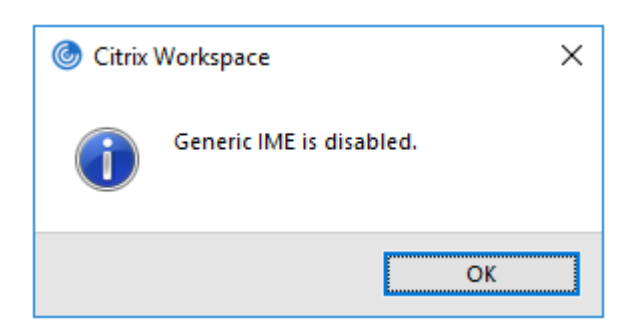

If you have disabled generic client IME using the command-line interface, you can enable the feature again by running the wfica32.exe /localgenericime:on command.

| left Citrix | Workspace X             |  |
|-------------|-------------------------|--|
| i           | Generic IME is enabled. |  |
|             | ОК                      |  |

## Toggle:

Citrix Workspace app supports toggle functionality for this feature. You can run the wfica32.exe /localgenericime:on command to enable or disable the feature. However, the keyboard layout synchronization settings take precedence over the toggle switch. If keyboard layout synchronization is set to **Off**, toggling does not enable generic client IME.

## Configure generic client IME using the graphical user interface:

Generic client IME requires VDA Version 7.13 or later.

Generic client IME feature can be enabled by enabling keyboard layout synchronization. For more information, see Keyboard layout synchronization.

Citrix Workspace app allows you to configure different options to use generic client IME. You can select from one these options based on your requirements and usage.

- 1. Right-click the Citrix Workspace app icon in the notification area and select **Connection Center**.
- 2. Select Preferences and Local IME.

#### Citrix Workspace app for Windows

| Oitrix Workspace - Pref                        | erences                                            |                            |                   | ×         |
|------------------------------------------------|----------------------------------------------------|----------------------------|-------------------|-----------|
| File Access                                    | Local IME                                          | Connections                | Display           | Flash     |
| Choose input metho                             | od:                                                |                            |                   |           |
| O Enable Server IME<br>Selecting this optic    | n disables the local IM                            | E                          |                   |           |
| O Set Local IME to His<br>Selecting this optic | <b>gh Performance mode</b><br>n consumes less band | width with optimum perfor  | mance             |           |
| Set Local IME to Be<br>Selecting this option   | st Experience mode<br>in consumes more ban         | dwidth with an uninterrupt | ed IME experience |           |
| Hot key combinatio                             | on: Shift+F4                                       |                            |                   |           |
|                                                |                                                    |                            |                   |           |
|                                                |                                                    |                            |                   |           |
|                                                |                                                    |                            |                   |           |
|                                                |                                                    |                            | OK Can            | cel Apply |

The options below are available to support different IME modes:

- 1. Enable Server IME Disables local IME and only the languages set on the server can be used.
- 2. Set Local IME to High Performance mode Uses local IME with limited bandwidth. This option restricts the candidate window functionality.
- 3. Set Local IME to Best Experience mode Uses local IME with best user experience. This option consumes high bandwidth. By default, this option is selected when generic client IME is enabled.

The changes are applied only for the current session.

## Enabling hotkey configuration using a registry editor:

When generic client IME is enabled, you can use the **Shift+F4** hotkeys to select different IME modes. The different options for IME modes appear in the top-right corner of the session.

By default, the hotkey for generic client IME is disabled.

In the registry editor, navigate to HKEY\_CURRENT\_USER\SOFTWARE\Citrix\ICA Client\Engine \Lockdown Profiles\All Regions\Lockdown\Client Engine\Hot Key.

Select **AllowHotKey** and change the default value to 1.

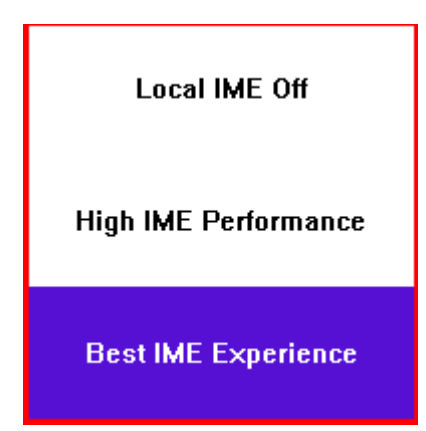

#### Limitations:

- Generic client IME does not support UWP (Universal Windows Platform) apps such as Search UI, and the Edge browser of the Windows 10 operating system. As a workaround, use the server IME instead.
- Generic client IME is not supported on Internet Explorer Version 11 in Protected Mode. As a workaround, you can disable Protected Mode by using Internet Options. To do this, click Security and clear Enable Protected Mode.

# H.265 video encoding

Citrix Workspace app supports the use of the H.265 video codec for hardware acceleration of remote graphics and videos. To benefit from this feature, it must be supported and enabled on both the VDA and Citrix Workspace app. If the GPU on the endpoint does not support H.265 decoding using the DXVA interface, the H265 Decoding for graphics policy settings is ignored and the session falls back to using the H.264 video codec.

## **Prerequisites:**

- 1. VDA 7.16 and later.
- 2. Enable the **Optimize for 3D graphics workload** policy on the VDA.
- 3. Enable the Use hardware encoding for video codec policy on the VDA.

Note:

H.265 encoding is supported only on the NVIDIA GPU.

In Citrix Workspace app for Windows, this feature is set to **Disabled** by default.

# Configuring Citrix Workspace app to use H.265 video encoding using Citrix Group Policy Object (GPO) administrative template:

1. Open the Citrix Workspace app Group Policy Object administrative template by running gpedit.msc.

- 2. Under the **Computer Configuration** node, go to **Administrative Templates** > **Citrix Workspace** > **User Experience**.
- 3. Select the **H265 Decoding for graphics** policy.
- 4. Select Enabled.
- 5. Click **Apply** and **OK**.

## Configuring H.265 video encoding using Registry editor:

#### Enabling H.265 video encoding on a non-domain joined network on a 32-bit operating system:

- 1. Launch the Registry Editor using regedit on the Run command.
- 2. Navigate to HKEY\_LOCAL\_MACHINE\SOFTWARE\Policies\Citrix\ICA Client\ Graphics Engine.
- 3. Create a DWORD key by name **EnableH265** and set the value of the key to 1.

#### Enabling H.265 video encoding on a non-domain joined network on a 64-bit operating system:

- 1. Launch the Registry Editor using regedit on the Run command.
- 2. Navigate to HKEY\_LOCAL\_MACHINE\SOFTWARE\Wow6432Node\Policies\Citrix\ICA Client\Graphics Engine.
- 3. Create a DWORD key by name EnableH265 and set the value of the key to 1.

#### Restart the session for the changes to take effect.

Note:

- If the **Hardware acceleration for Graphics** policy is disabled in the Citrix Workspace app for Windows Group Policy Object administrative template, the **H265 Decoding for graphics** policy settings is ignored and the feature does not work.
- Run the HDX Monitor 3.x tool to identify if H.265 video encoder is enabled within the sessions. For more information about HDX Monitor 3.x tool, see the Knowledge Center article CTX135817.

## Keyboard layout and language bar

#### **Keyboard layout**

Note:

You can hide all or part of the Advanced Preferences sheet available from the Citrix Workspace app icon in the notification area. For more information, see Advanced Preferences sheet.

Keyboard layout synchronization enables you to switch among preferred keyboard layouts on the client device. This feature is disabled by default. The keyboard layout synchronization allows the client keyboard layout to automatically synchronize to the Virtual Apps and Desktops session.

## To configure keyboard layout synchronization using the GPO administrative template:

- 1. Open the Citrix Workspace app Group Policy Object administrative template by running gpedit.msc.
- Under the Computer Configuration or User Configuration node, go to Administrative Templates > Administrative Templates (ADM) > Citrix Components > Citrix Workspace > User experience.
- 3. Select the Keyboard layout policy.
- 4. Select **Enabled** and select one the options below:
  - Sync only once when the session is launched This option syncs the changes in the keyboard layout to the VDA only once at the session launch.
  - Sync dynamically when the client keyboard layout is changed This option syncs the changes in the keyboard layout to the VDA dynamically in a session.
- 5. Select **Apply** and **OK**.

## To configure keyboard layout synchronization using the graphical user interface:

1. From the Citrix Workspace app icon in the notification area icon, select **Advanced Preferences** 

# > Keyboard and Language bar.

The Keyboard and Language bar dialog appears.

| Ci<br>K | trix Workspace<br>Keyboard Language bar                                                                                                    |
|---------|----------------------------------------------------------------------------------------------------|
|         |                                                                                                    |
|         | Keyboard layout synchronization setting                                                                                                    |
|         | The keyboard layout synchronization allows the client keyboard layout to automatically synchronize to the Virtual Apps and Desktops session. |
|         | O Sync dynamically when the client keyboard layout is changed.                                                                               |
|         | Sync only once when the session is launched.                                                                                                 |
|         |                                                                                                    |
|         | Save Cancel                                                                                                    |

2. Select from one of the following options:

- Sync only once when the session is launched Indicates that the keyboard layout is synced from the VDA only once at the session launch.
- Sync dynamically when the client keyboard layout is changed Indicates that the keyboard layout is synced dynamically to the VDA when the client keyboard is changed in a session.
- 3. Click Save.

You can also enable and disable keyboard layout synchronization using the command line by running wfica32:exe /localime:on or wfica32:exe /localime:off from the Citrix Workspace app for Windows installation folder C:\Program files (x86)\Citrix\ICA Client.

Using the local keyboard layout option activates the Client IME (Input Method Editor). If users working in Japanese, Chinese, or Korean prefer to use the Server IME, they must disable the local keyboard layout option by selecting **No**, or running wfica32:exe /localime:off. The session reverts to the keyboard layout provided by the remote server when they connect to the next session.

Sometimes, switching the client keyboard layout does not take effect in an active session. To resolve this issue, log off from Citrix Workspace app and login again.

# Hide the keyboard layout switch notification dialog:

The keyboard layout change notification dialog lets you know that the VDA session is switching the keyboard layout. The keyboard layout switch needs approximately two seconds to switch. When you hide the notification dialog, wait for some time before you start typing to avoid incorrect character input.

# Warning

Editing the registry incorrectly can cause serious problems that might require you to reinstall your operating system. Citrix cannot guarantee that problems resulting from the incorrect use of Registry Editor can be solved. Use Registry Editor at your own risk. Be sure to back up the registry before you edit it.

# Hide the keyboard layout switch notification dialog using the Registry editor:

- Launch the Registry editor and navigate to HKEY\_LOCAL\_MACHINE\Software\Citrix\ IcaIme.
- 2. Create a String Value key by name HideNotificationWindow.
- 3. Set the DWORD value to 1.
- 4. Click **OK**.
- 5. Restart the session for the changes to take effect.

# Limitations:

• Remote applications which run with elevated privilege (for example, right-click an application icon > Run as administrator) cannot be synchronized with the client keyboard layout. As a workaround, manually change the keyboard layout on the server side (VDA) or disable UAC.

- If the user changes the keyboard layout on the client to a layout which is not supported on the server, the keyboard layout synchronization feature is disabled for security reasons an unrecognized keyboard layout is treated as a potential security threat. To restore the keyboard layout synchronization feature, log off and relog in to the session.
- In an RDP session, you cannot change the keyboard layout using Alt + Shift shortcuts. As a workaround, use the language bar in the RDP session to switch the keyboard layout.
- This feature is disabled on Microsoft Windows Server 2016 and Microsoft Windows Server 2019.
   You can enable it using a registry setting on the VDA: in HKEY\_LOCAL\_MACHINE\Software\Citrix\ICA\IcaIme, add a new DWORD value with key name DisableKeyboardSync and set the value to 0. On Citrix Virtual Apps and Desktops Version 2006 or later, the feature can also be enabled using the Delivery Controller.

# Language bar

The language bar displays the preferred input language in a session. The language bar appears in a session by default.

Note:

This feature is available in sessions running on VDA 7.17 and later.

# Configure the language bar using the GPO administrative template:

The language bar displays the preferred input language in an application session.

- 1. Open the Citrix Workspace app Group Policy Object administrative template by running gpedit.msc.
- Under the Computer Configuration or User Configuration node, go to Administrative Templates > Administrative Templates (ADM) > Citrix Components > Citrix Workspace > User experience.
- 3. Select the Language bar policy.
- 4. Select **Enabled** and select one of the options below:
  - Yes Indicates that the language bar is displayed in an application session.
  - No, hide the language bar Indicates that the language bar is hidden in an application session.
- 5. Click **Apply** and **OK**.

## Configure language bar using the graphical user interface:

- 1. Right-click the Citrix Workspace app icon from the notification area and select **Advanced Pref**erences.
- 2. Select Keyboard and Language bar.
- 3. Select the Language bar tab.

- 4. Select from one of the following options:
  - a) Yes Indicates that the language bar is displayed in a session.
  - b) No, hide the language bar Indicates that the language bar is hidden in a session.

#### 5. Click Save.

The setting changes take effect immediately.

| Keyboard         | Language bar                                                               |    |
|------------------|----------------------------------------------------------------------------|----|
| Dis              | play the language bar in a session?                                        |    |
| The la<br>sessio | anguage bar lists the languages that you can choose in an applicati<br>on. | on |
| ● Ye             | es.                                                                        |    |
| ON               | lo, hide the language bar.                                                 |    |
|                  |                                                                            |    |

#### Note:

- You can change the settings in an active session.
- The remote language bar does not appear in a session if there is only one input language.

#### Hide the language bar tab from the Advanced Preferences sheet:

You can hide the language bar tab from the **Advanced Preferences** sheet by using the registry.

- 1. Launch the registry editor.
- 2. Navigate to HKEY\_LOCAL\_MACHINE\SOFTWARE\Citrix\ICA Client\Engine\Configuration \Advanced\Modules\LocalIME.
- 3. Create a DWORD value key, **ToggleOffLanguageBarFeature**, and set it to **1** to hide the Language bar option from the Advanced Preferences sheet.

# **USB** support

USB support enables you to interact with a wide range of USB devices when connected to a Citrix Virtual Apps and Desktops. You can plug USB devices into their computers and the devices are remote to their virtual desktop. USB devices available for remoting include flash drives, smartphones, PDAs, printers, scanners, MP3 players, security devices, and tablets. Desktop Viewer users can control whether USB devices are available on the Citrix Virtual Apps and Desktops using a preference in the toolbar.

Isochronous features in USB devices, such as webcams, microphones, speakers, and headsets are supported in typical low latency/high-speed LAN environments. This allows these devices to interact with packages, such as Microsoft Office Communicator and Skype.

The following types of device are supported directly in a Citrix Virtual Apps and Desktops session, and so does not use USB support:

- Keyboards
- Mice
- Smart cards

Specialist USB devices (for example, Bloomberg keyboards and 3-D mice) can be configured to use USB support. For information on configuring Bloomberg keyboards, see Configure Bloomberg keyboards.

For information on configuring policy rules for other specialist USB devices, see Knowledge Center article

## CTX122615.

By default, certain types of USB devices are not supported for remoting through Citrix Virtual Apps and Desktops. For example, a user may have a network interface card attached to the system board by internal USB. Remoting this device would not be appropriate. The following types of USB device are not supported by default in a Citrix Virtual Apps and Desktops session:

- Bluetooth dongles
- Integrated network interface cards
- USB hubs
- USB graphics adapters

USB devices connected to a hub can be remote, but the hub itself cannot be remote.

The following types of USB device are not supported by default for use in a Citrix Virtual Apps session:

- Bluetooth dongles
- Integrated network interface cards
- USB hubs
- USB graphics adapters
- Audio devices

• Mass storage devices

# How USB support works:

When a user plugs in a USB device, it is checked against the USB policy, and, if allowed, remoted to the virtual desktop. If the device is denied by the default policy, it is available only to the local desktop.

When a user plugs in a USB device, a notification appears to inform the user about a new device. The user can decide which USB devices are remoted to the virtual desktop by selecting devices from the list each time they connect. Alternatively, the user can configure USB support so that all USB devices plugged in both before and/or during a session is automatically remoted to the virtual desktop that is in focus.

# Mass storage devices

For mass storage devices only, in addition to USB support, remote access is available through client drive mapping, which you configure through the Citrix Workspace app for Windows policy **Remoting client devices** > **Client drive mapping**. When this policy is applied, the drives on the user device are automatically mapped to drive letters on the virtual desktop when users log on. The drives are displayed as shared folders with mapped drive letters.

| Feature                                | Client drive mapping | USB support                                                                   |
|----------------------------------------|----------------------|-------------------------------------------------------------------------------|
| Enabled by default                     | Yes                  | No                                                                            |
| Read-only access<br>configurable       | Yes                  | No                                                                            |
| Safe to remove device during a session | No                   | Yes, if the user clicks Safely<br>Remove Hardware in the<br>notification area |

The main differences between the two types of remoting policy are:

If both Generic USB and the Client drive mapping policies are enabled and a mass storage device is inserted before a session starts, it is redirected using client drive mapping first, before being considered for redirection through USB support. If it is inserted after a session has started, it will be considered for redirection using USB support before client drive mapping.

# USB device classes allowed by default:

Different classes of USB device are allowed by the default USB policy rules.

Although they are on this list, some classes are only available for remoting in Citrix Virtual Apps and Desktops sessions after additional configuration. These are noted below.

• Audio (Class 01)- Includes audio input devices (microphones), audio output devices, and MIDI controllers. Modern audio devices generally use isochronous transfers, which are supported by XenDesktop 4 or later. Audio (Class01) is not applicable to Citrix Virtual Apps because these devices are not available for remoting in Citrix Virtual Apps using USB support.

#### Note:

Some specialty devices (for example, VOIP phones) require additional configuration. For more information, see Knowledge Center article CTX123015.

- **Physical Interface Devices (Class 05)** These devices are similar to Human Interface Devices (HIDs), but generally provide "real-time" input or feedback and include force feedback joysticks, motion platforms, and force feedback endoskeletons.
- Still Imaging (Class 06)- Includes digital cameras and scanners. Digital cameras often support
  the still imaging class which uses the Picture Transfer Protocol (PTP) or Media Transfer Protocol
  (MTP) to transfer images to a computer or other peripheral. Cameras may also appear as mass
  storage devices and it may be possible to configure a camera to use either class, through setup
  menus provided by the camera itself.

#### Note:

If a camera appears as a mass storage device, client drive mapping is used and USB support is not required.

• **Printers (Class 07)**- In general most printers are included in this class, although some use vendor-specific protocols (class ff). Multi-function printers may have an internal hub or be composite devices. In both cases the printing element generally uses the Printers class and the scanning or fax element uses another class; for example, Still Imaging.

## Printers normally work appropriately without USB support.

#### Note

This class of device (in particular printers with scanning functions) requires additional configuration. For instructions on this, see Knowledge Center article CTX123015.

- Mass Storage (Class 08)- The most common mass storage devices are USB flash drives; others include USB-attached hard drives, CD/DVD drives, and SD/MMC card readers. There are a wide variety of devices with internal storage that also present a mass storage interface; these include media players, digital cameras, and mobile phones. Mass Storage (Class 08) is not applicable to Citrix Virtual Apps because these devices are not available for remoting in Citrix Virtual Apps using USB support. Known subclasses include:
  - 01 Limited flash devices
  - 02 Typically CD/DVD devices (ATAPI/MMC-2)
  - 03 Typically tape devices (QIC-157)

- 04 Typically floppy disk drives (UFI)
- 05 Typically floppy disk drives (SFF-8070i)
- 06 Most mass storage devices use this variant of SCSI

Mass storage devices can often be accessed through client drive mapping, and so USB support is not required.

- **Content Security (Class Od)** Content security devices enforce content protection, typically for licensing or digital rights management. This class includes dongles.
- Video (Class Oe)- The video class covers devices that are used to manipulate video or videorelated material, such as webcams, digital camcorders, analog video converters, some television tuners, and some digital cameras that support video streaming.

#### Important

Most video streaming devices use isochronous transfers, which are supported by XenDesktop 4 or later. Some video devices (for example webcams with motion detection) require additional configuration. For instructions on this, see Knowledge Center article CTX123015.

- **Personal Healthcare (Class Of)** These devices include personal healthcare devices such as blood pressure sensors, heart rate monitors, pedometers, pill monitors, and spirometry.
- Application and Vendor Specific (Classes fe and ff)- Many devices use vendor-specific protocols or protocols not standardized by the USB consortium, and these usually appear as vendorspecific (class ff).

## USB devices classes denied by default

The following different classes of USB device are denied by the default USB policy rules.

- Communications and CDC Control (Classes 02 and 0a). The default USB policy does not allow these devices, because one of the devices may be providing the connection to the virtual desktop itself.
- Human Interface Devices (Class 03). Includes a wide variety of both input and output devices. Typical Human Interface Devices (HIDs) are keyboards, mice, pointing devices, graphic tablets, sensors, game controllers, buttons, and control functions.

Subclass 01 is known as the "boot interface" class and is used for keyboards and mice.

The default USB policy does not allow USB keyboards (class 03, subclass 01, protocol 1), or USB mice (class 03, subclass 01, protocol 2). This is because most keyboards and mice are handled appropriately without USB support and it is normally necessary to use these devices locally as well remotely when connecting to a virtual desktop.

• USB Hubs (Class 09). USB hubs allow extra devices to be connected to the local computer. It is not necessary to access these devices remotely.
• Smart Card (Class 0b). Smart card readers include contactless and contact smart card readers, and also USB tokens with an embedded smart card-equivalent chip.

Smart card readers are accessed using smart card remoting and do not require USB support.

• Wireless Controller (Class e0). Some of these devices may be providing critical network access, or connecting critical peripherals, such as Bluetooth keyboards or mice.

The default USB policy does not allow these devices. However, there may be particular devices to which it is appropriate to provide access using USB support.

• **Miscellaneous network devices (Class ef, subclass 04)**- Some of these devices may be providing critical network access. The default USB policy does not allow these devices. However, there may be particular devices to which it is appropriate to provide access using USB support.

## Update the list of USB devices available for remoting

You can update the range of USB devices available for remoting to desktops by editing the Citrix Workspace for Windows template file. This allows you to make changes to the Citrix Workspace for Windows using Group Policy. The file is located in the following installed folder:

#### \C:\Program Files\Citrix\ICA Client\Configuration\en

Alternatively, you can edit the registry on each user device, adding the following registry key:

# HKEY\_LOCAL\_MACHINE\SOFTWARE\Policies\Citrix\ICA Client\GenericUSB Type=String Name="DeviceRules" Value=

## Important

Editing the Registry incorrectly can cause serious problems that may require you to reinstall your operating system. Citrix cannot guarantee that problems resulting from the incorrect use of Registry Editor can be solved. Use Registry Editor at your own risk. Be sure to back up the registry before you edit it.

#### The product default rules are stored in:

HKEY\_LOCAL\_MACHINE\SOFTWARE\Citrix\ICA Client\GenericUSB Type=MultiSz Name="DeviceRules" Value=

Do not edit the product default rules.

For more information about USB devices policy settings, see USB devices policy settings in Citrix Virtual Apps and Desktops documentation.

## **Configuring USB audio**

# Note:

- When you upgrade or install Citrix Workspace app for Windows for the first time, add the latest template files to the local GPO. For more information on adding template files to the local GPO, see Group Policy Object administrative template. In case of an upgrade, the existing settings are retained while importing the latest files.
- This feature is available only on Citrix Virtual Apps server.

# To configure USB audio devices:

- 1. Open the Citrix Workspace app Group Policy Object administrative template by running gpedit.msc.
- 2. Under the **Computer Configuration** node, go to **Administrative Templates > Classic Administrative Templates (ADM) > Citrix Components > Citrix Workspace > User experience**, and select **Audio through Generic USB Redirection**.
- 3. Edit the settings.
- 4. Click Apply and OK.
- 5. Open cmd prompt in administrator mode.
- Run the below command gpupdate /force.

# vPrefer launch

In earlier releases, you could specify that the instance of an app installed on the VDA (referred to as local instance in this document) must be launched in preference to the published application by setting the KEYWORDS:prefer="application" attribute in **Citrix Studio**.

Starting with Version 4.11, in a double-hop scenario (where Citrix Workspace app is running on the VDA that is hosting your session), you can now control whether Citrix Workspace app launches the local instance of an application installed on the VDA (if available as a local app) in preference to launching a hosted instance of the application.

vPrefer is available on StoreFront Version 3.14 and Citrix Virtual Desktops 7.17 and later.

When you launch the application, Citrix Workspace app reads the resource data present on the Store-Front server and applies the settings based on the **vprefer** flag at the time of enumeration. Citrix Workspace app searches for the installation path of the application in the Windows registry on the VDA and, if present, launches the local instance of the application. Otherwise, a hosted instance of the application is launched.

If you launch an application that is not installed on the VDA, the hosted application is launched. For more information on how the local launch is handled on StoreFront, see Control of local application launch on published desktops in the Citrix Virtual Apps and Desktops documentation.

If you do not want the local instance of the application to be launched on the VDA, set the **LocalLaunchDisabled** to **True** using the PowerShell on the Delivery Controller. For more information, see the Citrix Virtual Apps and Desktops documentation.

This feature helps to launch applications faster, thereby providing a better user experience. You can configure it by using the Group Policy Object (GPO) administrative template. By default, vPrefer is enabled only in a double-hop scenario.

Note:

When you upgrade or install Citrix Workspace app for the first time, add the latest template files to the local GPO. For more information on adding template files to the local GPO, see Group Policy Object administrative template. In case of an upgrade, the existing settings are retained while importing the latest files.

- 1. Open the Citrix Workspace app GPO administrative template by running gpedit.msc.
- 2. Under the Computer Configuration node, go to Administrative Template > Citrix Component > Citrix Workspace > SelfService.
- 3. Select the **vPrefer** policy.
- 4. Select **Enabled** and from the **Allow apps** drop-down menu, select one of the following options:
  - **Allow all apps**: This option launches the local instance of all apps on the VDA. Citrix Workspace app searches for the installed application (including the native Windows apps such as Notepad, Calculator, WordPad, Command prompt) and launches the application on the VDA instead of the hosted app.
  - Allow installed apps: This option launches the local instance of the installed app on the VDA. If the app is not installed on the VDA, it launches the hosted app. By default, Allow installed apps is selected when the vPrefer policy is set to Enabled. This option excludes the native Windows operating system applications such as Notepad, Calculator etc.
  - **Allow network apps**: This option launches the instance of an app that is published on a shared network.
- 5. Click **Apply** and **OK**.
- 6. Restart the session for the changes to take effect.

## Limitation:

• Workspace for web does not support this feature.

# Workspace configuration

Citrix Workspace app for Windows supports configuring Workspace for subscribers, who might be using one or more services available from Citrix Cloud.

Citrix Workspace app will intelligently display only the specific workspace resources to which users are entitled. All your digital workspace resources available in Citrix Workspace app are powered by

the Citrix Cloud Workspace experience service.

A workspace is part of a digital workspace solution that enables IT to securely deliver access to apps from any device.

This screenshot is an example of what the workspace experience looks like to your subscribers. This interface is evolving and may look different to what your subscribers are working with today. For example, it might say "StoreFront" at the top of the page instead of "Workspace".

| Citrix Workspace | 2               |                |                            |               |                | Q 💠 -                   |
|------------------|-----------------|----------------|----------------------------|---------------|----------------|-------------------------|
| Apps<br>All (16) |                 |                |                            |               |                |                         |
| Access 2016      | Calculator      | Command Prompt | Excel 2016                 | Notepad       | OneNote 2016   | Outlook 2016            |
| Paint            | PowerPoint 2016 | Publisher 2016 | Skype for Business<br>2016 | Snipping Tool | Sound Recorder | Windows Media<br>Player |
| Word 2016        | Wordpad         |                |                            |               |                |                         |

# **Content Collaboration Service integration**

This release introduces integration of Citrix Content Collaboration Service with Citrix Workspace app. Citrix Content Collaboration enables you to easily and securely exchange documents, send large documents by email, securely handle document transfers to third parties, and access a collaboration space. Citrix Content Collaboration provides many ways to work, including a web-based interface, mobile clients, desktop apps, and integration with Microsoft Outlook and Gmail.

You can access Citrix Content Collaboration functionality from the Citrix Workspace app using the **Files** tab displayed within Citrix Workspace app. You can view the **Files** tab only if Content Collaboration Service is enabled in the Workspace configuration from the Citrix Cloud console.

Note:

Citrix Content Collaboration integration in Citrix Workspace app is not supported on Windows

Server 2012 and Windows Server 2016 due to a security option set in the operating system.

The following image displays example contents of the **Files** tab of the new Citrix Workspace app:

|   | Home                  | Î |
|---|-----------------------|---|
|   | Apps >                |   |
|   | Desktops >            |   |
|   | Files $\vee$          |   |
|   | Favorites             |   |
| 2 | Personal Folders      |   |
| 8 | Shared Folders        |   |
| ≘ | Network Shares        |   |
| 5 | SharePoint            |   |
|   | Feedback and Approval |   |
|   | People                |   |
|   | Inbox                 | • |

#### Limitations:

- Resetting Citrix Workspace app does not cause Citrix Content Collaboration to log off.
- Switching stores in Citrix Workspace app does not cause Citrix Content Collaboration to log off.

#### Configure download location for Citrix Files using the Registry editor:

- 1. Launch the Registry editor and navigate to HKEY\_CURRENT\_USER\Software\Citrix\ Dazzle\.
- 2. Create a String Value key by name **DownloadPreference**.
- 3. Copy and paste the preferred download path for Citrix Files to the Value column.
- 4. If you want a prompt for every download, set the Value column to  $^{\star}$  .

For information about configuring Citrix Files download location using the Advanced Preferences UI,

see Configuring download location using Advanced Preferences in Citrix Workspace app for Windows Help documentation.

# SaaS apps

Secure access to SaaS applications provides a unified user experience that delivers published SaaS applications to the users. SaaS apps are available with single sign-on. Administrators can now protect the organization's network and end-user devices from malware and data leaks by filtering access to specific websites and website categories.

Citrix Workspace app for Windows support the use of SaaS apps using the Citrix Secure Workspace Access. The service enables administrators to provide a cohesive experience, integrating single sign-on, and content inspection.

Delivering SaaS apps from the cloud has the following benefits:

- Simple configuration Easy to operate, update, and consume.
- Single sign-on Hassle-free log on with single sign-on.
- Standard template for different apps Template-based configuration of popular.

## Prerequisites:

- The SaaS application must support SAML 2.0 authentication to be able to apply the single signon feature.
- The **Enable enhanced security** option must be enabled on the Citrix Secure Workspace Access so that the Citrix Workspace Browser is used while rendering a SaaS application. If this is option is not enabled, SaaS apps are launched using the default browser as set on the client.

## Note:

Citrix Workspace app aggregates the apps, desktops, and files that are published both from onpremises and cloud environments for a unified user experience.

Citrix Workspace app includes embedded browser to launch the SaaS apps. This results in a better user experience when accessing secure SaaS apps.

# Note:

- In case of workspace for web, SaaS apps are launched only in the default browser as set on the client and not in the embedded browser.
- The user experience between an ICA session app and a secure SaaS app might vary.

The Citrix Secure Browser supports operations such as toolbar, clipboard, Print, Download, and Watermark. These operations are applied in Citrix Workspace app as defined in the policy configuration on the Citrix Secure Workspace Access.

# Operations that you can perform using the Citrix Secure Browser:

**Toolbar** - When the toolbar option is enabled on an app, you can view the Back, Forward, and Refresh options in the launched app. The toolbar also displays an ellipsis that includes Clipboard operations.

**Clipboard** - When the clipboard access is enabled on an app, you can use the Cut, Copy, and Paste options that appear in the toolbar in the launched app. When the option is disabled, the Cut, Copy, and Paste options are grayed out.

**Print**- You can run a print command in the launched app if the print option is enabled. When disabled, the print option does not appear in the launched app.

**Navigation** - The next and the previous icon appear in the toolbar in the launched app if the navigation option is enabled.

**Download** - You can download files from the launched app if the download option is enabled. Rightclick on the launched app and select **Save as**. Browse to the desired location and click **Download**.

Note:

When you download a file, a progress bar is not displayed to indicate the status of the download. The download, however, is successful.

**Watermark** - When the watermark option is enabled, a watermark containing the user name and the IP address of the client machine appears in the launched app. The watermark is semi-transparent and cannot be edited to display any other information.

# Configuring cache using the GPO:

When multiple users use the same device to log in to access the Secure SaaS apps, the cache gets carried forward to the subsequent user, thereby sharing browsing information across users.

To address this issue, Citrix Workspace app introduces a new Group Policy Object (GPO) administrative policy. This policy will disallow the storing of the browser cache on the local device.

- 1. Open the Citrix Workspace app Group Policy Object administrative template by running gpedit.msc.
- 2. Under the **Computer Configuration** node, go to **Administrative Templates** > **Citrix Workspace** > **Citrix Secure browser**.
- Select the Cache policy.
   Note: By default, this policy is set to Enabled.
- 4. To disable it, select **Disabled** and click **Apply** and **OK**.
- 5. Restart Citrix Workspace app for the change to take effect.

# Limitations:

 When you launch a published app with print option enabled and download disabled, and give a print command on a launched app, you might be able to save the PDF even when the download functionality is restricted. As a workaround, to strictly disable the download functionality, disable the print option. 2. Videos embedded in an app might not work.

For more information about Workspace configuration, see Workspace configuration in Citrix Cloud.

For information on how to configure SaaS apps using Citrix Secure Workspace Access, see Access Control documentation.

# **PDF** Printing

#### **Prerequisites:**

- Citrix Workspace app Version 1808 or later.
- Citrix Virtual Apps and Desktops Version 7 1808 or later.
- At least one PDF viewer must be installed on your computer.

#### To enable PDF printing:

- 1. On the Delivery Controller, use the Citrix Studio, to select the **Policy** node in the left pane. You can either create a policy or edit an existing policy.
- 2. Set the Auto-create PDF Universal Printer policy to Enabled.

Restart the Citrix Workspace app session for the changes to take effect.

## Limitation:

• PDF viewing and printing are not supported on the Microsoft Edge browser.

## Expanded tablet mode in Windows 10 using Windows Continuum

Windows Continuum is a Windows 10 feature that adapts to the way the client device is used. Citrix Workspace app for Windows Version 4.10 and later supports Windows Continuum, including dynamic change of modes.

For touch-enabled devices, the Windows 10 VDA starts in tablet mode when there is no keyboard or mouse attached. It starts in desktop mode when either a keyboard or a mouse or both are attached. Detaching or attaching the keyboard on any client device or the screen on a 2-in-1 device like a Surface Pro toggles between tablet and desktop modes. For more information, see Tablet mode for touch-screen devices in Citrix Virtual Apps and Desktops documentation.

The Windows 10 VDA detects the presence of a keyboard or a mouse on a touch-enabled client device when you connect or reconnect to a session. It also detects when you attach or detach a keyboard or mouse during the session. This feature is enabled by default on the VDA. To disable the feature, modify the **Tablet mode toggle** policy using Citrix Studio.

Tablet mode offers a user interface that is better suited to touchscreens:

• Slightly larger buttons.

- The **Start** screen and all apps you start open in a full screen.
- The taskbar contains a Back button.
- Icons are removed from the taskbar.

Desktop mode offers the traditional user interface where you interact in the same manner as using a PC with a keyboard and mouse.

Note:

Workspace for web does not support Windows Continuum feature.

## **Relative mouse**

Relative mouse support provides an option to interpret the mouse position in a relative rather than an absolute manner. This capability is required for applications that demand relative mouse input rather than absolute.

Note

This feature can be applied in a published desktop session only.

Configuring the feature using the Registry Editor or the default.ica file allows the setting to be persistent even after the session is terminated.

You can control the availability of the feature on a per-user and a per-machine basis using the registry as follows:

#### Configuring relative mouse using the Registry Editor

To configure the feature, set the following registry keys as applicable and then restart the session for the changes to take effect:

#### To make the feature available on a per-session basis:

HKEY\_LOCAL\_MACHINE\SOFTWARE\Policies\Citrix\ICA Client\Engine\Lockdown
Profiles\All Regions\Lockdown\Virtual Channels\RelativeMouse

#### To make the feature available on a per-user basis:

HKEY\_CURRENT\_USER\Software\Policies\Citrix\ICA Client\Engine\Lockdown
Profiles\All Regions\Lockdown\Virtual Channels\RelativeMouse

- 1 Name: RelativeMouse
- 2 Type: REG\_SZ
- 3 Value: True

# Note:

- The values set in the Registry editor take precedence over the ICA file settings.
- The values set in HKEY\_LOCAL\_MACHINE and HKEY\_CURRENT\_USER must be the same. Different values in these might cause conflicts.

# Configuring the relative mouse using the default.ica file

- Open the default.ica file typically at C:\inetpub\wwwroot\Citrix\<site name>\conf\ default.ica, where sitename is the name specified for the site when it was created. In case of StoreFront customers, default.ica file is typically located at C:\inetpub\wwwroot\Citrix\< Storename>\App\_Data\default.ica, where storename is the name specified for the store when it was created.
- 2. Add a new key by name RelativeMouse in the WFClient section, with its value set to the same configuration as the JSON object.
- 3. Set the value as required:
  - true To enable relative mouse
  - false To disable relative mouse
- 4. Restart the session for the changes to take effect.

Note:

The values set in the Registry editor takes precedence over the ICA file settings.

# Enabling relative mouse from the Desktop Viewer

- 1. Log on to Citrix Workspace app.
- 2. Launch a published desktop session.
- 3. From the Desktop Viewer toolbar, select **Preferences**.

The Citrix Workspace - Preferences window appears.

- 4. Select Connections.
- 5. Under **Relative Mouse** settings, enable **Use relative mouse**.
- 6. Click Apply and OK.

# Note:

Configuring relative mouse from the Desktop Viewer applies the feature to per-session only.

# Hardware decoding

When using Citrix Workspace app (with HDX engine 14.4), the GPU can be used for H.264 decoding wherever it is available at the client. The API layer used for GPU decoding is DirectX Video Acceleration.

# To enable hardware decoding using Citrix Workspace app Group Policy Object administrative template:

- 1. Open the Citrix Workspace app Group Policy Object administrative template by running gpedit.msc.
- 2. Under the **Computer Configuration** node, go to **Administrative Templates** > **Citrix Workspace** >**User Experience.**
- 3. Select Hardware Acceleration for graphics.
- 4. Select **Enabled** and click **Apply** and **OK**.

| 🕵 Hardware Acceler       | ation for graphics |                  |                                                                                    |                                                                                                    |                                                                                                    |                                                  |                                                     | ×  |
|--------------------------|--------------------|------------------|------------------------------------------------------------------------------------|----------------------------------------------------------------------------------------------------|----------------------------------------------------------------------------------------------------|--------------------------------------------------|-----------------------------------------------------|----|
| 📷 Hardware Acceler       | ation for graphics |                  |                                                                                    | Previous Setting                                                                                                    | <u>N</u> ext Setting                                                                                                    | 9                                                |                                                     |    |
| ○ Not <u>C</u> onfigured | Comment:           |                  |                                                                                    |                                                                                                    |                                                                                                    |                                                  |                                                     | ^  |
| ◉ <u>E</u> nabled        |                    |                  |                                                                                    |                                                                                                    |                                                                                                    |                                                  |                                                     |    |
| O <u>D</u> isabled       | Supported on       |                  |                                                                                    |                                                                                                    |                                                                                                    |                                                  |                                                     | ~  |
|                          | Supported on.      | All Citrix Works | pace suppor                                                                        | ted platforms                                                                                                    |                                                                                                    |                                                  |                                                     |    |
| Options:                 |                    |                  | Help:                                                                              |                                                                                                    |                                                                                                    |                                                  |                                                     | ~  |
|                          |                    |                  | Use this po<br>acceleration<br>the use of<br>GPUs. Who<br>client GPU<br>that do no | olicy to enable or disa<br>on (GPU) for remote g<br>hardware acceleration<br>en enabled, Citrix Wor<br>to accelerate the rem<br>t support this feature | ble the use of ha<br>graphics. When n<br>n is enabled on r<br>rkspace will atter<br>note graphics. O<br>it is disabled sile | ardwar<br>not con<br>mpt to<br>n clier<br>ently. | re<br>nfigured<br>mbedded<br>o use the<br>t devices | <  |
|                          |                    |                  |                                                                                    | O                                                                                                    | K Canc                                                                                                    | el:                                              | <u>A</u> pp                                         | ly |

To validate if the policy was applied and hardware acceleration is being used for an active ICA session,

## look for the following registry entries:

Registry Path: HKEY\_CURRENT\_USER\SOFTWARE\Citrix\ICA Client\CEIP\Data\GfxRender.

Тір

The value for **Graphics\_GfxRender\_Decoder** and **Graphics\_GfxRender\_Renderer** should be 2. If the value is 1, that means CPU-based decoding is being used.

When using the hardware decoding feature, consider the following limitations:

- If the client has two GPU's and if one of the monitors is active on the second GPU, CPU decoding will be used.
- When connecting to a Citrix Virtual Apps server running on Windows Server 2008 R2, Citrix recommends that you do not to use hardware decoding on the user's Windows device. If enabled, issues like slow performance while highlighting text and flickering issues are seen.

# **Microphone input**

Citrix Workspace app supports multiple client-side microphone inputs. Locally installed microphones can be used for:

- Real-time activities, such as softphone calls and Web conferences.
- Hosted recording applications, such as dictation programs.
- Video and audio recordings.

Citrix Workspace app users can select whether to use microphones attached to their device using Connection Center. Citrix Virtual Apps and Desktops users can also use the Citrix Virtual Apps and Desktops viewer Preferences to disable their microphones and webcams.

# **Multi-monitor support**

You can use up to eight monitors with Citrix Workspace app for Windows.

Each monitor in a multiple monitor configuration has its own resolution designed by its manufacturer. Monitors can have different resolutions and orientations during sessions.

Sessions can span multiple monitors in two ways:

• Full screen mode, with multiple monitors shown inside the session; applications snap to monitors as they would locally.

**Citrix Virtual Apps and Desktops:** To display the Desktop Viewer window across any rectangular subset of monitors, resize the window across any part of those monitors and click **Maximize**.

• Windowed mode, with one single monitor image for the session; applications do not snap to individual monitors.

**Citrix Virtual Apps and Desktops:** When any desktop in the same assignment (formerly "desktop group") is launched subsequently, the window setting is preserved and the desktop is displayed across the same monitors. Multiple virtual desktops can be displayed on one device provided the monitor arrangement is rectangular. If the primary monitor on the device is used by the Citrix Virtual Apps and Desktops session, it becomes the primary monitor in the session. Otherwise, the numerically lowest monitor in the session becomes the primary monitor.

To enable multi-monitor support, ensure the following:

- The user device is configured to support multiple monitors.
- The operating system must be able to detect each of the monitors. On Windows platforms, to verify that this detection occurs, go to **Settings** > **System** and click **Display** and confirm that each monitor appears separately.
- After your monitors are detected:
  - **Citrix Virtual Desktops:** Configure the graphics memory limit using the **Citrix Machine Policy** setting Display memory limit.
  - **Citrix Virtual Apps:** Depending on the version of the Citrix Virtual Apps server, you have installed:
    - \* Configure the graphics memory limit using the **Citrix Computer Policy** setting Display memory limit.
    - From the Citrix management console for the Citrix Virtual Apps server, select the farm and in the task pane, select **Modify Server** Properties > Modify all properties > Server Default > HDX Broadcast > Display (or Modify Server Properties > Modify all properties > Server Default > ICA > Display) and set the Maximum memory to use for each session's graphics.

Ensure that the setting is large enough (in kilobytes) to provide sufficient graphic memory. If this setting is not high enough, the published resource is restricted to the subset of the monitors that fits within the size specified.

## Using Citrix Virtual desktops on dual monitor:

- 1. Select the Desktop Viewer and click the down arrow.
- 2. Select Window.
- 3. Drag the Citrix Virtual Desktops screen between the two monitors. Ensure that about half the screen is present in each monitor.
- 4. From the Citrix Virtual Desktop toolbar, select **Full-screen**.

The screen is now extended to both the monitors.

For information about calculating the session's graphic memory requirements for Citrix Virtual Apps and Desktops, see Knowledge Center article CTX115637.

# Printer

To override the printer settings on the user device

- 1. From the **Print** menu available from an application on the user device, choose **Properties**.
- 2. On the **Client Settings** tab, click Advanced Optimizations and make changes to the Image Compression and Image and Font Caching options.

## On-screen keyboard control

To enable touch-enabled access to virtual applications and desktops from Windows tablets, Citrix Workspace app automatically displays the on-screen keyboard when you activate a text entry field, and when the device is in tent or tablet mode.

On some devices and in some circumstances, Citrix Workspace app cannot accurately detect the mode of the device, and the on-screen keyboard may appear when you do not want it to.

To suppress the on-screen keyboard from appearing when using a convertible device, create a REG\_DWORD value DisableKeyboardPopup in HKEY\_CURRENT\_USER\SOFTWARE\Citrix\ICA Client\Engine\Configuration\Advanced\Modules\MobileReceiver and set the value to 1.

Note:

On a x64 machine, create the value in HKEY\_LOCAL\_MACHINE\SOFTWARE\Wow6432Node\Citrix\ICA Client\Engine\Configuration\Advanced\Modules\MobileReceiver.

The keys can be set to 3 different modes as given below:

- Automatic: AlwaysKeyboardPopup = 0; DisableKeyboardPopup = 0
- Always popup (on-screen keyboard): AlwaysKeyboardPopup = 1; DisableKeyboardPopup = 0
- Never popup (on-screen keyboard): AlwaysKeyboardPopup = 0; DisableKeyboardPopup = 1

## **Keyboard shortcuts**

You can configure combinations of keys that Citrix Workspace app interprets as having special functionality. When the keyboard shortcuts policy is enabled, you can specify Citrix Hotkey mappings, behavior of Windows hotkeys, and keyboard layout for sessions.

- 1. Open the Citrix Workspace app Group Policy Object administrative template by running gpedit.msc.
- 2. Under the **Computer Configuration node**, go to **Administrative Templates**> **Citrix Components** > **Citrix Workspace** > **User Experience**.
- 3. Select the Keyboard shortcuts policy.
- 4. Select **Enabled**, and the desired options.

5. Restart the Citrix Workspace app session for the changes to take effect.

# Citrix Workspace app support for 32-bit color icons:

Citrix Workspace app supports 32-bit high color icons and automatically selects the color depth for applications visible in the **Connection Center** dialog, the Start menu, and task bar to provide for seamless applications.

# Caution

Editing the registry incorrectly can cause serious problems that may require you to reinstall your operating system. Citrix cannot guarantee that problems resulting from the incorrect use of Registry Editor can be solved. Use Registry Editor at your own risk. Be sure to back up the registry before you edit it.

To set a preferred depth, you can add a string registry key named TWIDesiredIconColor to HKEY\_LOCAL\_MACHINE\SOFTWARE\Wow6432Node\Citrix\ICA Client\Engine\Lockdown Profiles\All Regions\Preferences and set it to the desired value. The possible color depths for icons are 4, 8, 16, 24, and 32 bits-per-pixel. The user can select a lower color depth for icons if the network connection is slow.

# **Desktop Viewer**

Different enterprises have different corporate needs. Your requirements for the way users access virtual desktops may vary from user to user and may vary as your corporate needs evolve. The user experience of connecting to virtual desktops and the extent of user involvement in configuring the connections depend on how you set up Citrix Workspace app for Windows.

Use the **desktop viewer** when users need to interact with their virtual desktop. The user's virtual desktop can be a published virtual desktop, or a shared or dedicated desktop. In this access scenario, the Desktop Viewer toolbar functionality allows the user to open a virtual desktop in a window and pan and scale that desktop inside their local desktop. Users can set preferences and work with more than one desktop using multiple Citrix Virtual Apps and Desktops connections on the same user device.

# Note:

Use Citrix Workspace app to change the screen resolution on their virtual desktops. You cannot change Screen Resolution using Windows Control Panel.

# **Keyboard input in Desktop Viewer**

In Desktop Viewer sessions, Windows logo key+L is directed to the local computer.

Ctrl+Alt+Delete is directed to the local computer.

Key presses that activate Sticky Keys, Filter Keys, and Toggle Keys (Microsoft accessibility features) are normally directed to the local computer.

As an accessibility feature of the Desktop Viewer, pressing Ctrl+Alt+Break displays the Desktop Viewer toolbar buttons in a pop-up window.

Ctrl+Esc is sent to the remote, virtual desktop.

Note:

By default, if the Desktop Viewer is maximized, Alt+Tab switches focus between windows inside the session. If the Desktop Viewer is displayed in a window, Alt+Tab switches focus between windows outside the session.

Hotkey sequences are key combinations designed by Citrix. For example, the Ctrl+F1 sequence reproduces Ctrl+Alt+Delete, and Shift+F2 switches applications between full-screen and windowed mode. You cannot use hotkey sequences with virtual desktops displayed in the Desktop Viewer (that is, with Citrix Virtual Apps and Desktops sessions), but you can use them with published applications (that is, with Citrix Virtual Apps sessions).

# Virtual desktops

From within a desktop session, users cannot connect to the same virtual desktop. Attempting to do so will disconnect the existing desktop session. Therefore, Citrix recommends:

- Administrators should not configure the clients on a desktop to point to a site that publishes the same desktop
- Users should not browse to a site that hosts the same desktop if the site is configured to automatically reconnect users to existing sessions
- Users should not browse to a site that hosts the same desktop and try to launch it

Be aware that a user who logs on locally to a computer that is acting as a virtual desktop blocks connection to that desktop.

If your users connect to virtual applications (published with Citrix Virtual Apps) from within a virtual desktop and your organization has a separate Citrix Virtual Apps administrator, Citrix recommends working with them to define device mapping such that desktop devices are mapped consistently within desktop and application sessions. Because local drives are displayed as network drives in desktop sessions, the Citrix Virtual Apps administrator needs to change the drive-mapping policy to include network drives.

# Status indicator time-out

You can change the amount of time the status indicator displays when a user is launching a session.

To alter the time-out period, perform the following steps:

- 1. Launch the Registry Editor.
- 2. Navigate to the following path:
  - On a 64-bit: HKEY\_LOCAL\_MACHINE\SOFTWARE\Wow6432Node\Citrix\ICA CLIENT \Engine
  - On a 32-bit: HKEY\_LOCAL\_MACHINE\SOFTWARE\Citrix\ICA CLIENT\Engine\
- 3. Create a registry key as follows:
  - Type: REG\_DWORD
  - Name: SI INACTIVE MS
  - Value : 4, if you want the status indicator to disappear sooner.

When you configure this key, the status indicator might appear and disappear frequently. This behavior is as designed. To suppress the status indicator, do the following:

- 1. Launch the Registry Editor.
- 2. Navigate to the following path:
  - On a 64-bit: HKEY\_LOCAL\_MACHINE\SOFTWARE\Wow6432Node\Citrix\ICA CLIENT
  - On a 32-bit: HKEY\_LOCAL\_MACHINE\SOFTWARE\Citrix\ICA CLIENT\
- 3. Create a registry key as follows:
  - Type: REG\_DWORD
  - Name: NotificationDelay
  - Value : Any value in millisecond (for example, 120000)

## **Customer Experience Improvement Program (CEIP)**

| Data collected               | Description                                                                                                    | What we use it for                                                                                         |
|------------------------------|----------------------------------------------------------------------------------------------------|----------------------------------------------------------------------------------------------------|
| Configuration and usage data | The Citrix Customer<br>Experience Improvement<br>Program (CEIP) gathers<br>configuration and usage data<br>from Citrix Workspace app for<br>Windows and automatically<br>sends the data to Citrix and<br>Google Analytics. | This data helps Citrix improve<br>the quality, reliability, and<br>performance of Citrix<br>Workspace app. |

# Additional information

Citrix will handle your data in accordance with the terms of your contract with Citrix, and protect it as specified in the Citrix Services Security Exhibit available on the Citrix Trust Center.

Citrix also uses Google Analytics to collect certain data from Citrix Workspace app as part of CEIP. Please review how Google handles data collected for Google Analytics.

You can turn off sending CEIP data to Citrix and Google Analytics (except for the two data elements collected for Google Analytics indicated by an \* in the second table below) by:

- 1. Right-click the Citrix Workspace app icon from the notification area.
- Select Advanced Preferences.
   The Advanced Preferences dialog appears.
- 3. Select Data Collection.
- 4. Select No, Thanks to disable CEIP or to forego participation.
- 5. Click Save.

Alternatively, you can navigate to the following registry entry and set the value as suggested:

#### Path: HKEY\_LOCAL\_MACHINE\ SOFTWARE\Citrix\ICA Client\CEIP

#### Key: Enable\_CEIP

#### Value: False

#### Note:

Once you select **No Thanks** in the data collection dialog or set the Enable\_CEIP key to False, if you would like to disable sending the final two CEIP data elements collected by Google Analytics (that is, Operating System version & Workspace app version) navigate to the following registry entry and set the value as suggested:

## Path: HKEY\_LOCAL\_MACHINE\ SOFTWARE\Citrix\ICA Client\CEIP

## Key: DisableHeartbeat

## Value: True

The specific CEIP data elements collected by Citrix are:

| Operating system version | Workspace app<br>version      | External devices connected      | Screen resolution            |
|--------------------------|-------------------------------|---------------------------------|------------------------------|
| Flash version            | Desktop Lock<br>configuration | Touch enabled                   | Authentication configuration |
| Session launch<br>method | Graphics<br>configuration     | Desktop Viewer<br>configuration | Printing                     |

## Citrix Workspace app for Windows

| Connection error             | Time to launch  | Workspace app<br>language | VDA information     |
|------------------------------|-----------------|---------------------------|---------------------|
| SSON state                   | Installer state | Time to install           | Connection protocol |
| Internet Explorer<br>version |                 |                           |                     |

The specific CEIP data elements collected by Google Analytics are:

| Operating system version*  | Workspace app<br>version*  | Authentication configuration | Workspace app<br>language    |
|----------------------------|----------------------------|------------------------------|------------------------------|
| Session launch<br>method   | Connection error           | Connection protocol          | VDA information              |
| Installer<br>configuration | Installer state            | Client keyboard<br>layout    | Store configuration          |
| Auto-update<br>preference  | Connection Center<br>usage | App protection configuration | Reason for offline<br>banner |

# Authenticate

## January 28, 2021

To maximize the security of your environment, you must secure the connections between Citrix Workspace app and the resources you publish. You can configure various types of authentication for your Citrix Workspace app, including domain pass-through, smart card, and Kerberos pass-through.

# Domain pass-through authentication

Single sign-on lets you authenticate to a domain and use Citrix Virtual Apps and Desktops without having to reauthenticate again.

When you log on to Citrix Workspace app, your credentials are passed through to StoreFront, along with the enumerated apps and desktops and Start menu settings. After configuring single sign-on, you can log on to Citrix Workspace app and launch Citrix Virtual Apps and Desktops sessions without

having to retype your credentials.

All web browsers require you to configure single sign-on using the Group Policy Object(GPO) administrative template. For more information about configuring single sign-on using Group Policy Object administrative template, see Configure single sign-on with Citrix Gateway.

You can configure single sign-on on both fresh installation or upgrade setup, using any of the following options:

- Command-line interface
- Graphical user interface

# Configure single sign-on during fresh installation

To configure single sign-on during fresh installation, perform the following steps:

- 1. Configuration on StoreFront.
- 2. Configure XML trust services on the Delivery Controller.
- 3. Modify Internet Explorer settings.
- 4. Install Citrix Workspace app with single sign-on.

# Configure single sign-on on StoreFront

Depending on the Citrix Virtual Apps and Desktops deployment, single sign-on authentication can be configured on StoreFront using the Management Console.

Use the table below for different use cases and its respective configuration:

| Use case                         | Configuration details                                                                                       | Additional information                                                                                                    |
|----------------------------------|----------------------------------------------------------------------------------------------------|----------------------------------------------------------------------------------------------------|
| Configured SSON on<br>StoreFront | Launch Citrix Studio, go to<br>Store > Manage<br>Authentication methods ><br>enable Domain<br>pass-through. | When Citrix Workspace app is<br>not configured with Single<br>sign-on, it automatically<br>switches the authentication<br>method from <b>Domain</b><br><b>pass-through</b> to <b>Username</b><br><b>and Password</b> , if available, |

| Use case                           | Configuration details                                                         | Additional information                                                                                                    |
|------------------------------------|-------------------------------------------------------------------------------|----------------------------------------------------------------------------------------------------|
| When workspace for web is required | Launch Store > Workspace<br>for Websites > Manage<br>Authentication methods > | When Citrix Workspace app is<br>not configured with Single<br>sign-on, it automatically                                                   |
|                                    | enable <b>Domain</b><br>pass-through.                                         | switches the authentication<br>method from <b>Domain</b><br><b>pass-through</b> to <b>Username</b><br><b>and Password</b> , if available. |

## Configure single sign-on with Citrix Gateway

You enable single sign-on with Citrix Gateway using the GPO administrative template.

- 1. Open the Citrix Workspace app GPO administrative template by running gpedit.msc.
- 2. Under the Computer Configuration node, go to Administrative Template > Citrix Components > Citrix Workspace > User Authentication.
- 3. Select Single Sign-on for Citrix Gateway policy.
- 4. Select Enabled.
- 5. Click **Apply** and **OK**.
- 6. Restart Citrix Workspace app for the changes to take effect.

## **Configure XML trust services on the Delivery Controller**

On Citrix Virtual Apps and Desktops, run the following PowerShell command as an administrator on the Delivery Controller:

asnp Citrix\* Set-BrokerSite -TrustRequestsSentToTheXmlServicePort \$True

## Modify the Internet Explorer settings

- 1. Add the StoreFront server to the list of trusted sites using Internet Explorer. To do this:
  - a) Launch Internet Options from the Control panel.
  - b) Click Security > Local Internet and click Sites. The Local intranet window appears.
  - c) Select Advanced.
  - d) Add the URL of the StoreFront FQDN with the appropriate HTTP or HTTPS protocols.
  - e) Click **Apply** and **OK**.
- 2. Modify the User Authentication settings in Internet Explorer. To do this:
  - a) Launch Internet Options from the Control panel.

- b) Click Security tab > Trusted Sites.
- c) Click Custom level. The Security Settings Trusted Sites Zone window appears.
- d) In the User Authentication pane, select Automatic logon with current user name and password.
  - User Authentication
     Logon

     Anonymous logon
     Automatic logon only in Intranet zone
     Automatic logon with current user name and password
     Prompt for user name and password
- e) Click Apply and OK.

# Configure single sign-on using the command-line interface

Install Citrix Workspace app with the /includeSSON switch and restart Citrix Workspace app for the changes to take effect.

Note:

If Citrix Workspace app for Windows is installed without the single sign-on component, upgrading to the latest version of Citrix Workspace app with the /includeSSON switch is not supported.

## Configure single sign-on using the graphical user interface

- 1. Locate the Citrix Workspace app installation file (CitrixWorkspaceApp.exe).
- 2. Double-click CitrixWorkspaceApp.exe to launch the installer.
- 3. In the Enable Single Sign-on installation wizard, select the Enable Single Sign-on option.
- 4. Click Next and follow the prompts to complete the installation.

You can now log on to an existing store (or configure a new store) using Citrix Workspace app without providing user credentials.

## Configure single sign-on on workspace for web

You can configure single sign-on on workspace for web using the Group Policy Object administrative template.

- 1. Open the workspace for web GPO administrative template by running gpedit.msc.
- 2. Under the Computer Configuration node, go to Administrative Template > Citrix Component > Citrix Workspace > User Authentication.
- 3. Select the Local user name password policy and set it to Enabled.
- 4. Click **Enable pass-through authentication**. This option allows workspace for web to use your login credentials for authentication on the remote server.

- 5. Click **Allow pass-through authentication for all ICA connections**. This option bypasses any authentication restriction and allows credentials to pass-through on all the connections.
- 6. Click Apply and OK.
- 7. Restart the workspace for web for the changes to take effect.

Verify that the single sign-on is enabled by launching the **Task Manager** and check if the ssonsvr. exe process is running.

## Configure single sign-on using Active Directory

Complete the following steps to configure Citrix Workspace app for pass-through authentication using Active Directory group policy. In this scenario, you can achieve the single sign-on authentication without using the enterprise software deployment tools, such as Microsoft System Center Configuration Manager.

- 1. Download and place the Citrix Workspace app installation file (CitrixWorkspaceApp.exe) on a suitable network share. It must be accessible by the target machines you install Citrix Workspace app on.
- 2. Get the CheckAndDeployWorkspacePerMachineStartupScript.battemplate from the Citrix Workspace app for Windows Download page.
- 3. Edit the content to reflect the location and the version of CitrixWorkspaceApp.exe.
- In the Active Directory Group Policy Management console, type CheckAndDeployWorkspacePerMachin .bat as a startup script. For more information on deploying the startup scripts, see the Active Directory section.
- In the Computer Configuration node, go to Administrative Templates > Add/Remove Templates to add the icaclient.adm file.
- 6. After adding the icaclient.adm template, go to Computer Configuration > Administrative Templates > Citrix Components > Citrix Workspace > User authentication.
- 7. Select the Local user namepassword policy and set it to Enabled.
- 8. Select Enable pass-through authentication and click Apply.
- 9. Restart the machine for the changes to take effect.

## Configure single sign-on on StoreFront

#### StoreFront configuration

Open Citrix Studio on the StoreFront server and select Authentication > Add /Remove Authentication Methods. Select Domain pass-through.

| Add/Remove Authentication Methods                                                             |  |  |  |  |  |
|-----------------------------------------------------------------------------------------------|--|--|--|--|--|
| Choose the authentication methods with which users can authenticate to stores on this server. |  |  |  |  |  |
| User name and password                                                                        |  |  |  |  |  |
| 🗹 Domain pass-through 🛕                                                                       |  |  |  |  |  |
| Smart card 🛕                                                                                  |  |  |  |  |  |
| HTTP Basic                                                                                    |  |  |  |  |  |
| Pass-through from NetScaler Gateway                                                           |  |  |  |  |  |
|                                                                                               |  |  |  |  |  |
| OK Cancel                                                                                     |  |  |  |  |  |

## **Configuration Checker**

Configuration Checker lets you run a test to ensure that single sign-on is configured properly. The test runs on different checkpoints of the single sign-on configuration and displays the configuration results.

- 1. Right-click Citrix Workspace app icon in the notification area and click **Advanced Preferences**. The **Advanced Preferences** dialog appears.
- 2. Click **Configuration Checker**. The **Citrix Configuration Checker** window appears.

| Oitrix Workspace                                                      |                                                                          |                                                                                         | -                           |   | 2 |
|-----------------------------------------------------------------------|--------------------------------------------------------------------------|-----------------------------------------------------------------------------------------|-----------------------------|---|---|
| Advan                                                                 | ced Prefere                                                              | nces 🔓                                                                                  |                             |   |   |
| Connection<br>Shortcuts a<br>Citrix Work<br>Configurat<br>Delete save | n center<br>nd Reconnect<br>space Updates<br>ion checker<br>id passwords | High DPI<br>Keyboard and La<br>Data collection<br>Reset Citrix Work<br>Support informat | nguage bar<br>space<br>tion |   |   |
| Netscaler                                                             | Gateway (De                                                              | fault) V                                                                                | OK                          | _ |   |
| About                                                                 |                                                                          |                                                                                         |                             | _ |   |
| Version                                                               | 4.13.0.569<br>© 2018 Citrix Sy:<br>Third Party Not                       | stems, Inc. All Rights Res<br>ices                                                      | erved.                      |   |   |

- 3. Select **SSONChecker** from the **Select** pane.
- 4. Click Run. A progress bar appears, displaying the status of the test.

The Configuration Checker window has the following columns:

- 1. **Status:** Displays the result of a test on a specific check point.
  - A green check mark indicates that the specific checkpoint is configured properly.
  - A blue I indicates information about the checkpoint.
  - A Red X indicates that the specific checkpoint is not configured properly.
- 2. Provider: Displays the name of the module on which the test is run. In this case, single sign-on.
- 3. Suite: Indicates the category of the test. For example, Installation.
- 4. Test: Indicates the name of the specific test that is run.
- 5. Details: Provides additional information about the test, irrespective of pass or fail.

The user gets more information about each checkpoint and the corresponding results.

The following tests are performed:

- 1. Installed with single sign-on.
- 2. Logon credential capture.
- 3. Network Provider registration: The test result against Network Provider registration displays a green check mark only when "Citrix Single Sign-on" is set to be first in the list of Network Providers. If Citrix Single Sign-on appears anywhere else in the list, the test result against Network Provider registration appears with a blue I and additional information.
- 4. Single sign-on process is running.
- 5. Group Policy: By default, this policy is configured on the client.
- Internet Settings for Security Zones: Ensure that you add the Store/XenApp Service URL to the list of Security Zones in the Internet Options.
   If the Security Zones are configured via Group policy, any change in the policy requires the Advanced Preferences window to be reopened for the changes to take effect and to display the

correct status of the test.

7. Authentication method for StoreFront.

Note:

- If you are accessing workspace for web, the test results are not applicable.
- If Citrix Workspace app is configured with multiple stores, the authentication method test runs on all the configured stores.
- You can save the test results as reports. The default report format is .txt.

# Hide the Configuration Checker option from the Advanced Preferences window

- 1. Open the Citrix Workspace app GPO administrative template by running gpedit.msc.
- 2. Go to Citrix Components > Citrix Workspace > Self Service > DisableConfigChecker.
- 3. Click **Enabled** to hide the **Configuration Checker** option from the **Advanced Preferences** window.
- 4. Click Apply and OK.
- 5. Run the gpupdate /force command.

# Limitation:

Configuration Checker does not include the checkpoint for the configuration of trust requests sent to the XML service on Citrix Virtual Apps and Desktops servers.

## Beacon test

Citrix Workspace app allows you to perform a beacon test using the Beacon checker that is available as part of the **Configuration Checker** utility. Beacon test helps to confirm if the beacon (ping.citrix.com) is reachable. This diagnostic test helps to eliminate one of the many possible causes for slow resource enumeration, that is beacon not being available. To run the test, right-click the Citrix Workspace app in the notification area and select **Advanced Preferences** > **Configuration Checker**. Select **Beacon checker** from the list of Tests and click **Run**.

The test results can be any of the following:

- Reachable Citrix Workspace app is successfully able to contact the beacon.
- Not reachable Citrix Workspace app is unable to contact the beacon.
- Partially reachable Citrix Workspace app is able to contact the beacon intermittently.

Note:

- The test results are not applicable on workspace for web.
- The test results can be saved as reports. The default format for the report is .txt.

# Domain pass-through authentication with Kerberos

This topic applies only to connections between Citrix Workspace app for Windows and StoreFront, Citrix Virtual Apps and Desktops.

Citrix Workspace app supports Kerberos for domain pass-through authentication for deployments that use smart cards. Kerberos is one of the authentication methods included in Integrated Windows Authentication (IWA).

When enabled, Kerberos authenticates without passwords for Citrix Workspace app. Thereby, preventing Trojan horse-style attacks on the user device that try to gain access to passwords. Users can log on using any authentication method and access published resources. For example, a biometric authenticator such as a fingerprint reader.

When you log on using a smart card to Citrix Workspace app, StoreFront, Citrix Virtual Apps and Desktops configured for smart card authentication- the Citrix Workspace app:

- 1. Captures the smart card PIN during single sign-on.
- 2. Uses IWA (Kerberos) to authenticate the user to StoreFront. StoreFront then provides your Workspace app with information about available the Citrix Virtual Apps and Desktops.

Note

Enable Kerberos to avoid an extran PIN prompt. If Kerberos authentication is not used, Citrix Workspace app authenticates to StoreFront using the smart card credentials.

3. The HDX engine (previously referred to as the ICA client) passes the smart card PIN to the VDA to log the user on to Citrix Workspace app session. Citrix Virtual Apps and Desktops then delivers the requested resources.

To use Kerberos authentication with Citrix Workspace app, ensure that your Kerberos configuration conforms to the following.

- Kerberos works only between Citrix Workspace app and servers that belong to the same or to trusted Windows Server domains. Servers must also be trusted for delegation, an option you configure through the Active Directory Users and Computers management tool.
- Kerberos must be enabled both on the domain and Citrix Virtual Apps and Desktops. For enhanced security and to ensure that Kerberos is used, disable any non-Kerberos IWA options on the domain.
- Kerberos logon is not available for Remote Desktop Services connections that are configured to use either Basic authentication, always use specified logon information, or always prompt for a password.

# Warning

Using Registry editor incorrectly might cause serious problems that can require you to reinstall the operating system. Citrix cannot guarantee that problems resulting from incorrect use of Registry editor can be solved. Use Registry Editor at your own risk. Ensure you back up the registry before you edit it.

# Domain pass-through authentication with Kerberos for use with smart cards

See the smart card information present in the Secure your deployment section in the Citrix Virtual Apps and Desktops documentation before continuing.

When you install Citrix Workspace app for Windows, include the following command-line option:

/includeSSON

This option installs the single sign-on component on the domain-joined computer, enabling your workspace to authenticate to StoreFront using IWA (Kerberos). The single sign-on component stores the smart card PIN, which is used by the HDX engine when it remotes the smart card hardware and credentials to Citrix Virtual Apps and Desktops. Citrix Virtual Apps and Desktops automatically selects a certificate from the smart card and obtains the PIN from the HDX engine.

A related option, ENABLE\_SSON, is enabled by default.

If a security policy prevents you from enabling single sign-on on a device, configure Citrix Workspace app using Group Policy Object administrative template.

- 1. Open the Citrix Workspace app Group Policy Object administrative template by running gpedit.msc.
- 2. Choose Administrative Templates > Citrix Components > Citrix Workspace > User authentication > Local user name and password
- 3. Select Enable pass-through authentication.
- 4. Restart Citrix Workspace app for the changes to take effect.

| Local user name a                                                             | and password                                                     |                   |                                                                                                    |                                                                                                    |                                                                                                    | _                                                                                                    |                                                                                                    | ×                              |
|-------------------------------------------------------------------------------|------------------------------------------------------------------|-------------------|----------------------------------------------------------------------------------------------------|----------------------------------------------------------------------------------------------------|----------------------------------------------------------------------------------------------------|----------------------------------------------------------------------------------------------------|----------------------------------------------------------------------------------------------------|--------------------------------|
| 📷 Local user name a                                                           | and password                                                     |                   |                                                                                                    | <u>P</u> revious Settin                                                                                                    | ng <u>N</u>                                                                                                    | ext Setting                                                                                                    |                                                                                                    |                                |
| <ul> <li>Not <u>C</u>onfigured</li> <li>Enabled</li> </ul>                    | Comment:                                                         |                   |                                                                                                    |                                                                                                    |                                                                                                    |                                                                                                    |                                                                                                    | ^                              |
| O <u>D</u> isabled                                                            |                                                                  |                   |                                                                                                    |                                                                                                    |                                                                                                    |                                                                                                    |                                                                                                    | $\sim$                         |
|                                                                               | Supported ြွှ:                                                   | All Citrix Works  | pace support                                                                                                    | ed platforms                                                                                                    |                                                                                                    |                                                                                                    |                                                                                                    | $\hat{}$                       |
| Options:                                                                      |                                                                  |                   | Help:                                                                                                    |                                                                                                    |                                                                                                    |                                                                                                    |                                                                                                    |                                |
| Enable pass-throug<br>Allow pass-throug<br>connections     Use Novell Directo | gh authentication f<br>h authentication f<br>ny Server credentia | or all ICA<br>Ils | Use this po<br>credentials<br>server as the<br>When this p<br>using the c<br>remote sen<br>authenticat<br>The client i<br>through au<br>http://supp<br>strict for yo<br>authenticat<br>pass-throu<br>When run i<br>"Use Novel<br>the client u | licy to instruct th<br>(pass-through a<br>e client compute<br>policy is enabled,<br>urrent user's log-<br>ver by clearing th<br>tion" check box.<br>mposes certain r<br>thentication can<br>bort.citrix.com/pro-<br>pur environment,<br>tion for all ICA co<br>gh authenticatio<br>n a Novell Direct<br>I Directory Server<br>ises the user's NE | the client to<br>uthenticat<br>er.<br>, the client<br>on credent<br>ne "Enable<br>restrictions<br>o occur (for<br>roddocs/).<br>select the<br>ponnections<br>n restrictions<br>cory Server<br>r credentia<br>DS credent | use the same<br>ion) for the Cit<br>can be preven<br>tials to authent<br>pass-through<br>specifying wh<br>r details, see Ci<br>lf these restric<br>"Allow pass-th<br>" check box to<br>ns.<br>environment,<br>Is" check box r<br>ials. | logon<br>rix XenApp<br>nted from<br>ticate to th<br>trix eDocs<br>trix eDocs<br>trix | e<br>at<br>oo<br>e<br>he<br>at |
|                                                                               |                                                                  |                   |                                                                                                    |                                                                                                    | OK                                                                                                    | Cancel                                                                                                    | Арр                                                                                                    | ly                             |

#### To configure StoreFront:

When you configure the authentication service on the StoreFront server, select the Domain passthrough option. That setting enables Integrated Windows Authentication. You do not need to select the Smart card option unless you also have non domain-joined clients connecting to StoreFront using smart cards.

For more information about using smart cards with StoreFront, see Configure the authentication service in the StoreFront documentation.

## Smart card

Citrix Workspace app for Windows supports the following smart card authentication:

• **Pass-through authentication (single sign-on)** - Pass-through authentication captures smart card credentials when users log on to Citrix Workspace app. Citrix Workspace app uses the captured credentials as follows:

- Users of domain-joined devices who log on to Citrix Workspace app using the smart card can start virtual desktops and applications without needing to reauthenticate.
- Citrix Workspace app running on non-domain joined devices with smart card credentials must type their credentials again to start a virtual desktop or application.

Pass-through authentication requires configuration both on StoreFront and Citrix Workspace app.

• **Bimodal authentication** - Bimodal authentication offers users a choice between using a smart card and typing the user name and password. This feature is effective when you cannot use the smart card. For example, the logon certificate has expired. Dedicated stores must be set up per site to allow Bimodal authentication, using the **DisableCtrlAltDel** method set to **False** to allow smart cards. Bimodal authentication requires StoreFront configuration.

Using the Bimodal authentication, StoreFront administrator can allow the user both user name and password and smart card authentication to the same store by selecting them in the Store-Front console. See <u>StoreFront</u> documentation.

- **Multiple certificates** Multiple certificates can be availed for a single smart card and if multiple smart cards are in use. When you insert a smart card in a card reader, the certificates are applicable to all applications running on the user device, including Citrix Workspace app.
- **Client certificate authentication** Client certificate authentication requires Citrix Gateway and StoreFront configuration.
  - For access to StoreFront through Citrix Gateway, you must reauthenticate after removing the smart card.
  - When the Citrix Gateway SSL configuration is set to Mandatory client certificate authentication, operation is more secure. However mandatory client certificate authentication is not compatible with bimodal authentication.
- **Double hop sessions** If a double-hop is required, a connection is established between Citrix Workspace app and the user's virtual desktop.
- **Smart card-enabled applications** Smart card-enabled applications, such as Microsoft Outlook and Microsoft Office, allow users to digitally sign or encrypt documents available in Citrix Virtual Apps and Desktops sessions.

## Limitations:

- Certificates must be stored on smart card and not on the user device.
- Citrix Workspace app does not save the choice of the user certificate, but stores the PIN when configured. The PIN is cached in non-paged memory only during the user session and is not stored on the disk.
- Citrix Workspace app does not reconnect to a session when a smart card is inserted.

- When configured for smart card authentication, Citrix Workspace app does not support virtual private network (VPN) single-sign on or session pre-launch. To use VPN with smart card authentication, install the Citrix Gateway Plug-in and log on through a webpage, using their smart cards and PINs to authenticate at each step. Pass-through authentication to StoreFront with the Citrix Gateway Plug-in is not available for smart card users.
- Citrix Workspace app updater communications with citrix.com and the Merchandising Server are not compatible with smart card authentication on Citrix Gateway.

# Warning

Some configuration requires registry edits. Using Registry editor incorrectly might cause problems that can require you to reinstall the operating system. Citrix cannot guarantee that problems resulting from incorrect use of Registry Editor can be solved. Ensure you back up the registry before you edit it.

# To enable single sign-on for smart card authentication:

To configure Citrix Workspace app for Windows, include the following command-line option during installation:

# • ENABLE\_SSON=Yes

Single sign-on is another term for pass-through authentication. Enabling this setting prevents Citrix Workspace app from displaying a second prompt for a PIN.

• In the Registry editor, navigate to the following path and set SSONCheckEnabled string to False if the single sign-on component is not installed.

```
HKEY_CURRENT_USER\Software{ Wow6432 } \Citrix\AuthManager\protocols\
integratedwindows\
```

```
HKEY_LOCAL_MACHINE\Software{ Wow6432 } \Citrix\AuthManager\protocols\
integratedwindows\
```

The key prevents the Citrix Workspace app authentication manager from checking for the single sign-on component, thus allowing Citrix Workspace app to authenticate to StoreFront.

To enable smart card authentication to StoreFront instead of Kerberos, install Citrix Workspace app for Windows with the following command-line options:

- /includeSSON installs single sign-on (pass-through) authentication. Enables credential caching and the use of pass-through domain-based authentication.
- If the user is logging on to the endpoint with a different method to smart card for Citrix Workspace app for Windows authentication (for example, user name and password), the command line is:

/includeSSON LOGON\_CREDENTIAL\_CAPTURE\_ENABLE=No

This prevents the credentials being captured at logon time and allows Citrix Workspace app to store the PIN when logging on to Citrix Workspace app.

- 1. Open the Citrix Workspace app Group Policy Object administrative template by running gpedit.msc.
- 2. Go to Administrative Templates > Citrix Components > Citrix Workspace > User Authentication > Local user name and password.
- 3. Select **Enable pass-through authentication**. Depending on the configuration and security settings, select **Allow pass-through authentication for all ICA option** for pass-through authentication to work.

# To configure StoreFront:

• When you configure the authentication service, select the **Smart card** check box.

For more information about using smart cards with StoreFront, see Configure the authentication service in the StoreFront documentation.

# To enable user devices for smart card use:

- 1. Import the certificate authority root certificate into the device's keystore.
- 2. Install your vendor's cryptographic middleware.
- 3. Install and configure Citrix Workspace app.

# To change how certificates are selected:

By default, if multiple certificates are valid, Citrix Workspace app prompts the user to choose a certificate from the list. Alternatively, you can configure Citrix Workspace app to use the default certificate (per the smart card provider) or the certificate with the latest expiry date. If there are no valid logon certificates, the user is notified, and given the option to use an alternate logon method if available.

A valid certificate must have all of these characteristics:

- The current time of the clock on the local computer is within the certificate validity period.
- The **Subject public** key must use the RSA algorithm and have a key length of 1024 bits, 2048 bits, or 4096 bits.
- Key usage must contain digital signature.
- Subject Alternative Name must contain the User Principal Name (UPN).
- Enhanced key usage must contain smart card logon and client authentication, or all key usages.
- One of the Certificate Authorities on the certificate's issuer chain must match one of the permitted Distinguished Names (DN) sent by the server in the TLS handshake.

Change how certificates are selected by using either of the following methods:

On the Citrix Workspace app command line, specify the option AM\_CERTIFICATESELECTIONMODE
 ={ Prompt | SmartCardDefault | LatestExpiry }.

Prompt is the default. For SmartCardDefault or LatestExpiry, if multiple certificates meet the criteria, Citrix Workspace app prompts the user to choose a certificate.

| Add the following key value to | SmartCardDefault | LatestExpiry }. |
|--------------------------------|------------------|-----------------|
| the registry key               |                  |                 |
| HKEY_CURRENT_USER OR           |                  |                 |
| HKEY_LOCAL_MACHINE\            |                  |                 |
| Software\[Wow6432Node\         |                  |                 |
| Citrix\AuthManager:            |                  |                 |
| CertificateSelectionMode={     |                  |                 |
| Prompt                         |                  |                 |

Values defined in HKEY\_CURRENT\_USER take precedence over values in HKEY\_LOCAL\_MACHINE to best assist the user in selecting a certificate.

## To use CSP PIN prompts:

By default, the PIN prompts presented to users are provided by Citrix Workspace app for Windows rather than the smart card Cryptographic Service Provider (CSP). Citrix Workspace app prompts users to enter a PIN when required and then passes the PIN to the smart card CSP. If your site or smart card has more stringent security requirements, such as to disallow caching the PIN per-process or per-session, you can configure Citrix Workspace app to instead use the CSP components to manage the PIN entry, including the prompt for a PIN.

Change how PIN entry is handled by using either of the following methods:

- On the Citrix Workspace app command line, specify the option AM\_SMARTCARDPINENTRY=CSP.
- Add the following key value to the registry key HKEY\_LOCAL\_MACHINE\Software\[ Wow6432Node\Citrix\AuthManager: SmartCardPINEntry=CSP.

## Smart card support and removal changes

A Citrix Virtual Apps session is logged off when the smart card is removed – if the PNAgent site is configured with smart card as the authentication method, the corresponding policy has to be configured on Citrix Workspace app for Windows to enforce the Citrix Virtual Apps session for logoff. Enable roaming for smart card authentication on the XenApp PNAgent site and enable the smart card removal policy, which logs off Citrix Virtual Apps from the Citrix Workspace app session. The user is still logged into the Citrix Workspace app session.

## Limitation:

When you log on to the PNAgent site using smart card authentication, the user name is displayed as **Logged On**.

# Silent authentication for Citrix Workspace

Citrix Workspace app introduces a Group Policy Object (GPO) policy to enable silent authentication for Citrix Workspace. This policy enables Citrix Workspace app to log in to Citrix Workspace automatically at system startup. Use this policy only when domain pass through (single sign-on) is configured for Citrix Workspace on domain-joined devices.

For this policy to function, the following criteria must be met:

- Single sign-on must be enabled.
- The SelfServiceMode key must be set to Off in the Registry editor.

# **Enabling silent authentication:**

- Open the Citrix Workspace app Group Policy Object administrative template by running gpedit .msc.
- 2. Under the Computer Configuration node, go to Administrative Templates > Citrix Workspace > Self Service.
- 3. Click Silent authentication for Citrix Workspace policy and set it to Enabled.
- 4. Click Apply and OK.

# **Secure communications**

March 1, 2021

Integrate your Citrix Workspace app connections using the following technologies to communicate securely:

- Citrix Gateway.
- A firewall: Network firewalls can allow or block packets based on the destination address and port.
- Trusted server.
- For Citrix Virtual Apps deployments only (not applicable to XenDesktop 7): A SOCKS proxy server or secure proxy server. Proxy servers helps to limit access to and from the network. They also handle the connections between Citrix Workspace app and the server. Citrix Workspace app supports SOCKS and secure proxy protocols.
- For Citrix Virtual Apps deployments only: SSL Relay solutions with Transport Layer Security (TLS) protocols.

• For Citrix Virtual Apps and Desktops 7.6, you can enable an SSL connection directly between users and VDAs.

# **Outbound proxy support**

SmartControl allows administrators to configure and enforce policies that affect environment. For instance, you might want to prohibit users from mapping drives to their remote desktops. You can achieve the granularity using the SmartControl feature on the Citrix Gateway.

The scenario changes when the Citrix Workspace app and the Citrix Gateway belong to separate enterprise accounts. In such cases, the client domain cannot apply the SmartControl feature because the gateway does not exist on the domain. You can then use the Outbound ICA Proxy. The Outbound ICA Proxy feature lets you use the SmartControl feature even when Citrix Workspace app and Citrix Gateway are deployed in different organizations.

Citrix Workspace app supports session launches using the NetScaler LAN proxy. Use the outbound proxy plug-in to configure a single static proxy or select a proxy server at runtime.

You can configure outbound proxies using the following methods:

- Static proxy: Proxy server is configured by giving a proxy host name and port number.
- Dynamic proxy: A single proxy server can be selected among one or more proxy servers using the proxy plug in DLL.

You can configure the outbound proxy using the Group Policy Object administrative template or the Registry editor.

For more information about outbound proxy, see Outbound ICA Proxy support in the Citrix Gateway documentation.

## **Outbound proxy support - Configuration**

Note:

If both static proxy and dynamic proxies are configured, the dynamic proxy configuration takes precedence.

## Configuring the outbound proxy using the GPO administrative template:

- 1. Open the Citrix Workspace app Group Policy Object administrative template by running gpedit.msc.
- 2. Under the **Computer Configuration** node, go to **Administrative Templates** > **Citrix Workspace** > **Network routing**.
- 3. Select one of the following options:
  - For static proxy: Select the **Configure NetScaler LAN proxy manually** policy. Select **Enabled** and then provide the host name and port number.

- For dynamic proxy: Select the Configure NetScaler LAN proxy using DLL policy. Select Enabled and then provide the full path to the DLL file. For example, C:\Workspace\ Proxy\ProxyChooser.dll.
- 4. Click Apply and OK.

# Configuring the outbound proxy using the Registry editor:

- For static proxy:
  - Launch the Registry editor and navigate to HKEY\_LOCAL\_MACHINE\SOFTWARE\ Policies\Citrix\ICA Client\Engine\Network Routing\Proxy\NetScaler.
  - Create DWORD value keys as follows:

"StaticProxyEnabled"=dword:00000001 "ProxyHost"="testproxy1.testdomain.com "ProxyPort"=dword:000001bb

- For dynamic proxy:
  - Launch the Registry editor and navigate to HKEY\_LOCAL\_MACHINE\SOFTWARE\
     Policies\Citrix\ICA Client\Engine\Network Routing\Proxy\NetScaler
     LAN Proxy.
  - Create DWORD value keys as follows: "DynamicProxyEnabled"=dword:00000001 "ProxyChooserDLL"="c:\\Workspace\\Proxy\\ProxyChooser.dll"

## TLS

Transport Layer Security (TLS) is the replacement for the SSL (Secure Sockets Layer) protocol. The Internet Engineering Taskforce (IETF) renamed it TLS when it took over responsibility for the development of TLS as an open standard.

TLS secures data communications by providing server authentication, encryption of the data stream, and message integrity checks. Some organizations, including U.S. government organizations, require the use of TLS to secure data communications. These organizations might also require the use of validated cryptography, such as Federal Information Processing Standard (FIPS) 140. FIPS 140 is a standard for cryptography.

To use TLS encryption as the communication medium, you must configure the user device and the Citrix Workspace app. For information about securing StoreFront communications, see the Secure section in the StoreFront documentation.

## **Pre-requisites:**

See the System requirements section.

You can use the cipher suites below to:
- Enforce use of TLS: We recommend that you use TLS for connections using untrusted networks, including the Internet.
- Enforce use of FIPS (Federal Information Processing Standards): Approved cryptography and comply with the recommendations in NIST SP 800-52. These options are disabled by default.
- Enforce use of a specific version of TLS, and specific TLS cipher suites: Citrix supports TLS 1.0, TLS 1.1 and TLS 1.2 protocols.
- Connect only to specific servers.
- Check for revocation of the server certificate.
- Check for a specific server-certificate issuance policy.
- Select a particular client certificate, if the server is configured to request one.

The following cipher suites are deprecated for enhanced security:

- Cipher suites RC4 and 3DES
- Cipher suites with prefix "TLS\_RSA\_\*"
- TLS\_RSA\_WITH\_AES\_256\_GCM\_SHA384 (0x009d)
- TLS\_RSA\_WITH\_AES\_128\_GCM\_SHA256 (0x009c)
- TLS\_RSA\_WITH\_AES\_256\_CBC\_SHA256 (0x003d)
- TLS\_RSA\_WITH\_AES\_256\_CBC\_SHA (0x0035)
- TLS\_RSA\_WITH\_AES\_128\_CBC\_SHA (0x002f)
- TLS\_RSA\_WITH\_RC4\_128\_SHA (0x0005)
- TLS\_RSA\_WITH\_3DES\_EDE\_CBC\_SHA (0x000a)

Citrix Workspace app supports only the following cipher suites:

- TLS\_ECDHE\_RSA\_WITH\_AES\_256\_GCM\_SHA384 (0xc030)
- TLS\_ECDHE\_RSA\_WITH\_AES\_256\_CBC\_SHA384 (0xc028)
- TLS\_ECDHE\_RSA\_WITH\_AES\_128\_CBC\_SHA (0xc013)

For DTLS 1.0 users, Citrix Workspace app supports only the following cipher suite:

• TLS\_ECDHE\_RSA\_WITH\_AES\_128\_CBC\_SHA (0xc013)

#### **TLS** support

- 1. Open the Citrix Workspace app GPO administrative template by running gpedit.msc.
- 2. Under the Computer Configuration node, go to Administrative Templates > Citrix Workspace > Network routing, and select the TLS and Compliance Mode Configuration policy.

3. Select **Enabled** to enable secure connections and to encrypt communication on the server. Set the following options:

Note:

Citrix recommends TLS for secure connections.

- a) Select **Require TLS for all connections** to force Citrix Workspace app to use TLS for connections to published applications and desktops.
- b) From the Security Compliance Mode menu, select the appropriate option:
  - i. None No compliance mode is enforced.
  - ii. SP800-52 Select SP800-52 for compliance with NIST SP 800-52. Select this option only if the servers or gateway complies with NIST SP 800-52 recommendations.

Note:

If you select SP800-52, FIPS Approved cryptography is automatically used, even if

**Enable FIPS** is not selected. You must also enable the Windows security option, **System Cryptography: Use FIPS-compliant algorithms for encryption, hashing, and signing**. Otherwise, Citrix Workspace app might fail to connect to the published applications and desktops.

If you select **SP800-52**, you must select either the **Certificate Revocation Check Policy** setting with **Full Access Check**, or **Full access check and CRL required**.

When you select **SP800-52**, Citrix Workspace app verifies that the server certificate complies with the recommendations in NIST SP 800-52. If the server certificate does not comply, Citrix Workspace app might fail to connect.

- i. Enable FIPS Select this option to enforce the use of FIPS approved cryptography. You must also enable the Windows security option from the operating system group policy, System Cryptography: Use FIPS-compliant algorithms for encryption, hashing, and signing. Otherwise, Citrix Workspace app might fail to connect to published applications and desktops.
- c) From the Allowed TLS servers drop-down menu, select the port number. Use a commaseparated list to ensure that Workspace app connects only to a specified server. You can specify wildcards and port numbers. For example, \*.citrix.com: 4433 allows connections to any server whose common name ends with .citrix.com on port 4433. The issuer of the certificate asserts the accuracy of the information in a security certificate. If Citrix Workspace does not recognize or trust the issuer, the connection is rejected.
- d) From the **TLS version** menu, select one of the following options:
- **TLS 1.0, TLS 1.1, or TLS 1.2** This is the default setting. This option is recommended only if there is a business requirement for TLS 1.0 for compatibility.
- **TLS 1.1 or TLS 1.2** Use this option to ensure that the connections use either TLS 1.1 or TLS 1.2.
- TLS 1.2 This option is recommended if TLS 1.2 is a business requirement.
- a) TLS cipher set To enforce use of a specific TLS cipher set, select either Government (GOV), Commercial (COM), or All (ALL). In certain cases of Citrix Gateway configurations, you might need to select COM. Citrix Workspace app supports RSA keys of 1024, 2048, and 3072-bit lengths. Root certificates with RSA keys of 4096-bit length are also supported.

Note:

Citrix does'nt recommend using RSA keys of 1024-bit length.

- **Any**: When "Any" is set, the policy is not configured and any of the following cipher suites are allowed:
  - a) TLS\_RSA\_WITH\_RC4\_128\_MD5

- b) TLS\_RSA\_WITH\_RC4\_128\_SHA
- c) TLS\_RSA\_WITH\_3DES\_EDE\_CBC\_SHA
- d) TLS\_RSA\_WITH\_AES\_128\_CBC\_SHA
- e) TLS\_RSA\_WITH\_AES\_256\_CBC\_SHA
- f) TLS\_RSA\_WITH\_AES\_128\_GCM\_SHA256
- g) TLS\_RSA\_WITH\_AES\_256\_GCM\_SHA384
- **Commercial**: When "Commercial" is set, only the following cipher suites are allowed:
  - a) TLS\_RSA\_WITH\_RC4\_128\_MD5
  - b) TLS\_RSA\_WITH\_RC4\_128\_SHA
  - c) TLS\_RSA\_WITH\_AES\_128\_CBC\_SHA
  - d) TLS\_RSA\_WITH\_AES\_128\_GCM\_SHA256
- Government: When "Government" is set, only the following cipher suites are allowed:
  - a) TLS\_RSA\_WITH\_AES\_256\_CBC\_SHA
  - b) TLS\_RSA\_WITH\_3DES\_EDE\_CBC\_SHA
  - c) TLS\_RSA\_WITH\_AES\_128\_GCM\_SHA256
  - d) TLS\_RSA\_WITH\_AES\_256\_GCM\_SHA384
- a) From the Certificate Revocation Check Policy menu, select any of the following:
- **Check with No Network Access** Certificate Revocation list check is performed. Only local certificate revocation list stores are used. All distribution points are ignored. Finding the Certificate Revocation List is not mandatory to verify the server certificate that is presented by the target SSL Relay/Citrix Secure Web Gateway server.
- **Full Access Check** Certificate Revocation List check is performed. Local Certificate Revocation List stores and all distribution points are used. If revocation information for a certificate is found, the connection is rejected. Finding a Certificate Revocation List is not critical for verification of the server certificate presented by the target server.
- Full Access Check and CRL Required Certificate Revocation List check is performed, excluding the root Certificate Authority. Local Certificate Revocation List stores and all distribution points are used. If revocation information for a certificate is found, the connection is rejected. Finding all required Certificate Revocation Lists is critical for verification.
- Full Access Check and CRL Required All Certificate Revocation List check is performed, including the root CA. Local Certificate Revocation List stores and all distribution points are used. If revocation information for a certificate is found, the connection is rejected. Finding all required Certificate Revocation Lists is critical for verification.
- No Check No Certificate Revocation List check is performed.
- a) Using the **Policy Extension OID**, you can limit Citrix Workspace app to connect only to servers with a specific certificate issuance policy. When you select **Policy Extension OID**,

Citrix Workspace app accepts only server certificates containing that Policy Extension OID.

- b) From the Client Authentication menu, select any of the following:
- **Disabled** Client Authentication is disabled.
- **Display certificate selector** Always prompt the user to select a certificate.
- **Select automatically if possible** Prompt the user only if there a choice of the certificate to identify.
- Not configured Indicates that client authentication is not configured.
- Use specified certificate Use the client certificate as set in the Client Certificate option.
- a) Use the **Client Certificate** setting to specify the identifying certificate's thumbprint to avoid prompting the user unnecessarily.
- b) Click **Apply** and **OK** to save the policy.

The following matrices provide details of internal and external network connections:

| Client cipher set        | VDA cipher set | Direct connections |      |           |           |      |           |           |      |          |
|--------------------------|----------------|--------------------|------|-----------|-----------|------|-----------|-----------|------|----------|
|                          |                | TLS                |      |           | DTLS v1.0 |      |           | DTLS v1.2 |      |          |
|                          |                | Open               | FIPS | SP800-52  | Open      | FIPS | SP800-52  | Open      | FIPS | SP800-52 |
|                          | ANY            | Y                  | Y    | Y         | Y         |      |           | Y         |      |          |
|                          | СОМ            | Y                  | Х    | Х         | Y         |      |           | Y         |      |          |
| Any                      | GOV            | Y                  | Y    | Y         | Y         |      |           | Y         |      |          |
|                          | ANY            | Y                  | х    | X         | Y         |      |           |           |      |          |
|                          | СОМ            | Y                  | Х    | Х         | Y         |      |           |           |      |          |
| СОМ                      | GOV            | Y                  | х    | Х         | Y         |      |           |           |      |          |
|                          | ANY            | Y                  | Y    | Y         | x         |      |           | Y         |      |          |
|                          | СОМ            | Х                  | Х    | Х         | Х         |      |           | Х         |      |          |
| GOV                      | GOV            | Y                  | Y    | Y         | Х         |      |           | Y         |      |          |
|                          |                |                    | Exte | rnal cor  | nect      | ions | with Cit  | trix G    | atev | way      |
|                          |                | TLS                |      | DTLS v1.0 |           |      | DTLS v1.2 |           |      |          |
| <b>Client cipher set</b> | VDA cipher set | Open               | FIPS | SP800-52  | Open      | FIPS | SP800-52  | Open      | FIPS | SP800-52 |
|                          | ANY            | Y                  | Y    | Y         | Y         |      |           | Х         |      |          |
|                          | СОМ            | Y                  | Х    | Х         | Y         |      |           | Х         |      |          |
| Any                      | GOV            | Y                  | Y    | Y         | Y         |      |           | Х         |      |          |
|                          | ANY            | Y                  | х    | x         | Y         |      |           | х         |      |          |
|                          | СОМ            | Y                  | Х    | Х         | Y         |      |           | Х         |      |          |
| СОМ                      | GOV            | Y                  | Х    | х         | Y         |      |           | Х         |      |          |
|                          | ANY            | Y                  | Y    | Y         | х         |      |           | х         |      |          |
|                          | СОМ            | Х                  | х    | Х         | х         |      |           | х         |      |          |
| GOV                      | GOV            | Y                  | Y    | Y         | х         |      |           | Х         |      |          |

# Firewall

Network firewalls can allow or block packets based on the destination address and port. If you are using a firewall, Citrix Workspace app for Windows must be able to communicate through the firewall with both the Web server and Citrix server.

| Source                                 | Туре    | Port   | Details                                     |
|----------------------------------------|---------|--------|---------------------------------------------|
| Citrix Workspace app                   | ТСР     | 80/443 | Communication with<br>StoreFront            |
| ICA or HDX                             | TCP/UDP | 1494   | Access to applications and virtual desktops |
| ICA or HDX with<br>Session Reliability | TCP/UDP | 2598   | Access to applications and virtual desktops |
| ICA or HDX over SSL                    | TCP/UDP | 443    | Access to applications and virtual desktops |

# **Common Citrix Communication Ports**

For more information on ports, see the Knowledge Center article CTX101810.

# **Proxy server**

Proxy servers are used to limit access to and from your network, and to handle connections between Citrix Workspace app for Windows and servers. Citrix Workspace app supports SOCKS and secure proxy protocols.

When communicating with the server, Citrix Workspace app uses proxy server settings that are configured remotely on the server running workspace for web.

In communicating with the web server, Citrix Workspace app uses the proxy server settings configured through the **Internet** settings of the default Web browser on the user device. You must configure the **Internet** settings of the default Web browser on the user device accordingly.

Configure the proxy settings using the Registry Editor to enforce Citrix Workspace app to honor or discard the proxy server during connections.

Warning

Editing the registry incorrectly can cause serious problems that may require you to reinstall your

operating system. Citrix cannot guarantee that problems resulting from the incorrect use of Registry Editor can be solved.

- 1. Navigate to \HKEY\_LOCAL\_MACHINE\SOFTWARE\WOW6432Node\Citrix\AuthManager
- 2. Set the  $\ensuremath{\mathsf{ProxyEnabled}}(\ensuremath{\mathsf{REG}}\xspace_{\ensuremath{\mathsf{SZ}}\xspace})$  .
  - True indicates that Citrix Workspace app honors the proxy server during connections.
  - False indicates that Citrix Workspace app discards the proxy server during connections.
- 3. Restart the Citrix Workspace app for the changes to take effect.

# **Trusted server**

Trusted server configuration identifies and enforces trust relations in Citrix Workspace app connections.

When you enable Trusted server, Citrix Workspace app specifies the requirements and decides if the connection to the server can be trusted or not. For example, a Citrix Workspace app connecting to a certain address (such as https://\\*.citrix.com with a specific connection type (such as TLS) is directed to a trusted zone on the server

When you enable this feature, connected server resides in the Windows **Trusted Sites zone**. For instructions about adding servers to the Windows **Trusted Sites zone**, see the Internet Explorer online help.

To enable trusted server configuration using Group Policy Object administrative template

#### Pre-requisite:

Exit from the Citrix Workspace app components including the Connection Center.

- 1. Open the Citrix Workspace app GPO administrative template by running gpedit.msc.
- 2. Under the Computer Configuration node, go to Administrative Templates > Classic Administrative Templates(ADM) > Citrix Components > Citrix Workspace > Network Routing > Configure trusted server configuration.
- 3. Select **Enabled** to force Citrix Workspace app to perform region identification.
- 4. Select **Enforce trusted server configuration**. This forces the client to perform the identification using a trusted server.
- 5. From the **Windows internet zone** drop-down menu, select the client-server address. This setting is applicable only to Windows Trusted Site zone.
- 6. In the **Address** field, set the client-server address for trusted site zone other than Windows. You can use a comma-separated list.
- 7. Click **OK** and **Apply**.

# ICA file signing

The ICA file signing helps protect you from an unauthorized application or desktop launch. Citrix Workspace app verifies that a trusted source generated the application or desktop launch based on an administrative policy and protects against the launch from untrusted servers. You can configure ICA file signing using the Group policy objects administrative template or StoreFront. ICA file signing is not enabled by default.

For information about enabling ICA file signing for StoreFront, see Enable ICA file signing in StoreFront documentation.

# **Configure ICA file signature**

Note:

If the CitrixBase.admx\adml is not added to the local GPO, the **Enable ICA File Signing** policy might not be present.

- 1. Open the Citrix Workspace app Group Policy Object administrative template by running gpedit.msc
- 2. Under the **Computer Configuration** node, go to **Administrative Templates** > **Citrix Components**.
- 3. Select **Enable ICA File Signing** policy and select one of the options as required:
  - a) Enabled Indicates that you can add the signing certificate thumbprint to the whitelist of trusted certificate thumbprints.
  - b) Trust Certificates Click **Show** to remove the existing signing certificate thumbprint from the whitelist. You can copy and paste the signing certificate thumbprints from the signing certificate properties.
  - c) Security policy Select one of the following options from the menu.
    - i. Only allow signed launches (more secure): Allows only signed-application or desktop launch from a trusted server. A security warning appears when there is an invalid signature. The session launch fails due to non-authorization.
    - ii. Prompt user on unsigned launches (less secure) A message prompt appears when an unsigned or invalidly signed session is launched. You can choose to either continue the launch or cancel the launch (default).
- 4. Click **Apply** and **OK** to save the policy.
- 5. Restart the Citrix Workspace app session for the changes to take effect.

# To select and distribute a digital signature certificate:

When selecting a digital signature certificate, we recommend you choose from the following prioritized list:

1. Buy a code-signing certificate or SSL signing certificate from a public Certificate Authority (CA).

- 2. If your enterprise has a private CA, create a code-signing certificate or SSL signing certificate using the private CA.
- 3. Use an existing SSL certificate.
- 4. Create a root CA certificate and distribute it to user devices using GPO or manual installation.

# Storebrowse

#### June 29, 2020

Storebrowse is a command-line utility that interacts between the client and the server. It is used to authenticate all the operations within StoreFront and with Citrix Gateway.

For documentation on an older version of the Storebrowse utility for Citrix Receiver for Windows, see Storebrowse for Citrix Receiver for Windows documentation.

Using the Storebrowse utility, administrators can automate the following operations:

- Add a store.
- Enumerate the published apps and desktops from a configured store.
- Generate an ICA file by selecting any published Citrix Virtual Apps and Desktops manually.
- Generate an ICA file using the Storebrowse command line.
- Launch the published application.

The Storebrowse utility is now part of the Authmanager component. After installing the Citrix Workspace app,the Storebrowse utility is located in the AuthManager installation folder.

To confirm that the Storebrowse utility is installed along with the Authmanager component, check the following registry path:

#### When Citrix Workspace app is installed by administrators:

| On a 32-bit machine | [HKEY_LOCAL_MACHINE\SOFTWARE\Citrix\AuthManager\Ins |
|---------------------|-----------------------------------------------------|
| On a 64-bit machine | [HKEY_LOCAL_MACHINE\SOFTWARE\WOW6432Node\Citrix\    |

#### When Citrix Workspace app is installed by users (non-administrators):

| On a 32-bit machine | [HKEY_CURRENT_USER\SOFTWARE\Citrix\AuthManager\Inst |
|---------------------|-----------------------------------------------------|
| On a 64-bit machine | [HKEY_CURRENT_USER\SOFTWARE\WOW6432Node\Citrix\A    |

#### Requirements

- Citrix Workspace app Version 1808 for Windows or later.
- Minimum of 530 MB of free disk space.
- 2 GB RAM.

#### **Compatibility Matrix**

Storebrowse utility is compatible with the following Operating systems:

#### Operating system

Windows 10 32-bit and 64-bit editions

Windows 8.1, 32-bit and 64-bit editions

Windows 7 SP1, 32-bit and 64-bit editions

Windows Thin PC

Windows Server 2016

Windows Server 2012 R2, Standard, and, Datacenter editions

Windows Server 2012, Standard, and, Datacenter editions

Windows Server 2008 R2, 64-bit edition

Windows Server 2008 R2, 64-bit edition

#### Connections

Storebrowse utility supports the following types of connections:

- HTTP store
- HTTPS store
- Citrix Gateway 11.0 and later

Note:

On an HTTP store, Storebrowse utility does not accept credentials using the command-line.

#### Authentication methods

#### StoreFront servers

StoreFront supports different authentication methods to access stores, however, not all are recommended. For security purposes, some of the authentication methods are disabled by default while creating a store.

- **Username and Password**: Enter the credentials to be authenticated to access stores. By default, Explicit authentication is enabled when you create your first store.
- **Domain Pass-through**: After authenticating to the domain-joined windows computers, you are automatically logged on to stores. To use this option, enable pass-through authentication when installing the Citrix Workspace app. For more information on domain pass-through, see Config-uring Pass-through authentication.
- **HTTP Basic**: Enable HTTP Basic authentication so that the Storebrowse utility can communicate with the StoreFront servers. This option is disabled by default on the StoreFront server. You must enable the **HTTP Basic authentication** method.

Storebrowse utility supports authentication methods in any of the following methods:

- Using the AuthManager that is in-built along with the Storebrowse utility. Note: You must enable HTTP Basic authentication method on the StoreFront while working with the Storebrowse utility. This applies when user provides the credentials using the Storebrowse commands.
- External Authmanager that can be included with Citrix Workspace app for Windows.

# Single sign-on with Citrix Gateway

Additional to the newly added Citrix Gateway support, you can now use single sign-on with it. You can add a store and enumerate the published resources without having to provide your user credentials.

For more information about single sign-on support with Citrix Gateway, see Support for single sign-on with Citrix Gateway.

Note:

This feature is supported only on domain-joined machines where the Citrix Gateway is configured with the single sign-on authentication.

# Launch published desktop or application

You can now launch a resource directly from the store without having to use an ICA file.

# **Command usage**

The following section provides detailed information about the commands that you can use from Storebrowse utility.

-a, -addstore

**Description:** 

#### Adds new store. Returns the full URL of the store. If return fails, an error is reported.

Note:

Multi-store configuration is supported on Storebrowse utility.

#### Command example on StoreFront:

#### Command:

storebrowse.exe -U \*username\* -P \*password\* -D \*domain\* -a \*URL of Storefront \*

#### Example:

```
.\storebrowse.exe -U { Username } -P { Password } -D { Domain } -a [https://
my.firstexamplestore.net](https://my.firstexamplestore.net)
```

#### Command example on Citrix Gateway:

#### Command:

```
storebrowse.exe -U *username* -P *password* -D *domain* -a *URL of CitrixGateway
*
```

#### Example:

```
.\storebrowse.exe -U { Username } -P { Password } -D { Domain } -a <https://
mysecondexample.com>
```

#### /?

#### **Description:**

Provides details on Storebrowse utility usage.

#### (-l), -liststore

#### **Description:**

Lists the stores that are added by the user.

#### Command Example on StoreFront:

.\storebrowse.exe -l

#### **Command Example on Citrix Gateway:**

.\storebrowse.exe -l

#### (-M 0x2000 -E)

#### **Description:**

Enumerates resources.

#### Command example on StoreFront:

```
.\storebrowse.exe -U { Username } -P { Password } -D { Domain } -M 0x2000 -E
<https://my.firstexamplestore.net/Citrix/Store/discovery>
```

#### Command example on Citrix Gateway:

```
.\storebrowse.exe -U { Username } -P { Password } -D { Domain } -M 0x2000 -E
<https://my.secondexample.net>
```

#### -q, -quicklaunch

#### **Description:**

Generates the ICA file for published apps and desktops using the Storebrowse utility. The quicklaunch option requires a launch URL as an input along with the Store URL. The launch URL which can either be the StoreFront server or Citrix Gateway URL. The ICA file is generated in the %LocalAppData%\Citrix\Storebrowse\cache directory.

You can get the launch URL for any published apps and desktops by running the following command:

```
.\storebrowse -M 0X2000 -E https://myfirstexamplestore.net/Citrix/Second/
discovery
```

A typical launch URL looks like below:

```
'Controller.Calculator''Calculator''\' ''http://abc-sf.xyz.com/Citrix/
Stress/resources/v2/Q29udHJvbGxlci5DYWxjdWxhdG9y/launch/ica
```

Command example on StoreFront:

```
.\storebrowse.exe -U { Username } -P { Password } -D { Domain } -q { Launch_URL_of_publ
apps and desktops } <https://my.firstexamplestore.net/Citrix/Store/resources
/v2/Q2hJkOlmNoPQrSTV9y/launch/ica> <https://my.firstexamplestore.net/Citrix
/Store/discovery>
```

#### Command example on Citrix Gateway:

```
.\storebrowse.exe -U { Username } -P { Password } -D { Domain } -q { Launch_URL_of_publ
apps and desktops } <https://my.secondexmaplestore.com>
```

#### -L, –launch

#### **Description:**

Generates the required ICA file for published apps and desktops using the Storebrowse utility. The launch option requires the name of the resource along with the Store URL. The name which can either be the StoreFront server or the Citrix Gateway URL. The ICA file is generated in the %LocalAppData %\Citrix\Storebrowse\cache directory.

Run the below command to get the display name of the published apps and desktops:

```
.\storebrowse -M 0X2000 -E https://myfirstexamplestore.net/Citrix/Second/
discovery
```

This command results in the following output:

```
'Controller.Calculator''Calculator''\' ''http://abc-sf.xyz.com/Citrix/
Stress/resources/v2/Q29udHJvbGxlci5DYWxjdWxhdG9y/launch/ica
```

The name that is in bold in the above output is used as an input parameter to the launch option.

Command example on StoreFront:

```
.\storebrowse.exe -U { Username } -P { Password } -D { Domain } -L "{
Resource_Name } <https://my.firstexamplestore.net/Citrix/Store/discovery>
```

Command example on Citrix Gateway:

```
<.\storebrowse.exe -U { Username } -P { Password } -D { Domain } -L { Resource_Name } https://my.secondexamplestore.com>
```

#### -S, -sessionlaunch

#### **Description:**

With this command, ou can add a store, enumerate and launch the published resources. This option takes the following as parameters:

- Username
- Password
- Domain
- Name of the resource to be launched
- Store URL

However, if the user does not provide the credentials, the AuthManager prompts to enter the credentials and then the resource is launched.

You can get the name of the resource of published apps and desktops by running the command below:

```
.\storebrowse -M 0X2000 -E https://myfirstexamplestore.net/Citrix/Second/
discovery
```

This command results in the following output:

'Controller.Calculator''Calculator''\' ''http://abc-sf.xyz.com/Citrix/ Stress/resources/v2/Q29udHJvbGxlci5DYWxjdWxhdG9y/launch/ica

The name that is in **bold** in the above output will be used as input parameter to the -S option.

Command example on StoreFront:

```
.\storebrowse.exe -U { Username } -P { Password } -D { Domain } -S "{
Friendly_Resource_Name } <https://my.firstexamplestore.net/Citrix/Store/
discovery >
```

Command example on Citrix Gateway:

```
.\storebrowse.exe -U { Username } -P { Password } -D { Domain } -S { Friendly_Resource_
} <https://my.secondexamplestore.com>
```

#### -f, -filefolder

#### **Description:**

Generates the ICA file in the custom path for a published apps and desktops.

The launch option requires a folder name and the name of the resource as the input with the Store URL. The Store URL can either be the StoreFront server or Citrix Gateway URL.

Command example on StoreFront:

```
.\storebrowse.exe -f "C:\Temp\Launch.ica" -L "Resource_Name" { Store }
```

Command example on Citrix Gateway:

```
.\storebrowse.exe -f "C:\Temp\Launch.ica" -L "Resource_Name" { NSG_URL }
```

#### -t, -traceauthentication

#### **Description:**

Generates logs for the AuthManager component. Logs are generated only if the Storebrowse utility is using an in-built AuthManager. Logs are generated in the localappdata%\Citrix\Storebrowse \logs directory.

Note:

This option must not be the last parameter listed in the user's command line.

#### Command example on StoreFront:

```
.\storebrowse.exe -t -U { UserName } -P { Password } -D { Domain } -a {
StoreURL }
```

Command example on Citrix Gateway:

```
.\storebrowse.exe -t -U { UserName } -P { Password } -D { Domain } -a {
NSG_URL }
```

#### -d, -deletestore

#### **Description:**

Deletes existing StoreFront or Citrix Gateway store.

Command example on StoreFront:

.\storebrowse.exe -d https://my.firstexamplestore.net/Citrix/Store/discovery

Command example on Citrix Gateway:

.\storebrowse.exe -d https://my.secondexmaplestore.com

# Single sign-on support with Citrix Gateway

Single sign-on lets you authenticate to a domain and use Citrix Virtual Apps and Desktops delivered by that domain without having to re-authenticate to each app or desktop. When you add a store, your credentials are passed through to the Citrix Gateway server, along with the enumerated Citrix Virtual Apps and Desktops, and your Start menu settings.

This feature is supported on Citrix Gateway Version 11 and later.

#### **Prerequisites:**

For the prerequisites on how to configure Single Sign-On for Citrix Gateway, see Configure domain pass-through authentication.

The single sign-on feature with Citrix Gateway can be enabled using the Group Policy Object (GPO) administrative template.

#### Note:

When you upgrade from Citrix Receiver to Citrix Workspace app or install Citrix Workspace app for the first time, you must add the latest template files to the local GPO. For more information on adding template files to the local GPO, see **Configuring Group Policy Object administrative template**. In an upgrade scenario, the existing settings are retained when the latest files are imported.

- 1. Open the Citrix Workspace app GPO administrative template by running gpedit.msc
- 2. Under the Computer Configuration node, go to Administrative Template > Citrix Component > Citrix Workspace > User Authentication > Single Sign-on for Citrix Gateway.
- 3. Use the toggle options to Enable or Disable the Single Sign-On option.
- 4. Click Apply and OK.

5. Restart the Citrix Workspace app session for the changes to take effect.

#### Limitations:

- Enable the **HTTP Basic Authentication** method on the StoreFront server for credential injection operations with the Storebrowse utility.
- If you have a HTTP store, and when you try connecting to the store using the utility to enumerate or launch the published Citrix Virtual Apps and Desktops, the credential injection using the command-line option is unsupported. As a workaround, use the external AuthManager module if you do not provide credential using the command line.
- Storebrowse utility currently supports only single store configured the Citrix Gateway on the StoreFront server.
- Credential Injection in the Storebrowse utility works only if the Citrix Gateway is configured with Single-Factor Authentication.
- The command-line options Username (-U), Password (-P) and Domain (-D) of the Storebrowse utility are case-sensitive and must be in upper case only.

# Citrix Workspace app Desktop Lock

#### January 6, 2021

You can use the Citrix Workspace app Desktop Lock when you do not need to interact with the local desktop. You can use the Desktop Viewer (if enabled), however it has only the following set of options on the toolbar:

- Ctrl+Alt+Del
- Preferences
- Devices
- Disconnect.

Citrix Workspace app for Windows with Desktop Lock works on domain-joined machines, which are SSON-enabled (Single Sign-On) and store configured. It does not support PNA sites. Previous versions of Desktop Lock are not supported when you upgrade to Citrix Receiver for Windows 4.2 or later.

You must install Citrix Workspace app for Windows with the /includeSSON flag. You must configure the store and Single Sign-on, either using the adm/admx file or cmdline option. For more information, see Install.

Then, install the Citrix Workspace app Desktop Lock as an administrator using the CitrixWorkspaceDesktopLoc .msi available in the Citrix Downloads page.

# System requirements

- Microsoft Visual C++ 2005 Service Pack 1 Redistributable Package. For more information, see the Microsoft Download page.
- Supported on Windows 7 (including Embedded Edition), Windows 7 Thin PC, Windows 8, and Windows 8.1 and Windows 10 (Anniversary update included).
- Connects to StoreFront through native protocols only.
- Domain-joined end points.
- User devices must be connected to a local area network (LAN) or wide area network (WAN).

# **Local App Access**

#### Important

Enabling Local App Access might permit local desktop access unless a full lock down has been applied with the Group Policy Object template or a similar policy. For more information, see the **Configure Local App Access and URL redirection** section in the Citrix Virtual Apps and Desktops documentation.

# Working with Citrix Workspace app Desktop Lock

- You can use Citrix Workspace app Desktop Lock with the following Citrix Workspace app features:
  - 3Dpro, Flash, USB, HDX Insight, Microsoft Lync 2013 plug-in, and local app access
  - Domain, two-factor, or smart card authentication only
- Disconnecting the Citrix Workspace app Desktop Lock session logs out the end device.
- Flash redirection is disabled on Windows 8 and later versions. Flash redirection is enabled on Windows 7.
- The Desktop Viewer is optimized for Citrix Workspace app Desktop Lock with no Home, Restore, Maximize, and Display properties.
- Ctrl+Alt+Del is available on the desktop viewer toolbar.
- Most windows shortcut keys are passed to the remote session, with the exception of Windows+L.
- Ctrl+F1 triggers Ctrl+Alt+Del when you disable the connection or desktop viewer for desktop connections.

#### Note:

With the Desktop Lock installed, and LiveInDesktopDisconnectOnLock set to **False** in the registry path HKEY\_LOCAL\_MACHINE\SOFTWARE\Citrix\Dazzle Or HKEY\_LOCAL\_MACHINE \SOFTWARE\Wow6432Node\Citrix\Dazzle, the active session gets disconnected when the end-point wakes up from hibernation or standby mode.

# Install Citrix Workspace app Desktop Lock

This procedure installs Citrix Workspace app for Window so that virtual desktops appear using Citrix Workspace app Desktop Lock. For deployments that use smart cards, see Smart card.

- 1. Log on using a local administrator account.
- 2. At a command prompt, run the following command (located in the Citrix Workspace app and Plug-ins > Windows > Citrix Workspace app folder on the installation media).

For example:

For command details, see the Citrix Workspace app install documentation at Install.

- 3. In the same folder on the installation media, double-click CitrixWorkspaceDesktopLock. msi. The Desktop Lock wizard appears. Follow the prompts.
- 4. When the installation completes, restart the user device. If you have permission to access a desktop and you log on as a domain user, the device appears using Citrix Workspace app Desktop Lock.

To allow administration of the user device after installation, the account used to install CitrixWorkspaceDesktop .msi is excluded from the replacement shell. If that account is later deleted, you will not be able to log on and administer the device.

To run a **silent install** of Citrix Workspace Desktop Lock, use the following command line:

msiexec /i CitrixWorkspaceDesktopLock.msi /qn

# Configure Citrix Workspace app Desktop Lock

When you have logged in as a non-administrator, Desktop Lock automatically launches an assigned desktop session.

Using Active Directory policies prevent users from hibernating virtual desktops.

Use the same administrator account to configure Citrix Workspace app Desktop Lock as you did to install it.

 Ensure that the receiver.admx (or receiver.adml) and receiver\_usb.admx (.adml) files are loaded into Group Policy (where the policies appear in Computer Configuration or User Configuration > Administrative Templates > Classic Administrative Templates (ADMX) > Citrix Components). The .admx files are located in %Program Files%\Citrix\ICA Client\Configuration\.

- USB preferences When a user plugs in a USB device, that device is automatically remoted to the virtual desktop; no user interaction is required. The virtual desktop is responsible for controlling the USB device and displaying it in the user interface.
  - Enable the USB policy rule.
  - In Citrix Workspace app > Remoting client devices > Generic USB Remoting, enable and configure the Existing USB Devices and New USB Devices policies.
- Drive mapping In Citrix Workspace app> Remoting client devices, enable and configure the Client drive mapping policy.
- Microphone In Citrix Workspace app > Remoting client devices, enable and configure the Client microphone policy.

# Configure smart cards for use with Windows Desktop Lock

- 1. Configure StoreFront.
  - a) Configure the XML Service to use DNS Address Resolution for Kerberos support.
  - b) Configure StoreFront sites for HTTPS access, create a server certificate signed by your domain certificate authority, and add HTTPS binding to the default website.
  - c) Ensure pass-through authentication with smart card is enabled (enabled by default).
  - d) Enable Kerberos.
  - e) Enable Kerberos and pass-through authentication with smart card.
  - f) Enable Anonymous access on the IIS Default Web Site and use Integrated Windows Authentication.
  - g) Ensure the IIS Default Web Site does not require SSL and ignores client certificates.
- 2. Use the Group Policy Management Console to configure Local Computer Policies on the user device.
  - a) Import the Receiver.admx template from %Program Files%\Citrix\ICA Client\Configuration\.
  - b) Expand Administrative Templates > Classic Administrative Templates (ADMX) > Citrix Components > Citrix Workspace > User authentication.
  - c) Enable Smart card authentication.
  - d) Enable Local user name and password.
- 3. Configure the user device before installing Citrix Workspace app Desktop Lock.
  - a) Add the URL for the Delivery Controller to the Windows Internet Explorer Trusted Sites list.
  - b) Add the URL for the first Delivery Group to the Internet Explorer Trusted Sites list in the form desktop://delivery-group-name.
  - c) Enable Internet Explorer to use automatic logon for Trusted Sites.

When Citrix Workspace app Desktop Lock is installed on the user device, a consistent smart card removal policy is enforced. For example, if the Windows smart card removal policy is set to Force logoff for the desktop, the user must log off from the user device as well, regardless of the Windows smart card removal policy set on it. This ensures that the user device is not left in an inconsistent state. This applies only to user devices with the Citrix Workspace app Desktop Lock.

# **Remove Desktop Lock**

Be sure to remove both of the components listed below.

- 1. Log on with the same local administrator account that was used to install and configure Citrix Workspace app Desktop Lock.
- 2. From the Windows feature for removing or changing programs:
  - Remove Citrix Workspace app Desktop Lock.
  - Remove Citrix Workspace app for Windows.

# Passing Windows shortcut keys to the remote session

Most windows shortcut keys are passed to the remote session. This section highlights some of the common ones.

#### Windows

- Win+D Minimize all windows on the desktop.
- Alt+Tab Change active window.
- Ctrl+Alt+Delete via Ctrl+F1 and the desktop viewer toolbar.
- Alt+Shift+Tab
- Windows+Tab
- Windows+Shift+Tab
- Windows+All Character keys

#### Windows 8

- Win+C Open charms.
- Win+Q Search charm.
- Win+H Share charm.
- Win+K Devices charm.
- Win+I Settings charm.
- Win+Q Search apps.
- Win+W Search settings.
- Win+F Search files.

# Windows 8 apps

- Win+Z Get to app options.
- Win+. Snap app to the left.
- Win+Shift+. Snap app to the right.
- Ctrl+Tab Cycle through app history.
- Alt+F4 Close an app.

# Desktop

- Win+D Open desktop.
- Win+, Peek at desktop.
- Win+B Back to desktop.

# Other

- Win+U Open Ease of Access Center.
- Ctrl+Esc Start screen.
- Win+Enter Open Windows Narrator.
- Win+X Open system utility settings menu.
- Win+PrintScrn Take a screen shot and save to pictures.
- Win+Tab Open switch list.
- Win+T Preview open windows in taskbar.

# **SDK and API**

July 8, 2020

# **Certificate Identity Declaration SDK**

The Certificate Identity Declaration (CID) SDK lets developers create a plug-in that lets Citrix Workspace app authenticate to the StoreFront server by using the certificate installed on the client machine. CID declares the user's smart card identity to a StoreFront server without performing a smart card-based authentication.

For more information, see the Certificate Identity Declaration SDK for Citrix Workspace app for Windows documentation.

# **Citrix Common Connection Manager SDK**

Common Connection Manager (CCM) SDK provides set of native APIs that enables you to interact and perform basic operations programmatically. This SDK does not require a separate download because it is a part of the Citrix Workspace app for Windows installation package.

### Note:

Some of APIs that are related to launch require the ICA file to initiate the launch process to Citrix Virtual Apps and Desktops sessions.

# The CCM SDK capabilities include:

- Session launch
  - Allows launching applications and desktops using the generated ICA file.
- Session disconnect
  - Similar to the disconnect operation using the Connection Center. The disconnect can be for all the sessions or to a specific user.
- Session logoff
  - Similar to the logoff operation using the Connection Center. The logoff can be for all the sessions or to a specific user.
- Session information
  - Provides different methods to get connection-related information of the sessions launched. This includes desktop session, application session and reverse seamless application session

For more information about the SDK documentation, see Programmers guide to Citrix CCM SDK.

# Citrix Virtual Channel SDK

The Citrix Virtual Channel software development kit (SDK) supports writing server-side applications and client-side drivers for additional virtual channels using the ICA protocol. The server-side virtual channel applications are on Citrix Virtual Apps and Desktops servers. If you want to write virtual drivers for other client platforms, contact Citrix Technical support.

The Virtual Channel SDK provides:

- The Citrix Virtual Driver Application Programming Interface (VDAPI) is used with the virtual channel functions in the Citrix Server API SDK (WFAPI SDK) to create new virtual channels. The virtual channel support provided by VDAPI makes it easy to write your own virtual channels.
- The Windows Monitoring API, which enhances the visual experience and support for third-party applications integrated with ICA.
- Working source code for virtual channel sample programs to demonstrate programming techniques.
- The Virtual Channel SDK requires the WFAPI SDK to write the server side of the virtual channel.

For more information, see Citrix Virtual Channel SDK for Citrix Workspace app for Windows documentation.

# Fast Connect 3 Credential Insertion API

The Fast Connect 3 Credential Insertion API provides an interface that supplies user credentials to the Single Sign-on (SSON) feature. This feature is available in Citrix Workspace app for Windows Version 4.2 and later. Using this API, Citrix partners can provide authentication and SSO products that use StoreFront to log users on to virtual applications or desktops and then disconnect users from those sessions.

For more information, see Fast Connect 3 Credential Insertion API for Citrix Workspace app for Windows documentation.

# **ICA Settings Reference**

February 1, 2021

The ICA Settings Reference file provides registry settings and ICA file settings lists, allowing administrators to customize the behavior of the Citrix Workspace app. You can also use the ICA Settings Reference to troubleshoot an unexpected Citrix Workspace app behavior.

ICA Settings Reference (PDF download)

# citrix

# Locations

Corporate Headquarters | 851 Cypress Creek Road Fort Lauderdale, FL 33309, United States Silicon Valley | 4988 Great America Parkway Santa Clara, CA 95054, United States

© 2021 Citrix Systems, Inc. All rights reserved. Citrix, the Citrix logo, and other marks appearing herein are property of Citrix Systems, Inc. and/or one or more of its subsidiaries, and may be registered with the U.S. Patent and Trademark Office and in other countries. All other marks are the property of their respective owner(s).

Citrix Product Documentation | docs.citrix.com

March 11, 2021